SOLAR ELECTRIC

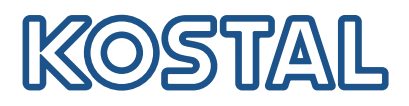

# PIKO CI Solární střídač 30/50/60 kW

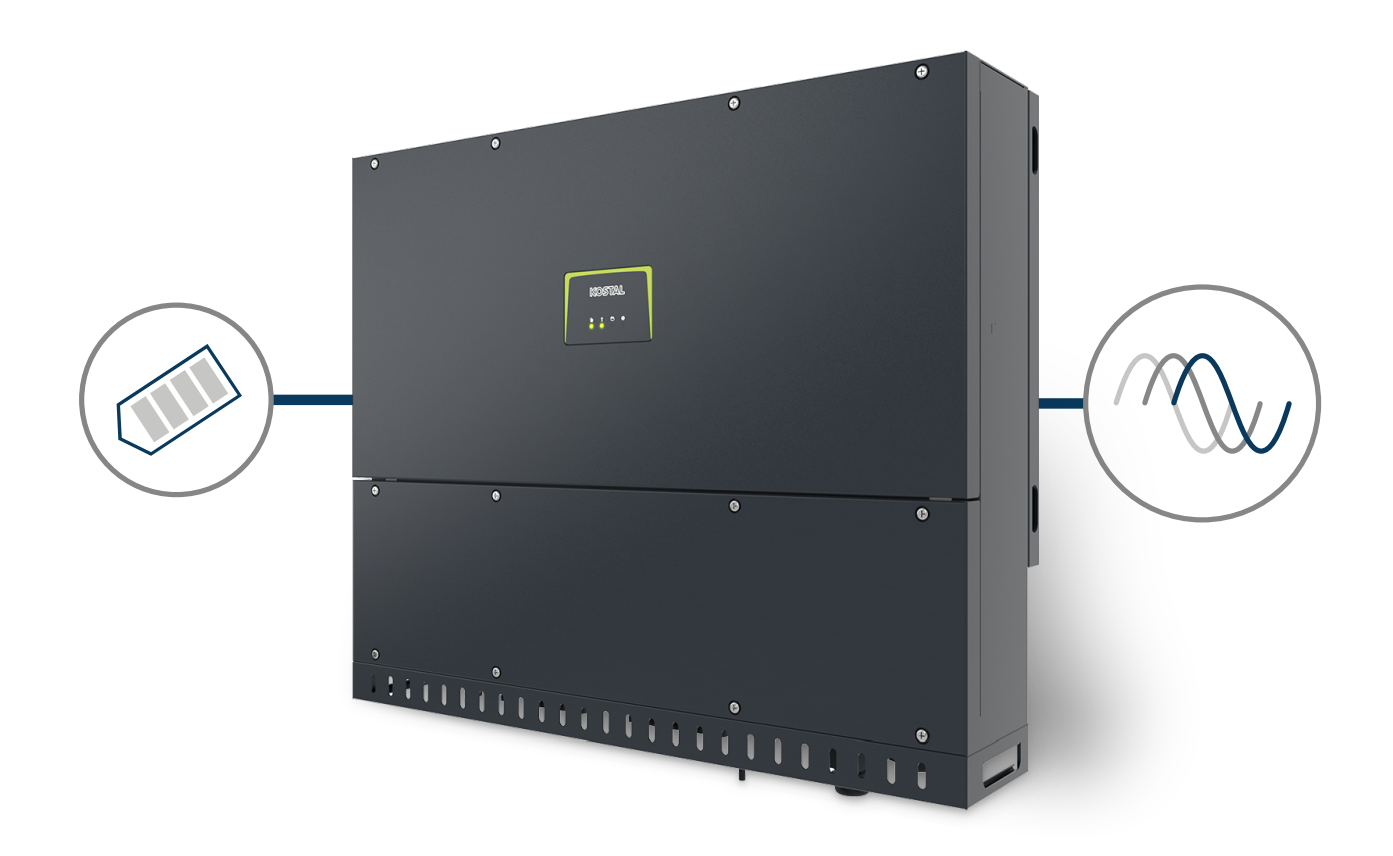

## Návod k použití

### Tiráž

KOSTAL Solar Electric GmbH Hanferstraße 6 79108 Freiburg i. Br. Německo Tel. +49 (0)761 477 44-100 Fax +49 (0)761 477 44-111

www.kostal-solar-electric.com

### Vyloučení záruky

Použité názvy, obchodní značky, označení výrobků a další označení mohou být chráněny zákonem i bez zvláštního označení (např. jako značky). Společnost nepřebírá záruku ani odpovědnost za možnost jejich volného použití. Obrázky a texty jsme sestavovali velmi pečlivě. Přesto však nelze vyloučit chyby. Obsah je bez záruky.

### Obecné informace o rovném zacházení

Společnost KOSTAL Solar Electric GmbH si je vědoma funkce jazyka s ohledem na rovnoprávnost žen a mužů a vždy se snaží tento fakt brát v úvahu. Přesto jsme museli z důvodu lepší čitelnosti upustit od soustavného používání diferencujících formulací.

### © 2025 KOSTAL Solar Electric GmbH

Všechna práva včetně fotomechanické reprodukce a ukládání na elektronických médiích zůstávajívyhrazena společnosti Využití textů, zobrazených modelů, výkresů afotografií použitých u tohoto výrobku k výdělečné činnosti nebo jejich šíření je zakázáno. Bezpředchozího písemného souhlasu platí zákaz reprodukce, ukládání a šíření tohoto návodu jako celkunebo jeho částí pomocí jakéhokoliv média a také jeho překládání.

Platí od verze:

CB (Control Board) version - Internal code: PIKO CI 30:- m\_G9511-302000-14-012601 CB (Control Board) version - Internal code: PIKO CI 50/60:- m\_G9511-600900-13-012401 CSB (Communication Service Board) version: G711-0002200-13-012403 KOSTAL PIKO CI (App): V6.15.3

# Obsah

| 1.   | O této dokumentaci                              | 6  |
|------|-------------------------------------------------|----|
| 1.1  | Platnost dokumentace                            | 7  |
| 1.2  | Obsah, funkce a cílová skupina dokumentace      | 8  |
| 1.3  | Související dokumentace a podrobnější informace | 9  |
| 1.4  | Pokyny v tomto návodu                           | 10 |
| 2.   | Bezpečnost                                      | 12 |
| 2.1  | Používání ke stanovenému účelu                  | 13 |
| 2.2  | Používání v rozporu se stanoveným účelem        | 14 |
| 2.3  | Povinnosti provozovatele                        | 15 |
| 2.4  | Kvalifikace personálu                           | 16 |
| 2.5  | Zdroje nebezpečí                                | 17 |
| 2.6  | Bezpečnostní zařízení                           | 18 |
| 2.7  | Osobní ochranné prostředky                      | 19 |
| 2.8  | Postup v nouzových situacích                    | 20 |
| 2.9  | Použité normy a směrnice                        | 21 |
| 3.   | Popis přístroje a systému                       | 22 |
| 3.1  | Typový štítek a označení na zařízení            | 23 |
| 3.2  | Přehled systému                                 | 25 |
| 3.3  | Střídač PIKO CI 30                              | 26 |
| 3.4  | Střídač PIKO CI 50/60                           | 27 |
| 3.5  | Stavová LED                                     | 28 |
| 3.6  | Odpojovač stejnosměrného proudu na střídači     | 29 |
| 3.7  | Připojovací panel                               | 30 |
| 3.8  | Přehled funkcí                                  | 31 |
| 3.9  | Interní bezpečnostní funkce střídače            | 39 |
| 3.10 | Zpřístupnění údajů o výrobku                    | 41 |
| 4.   | Přeprava a rozsah dodávky                       | 43 |
| 4.1  | Přeprava a skladování                           | 44 |
| 4.2  | Rozsah dodávky                                  | 45 |
| 5.   | Montáž                                          | 46 |
| 5.1  | Výběr místa montáže                             | 47 |
| 5.2  | Wifi v místě montáže                            | 50 |
| 5.3  | Montážní rozměry                                | 51 |
| 5.4  | Montáž střídače                                 | 54 |

| 0.                                                                                                    | Připojení k elektrickému napájení                                                                                                    | 55                                                                                                    |
|----------------------------------------------------------------------------------------------------|----------------------------------------------------------------------------------------------------|----------------------------------------------------------------------------------------------------|
| 6.1                                                                                                    | Přehled                                                                                                    | 56                                                                                                    |
| 6.2                                                                                                    | Specifikace kabelů                                                                                                    | 57                                                                                                    |
| 6.3                                                                                                    | Připojení síťového kabelu                                                                                                    | 59                                                                                                    |
| 6.4                                                                                                    | Přehled komunikačních přípojek                                                                                                    | 62                                                                                                    |
| 6.5                                                                                                    | Montáž WiFi antény                                                                                                    | 63                                                                                                    |
| 6.6                                                                                                    | Typy komunikace                                                                                                    | 64                                                                                                    |
| 6.7                                                                                                    | Komunikace prostřednictvím sítě LAN                                                                                                    | 66                                                                                                    |
| 6.8                                                                                                    | Komunikace prostřednictvím RS485                                                                                                    | 67                                                                                                    |
| 6.9                                                                                                    | Komunikace prostřednictvím WiFi                                                                                                    | 69                                                                                                    |
| 6.10                                                                                                    | Připojení elektroměru KOSTAL Smart Energy Meter                                                                                                    | 70                                                                                                    |
| 6.11                                                                                                    | Připojení centralizované ochrany sítě a systému                                                                                                    | 77                                                                                                    |
| 6.12                                                                                                    | Připojení přijímače hromadného dálkového ovládání                                                                                                    | 80                                                                                                    |
| 6.13                                                                                                    | Uzavření střídače                                                                                                    | 83                                                                                                    |
| 6.14                                                                                                    | Připojení FV modulů                                                                                                    | 84                                                                                                    |
| 7.                                                                                                    | První uvedení do provozu                                                                                                    | 94                                                                                                    |
| 7.1                                                                                                    | Instalace aplikace KOSTAL PIKO CI                                                                                                    | 95                                                                                                    |
| 7.2                                                                                                    | Propojení střídače s aplikací                                                                                                    | 96                                                                                                    |
| 7.3                                                                                                    | Postup při prvním uvedení do provozu                                                                                                    | 97                                                                                                    |
| 7.4                                                                                                    | Předání provozovateli                                                                                                    | 99                                                                                                    |
|                                                                                                    |                                                                                                    |                                                                                                    |
| 8.                                                                                                    | Provoz a obsluha                                                                                                    | 100                                                                                                    |
| <b>8.</b><br>8.1                                                                                                    | <b>Provoz a obsluha</b><br>Zapnutí střídače                                                                                                    | <b>100</b><br>101                                                                                                    |
| <b>8.</b><br>8.1<br>8.2                                                                                                    | Provoz a obsluha.<br>Zapnutí střídače.<br>Vypnutí střídače.                                                                                                    | <b>100</b><br>101<br>102                                                                                                    |
| <b>8.</b><br>8.1<br>8.2<br>8.3                                                                                                    | Provoz a obsluha<br>Zapnutí střídače<br>Vypnutí střídače<br>Odpojení střídače od napětí                                                                                                    | <b>100</b><br>101<br>102<br>103                                                                                                    |
| <b>8.</b><br>8.1<br>8.2<br>8.3<br>8.4                                                                                                    | Provoz a obsluha.<br>Zapnutí střídače.<br>Vypnutí střídače.<br>Odpojení střídače od napětí.<br>Provozní stavy střídače.                                                                                                    | <b>100</b><br>101<br>102<br>103<br>105                                                                                                    |
| <ol> <li>8.1</li> <li>8.2</li> <li>8.3</li> <li>8.4</li> <li>8.5</li> </ol>                                                                                                    | Provoz a obsluha<br>Zapnutí střídače<br>Vypnutí střídače<br>Odpojení střídače od napětí<br>Provozní stavy střídače<br>Stavové LED                                                                                                    | <b>100</b><br>101<br>102<br>103<br>105<br>106                                                                                                    |
| <ol> <li>8.1</li> <li>8.2</li> <li>8.3</li> <li>8.4</li> <li>8.5</li> <li>8.6</li> </ol>                                                                                                    | Provoz a obsluha<br>Zapnutí střídače<br>Vypnutí střídače<br>Odpojení střídače od napětí<br>Provozní stavy střídače<br>Stavové LED<br>Zobrazení stavu v aplikaci                                                                                                    | <ul> <li>100</li> <li>101</li> <li>102</li> <li>103</li> <li>105</li> <li>106</li> <li>108</li> </ul>                                                                                                    |
| <ol> <li>8.1</li> <li>8.2</li> <li>8.3</li> <li>8.4</li> <li>8.5</li> <li>8.6</li> <li>9.</li> </ol>                                                                                                    | Provoz a obsluha<br>Zapnutí střídače<br>Vypnutí střídače<br>Odpojení střídače od napětí<br>Provozní stavy střídače<br>Stavové LED<br>Zobrazení stavu v aplikaci                                                                                                    | <ul> <li>100</li> <li>101</li> <li>102</li> <li>103</li> <li>105</li> <li>106</li> <li>108</li> <li>109</li> </ul>                                                                                                    |
| <ol> <li>8.</li> <li>8.1</li> <li>8.2</li> <li>8.3</li> <li>8.4</li> <li>8.5</li> <li>8.6</li> <li>9.1</li> </ol>                                                                                               | Provoz a obsluha                                                                                                    | <ul> <li>100</li> <li>101</li> <li>102</li> <li>103</li> <li>105</li> <li>106</li> <li>108</li> <li>109</li> <li>110</li> </ul>                                                                                                    |
| <ol> <li>8.</li> <li>8.1</li> <li>8.2</li> <li>8.3</li> <li>8.4</li> <li>8.5</li> <li>8.6</li> <li>9.1</li> <li>9.2</li> </ol>                                                                                  | Provoz a obsluha                                                                                                    | <ul> <li>100</li> <li>101</li> <li>102</li> <li>103</li> <li>105</li> <li>106</li> <li>108</li> <li>109</li> <li>110</li> <li>111</li> </ul>                                                                                            |
| <ul> <li>8.</li> <li>8.1</li> <li>8.2</li> <li>8.3</li> <li>8.4</li> <li>8.5</li> <li>8.6</li> <li>9.1</li> <li>9.2</li> <li>9.3</li> </ul>                                                                     | Provoz a obsluha                                                                                                    | <ul> <li>100</li> <li>101</li> <li>102</li> <li>103</li> <li>105</li> <li>106</li> <li>108</li> <li>109</li> <li>110</li> <li>111</li> <li>112</li> </ul>                                                                               |
| <ol> <li>8.</li> <li>8.1</li> <li>8.2</li> <li>8.3</li> <li>8.4</li> <li>8.5</li> <li>8.6</li> <li>9.1</li> <li>9.2</li> <li>9.3</li> <li>9.4</li> </ol>                                                        | Provoz a obsluha                                                                                                    | <ul> <li>100</li> <li>101</li> <li>102</li> <li>103</li> <li>105</li> <li>106</li> <li>108</li> <li>109</li> <li>110</li> <li>111</li> <li>112</li> <li>114</li> </ul>                                                                  |
| <ol> <li>8.1</li> <li>8.2</li> <li>8.3</li> <li>8.4</li> <li>8.5</li> <li>8.6</li> <li>9.1</li> <li>9.2</li> <li>9.3</li> <li>9.4</li> <li>9.5</li> </ol>                                                       | Provoz a obsluha.         Zapnutí střídače.         Vypnutí střídače.         Odpojení střídače od napětí.         Provozní stavy střídače.         Stavové LED.         Zobrazení stavu v aplikaci.         Aplikace KOSTAL PIKO CI.         Aplikace KOSTAL PIKO CI.         Instalace aplikace KOSTAL PIKO CI.         Propojení střídače s aplikací KOSTAL PIKO CI.         Přihlášení v roli instalačního technika         Aplikace KOSTAL PIKO CI – popis nabídky | <ul> <li>100</li> <li>101</li> <li>102</li> <li>103</li> <li>105</li> <li>106</li> <li>108</li> <li>109</li> <li>110</li> <li>111</li> <li>112</li> <li>114</li> <li>115</li> </ul>                                                     |
| <ol> <li>8.1</li> <li>8.2</li> <li>8.3</li> <li>8.4</li> <li>8.5</li> <li>8.6</li> <li>9.1</li> <li>9.2</li> <li>9.3</li> <li>9.4</li> <li>9.5</li> <li>10.</li> </ol>                                          | Provoz a obsluha                                                                                                    | <ul> <li>100</li> <li>101</li> <li>102</li> <li>103</li> <li>105</li> <li>106</li> <li>108</li> <li>109</li> <li>110</li> <li>111</li> <li>112</li> <li>114</li> <li>115</li> <li>129</li> </ul>                                        |
| <ol> <li>8.</li> <li>8.1</li> <li>8.2</li> <li>8.3</li> <li>8.4</li> <li>8.5</li> <li>8.6</li> <li>9.1</li> <li>9.2</li> <li>9.3</li> <li>9.4</li> <li>9.5</li> <li>10.1</li> </ol>                             | Provoz a obsluha                                                                                                    | <ul> <li>100</li> <li>101</li> <li>102</li> <li>103</li> <li>105</li> <li>106</li> <li>108</li> <li>109</li> <li>110</li> <li>111</li> <li>112</li> <li>114</li> <li>115</li> <li>129</li> <li>130</li> </ul>                           |
| <ol> <li>8.</li> <li>8.1</li> <li>8.2</li> <li>8.3</li> <li>8.4</li> <li>8.5</li> <li>8.6</li> <li>9.1</li> <li>9.2</li> <li>9.3</li> <li>9.4</li> <li>9.5</li> <li>10.1</li> <li>10.2</li> </ol>               | Provoz a obsluha                                                                                                    | <ul> <li>100</li> <li>101</li> <li>102</li> <li>103</li> <li>105</li> <li>106</li> <li>108</li> <li>109</li> <li>110</li> <li>111</li> <li>112</li> <li>114</li> <li>115</li> <li>129</li> <li>130</li> <li>131</li> </ul>              |
| <ol> <li>8.</li> <li>8.1</li> <li>8.2</li> <li>8.3</li> <li>8.4</li> <li>8.5</li> <li>8.6</li> <li>9.1</li> <li>9.2</li> <li>9.3</li> <li>9.4</li> <li>9.5</li> <li>10.1</li> <li>10.2</li> <li>10.3</li> </ol> | Provoz a obsluha                                                                                                    | <ul> <li>100</li> <li>101</li> <li>102</li> <li>103</li> <li>105</li> <li>106</li> <li>108</li> <li>109</li> <li>110</li> <li>111</li> <li>112</li> <li>114</li> <li>115</li> <li>129</li> <li>130</li> <li>131</li> <li>133</li> </ul> |

| 11.  | Údržba                                            | 135 |
|------|---------------------------------------------------|-----|
| 11.1 | Během provozu                                     | 136 |
| 11.2 | Údržba a čištění                                  | 137 |
| 11.3 | Čištění skříně                                    | 138 |
| 11.4 | Ventilátor                                        | 139 |
| 11.5 | Výměna FV pojistek                                | 140 |
| 11.6 | Kódy událostí                                     | 141 |
| 12.  | Aktualizace softwaru                              | 148 |
| 12.1 | Aktualizace softwaru pomocí nástroje PIKO CI Tool | 149 |
| 12.2 | Aktualizace softwaru pomocí aplikace PIKO CI      | 150 |
| 13.  | Technické informace                               | 152 |
| 13.1 | Technické údaje                                   | 153 |
| 13.2 | Bloková schémata                                  | 157 |
| 14.  | Příslušenství                                     | 160 |
| 14.1 | Aplikace KOSTAL Solar App                         | 161 |
| 14.2 | Aplikace PIKO CI                                  | 162 |
| 14.3 | PIKO CI Conf Tool                                 | 163 |
| 14.4 | KOSTAL Solar Portal                               | 164 |
| 15.  | Záruka a servis                                   | 166 |
| 16.  | Příloha                                           | 167 |
| 16.1 | EU prohlášení o shodě                             | 168 |
| 16.2 | Licence open source                               | 169 |
| 16.3 | Vyřazení z provozu a likvidace                    | 170 |

# 1. O této dokumentaci

Tato dokumentace obsahuje důležité informace o fungování, bezpečnosti a používání výrobku.

Tuto dokumentaci si pečlivě a kompletně přečtěte před prací s výrobkem. Při všech pracích se řidte instrukcemi a bezpečnostními pokyny uvedenými v této dokumentaci.

## Obsah

| 1.1 | Platnost                                   | dokumentace                                | 7  |
|-----|--------------------------------------------|--------------------------------------------|----|
| 1.2 | Obsah, funkce a cílová skupina dokumentace |                                            |    |
| 1.3 | Souvise                                    | jící dokumentace a podrobnější informace   | 9  |
| 1.4 | Pokyny                                     | v tomto návodu                             | 10 |
|     | 1.4.1                                      | Úprava výstražných upozornění              | 11 |
|     | 1.4.2                                      | Význam symbolů ve výstražných upozorněních | 11 |
|     | 1.4.3                                      | Význam symbolů v informačních sděleních    | 11 |
|     |                                            |                                            |    |

## 1.1 Platnost dokumentace

Tato dokumentace platí pro střídače:

- PIKO CI 30
- PIKO CI 50
- PIKO CI 60

## 1.2 Obsah, funkce a cílová skupina dokumentace

#### Obsah a funkce dokumentu

Tato dokumentace představuje návod k obsluze a je součástí popisovaného výrobku.

V této dokumentaci najdete důležité informace k následujícím tématům:

- konstrukce a funkce výrobku
- bezpečné zacházení s výrobkem
- vysvětlivky, specifikace a pracovní návody pro manipulaci s výrobkem od přepravy až po likvidaci
- technické údaje

#### Cílové skupiny

Tato dokumentace je určena pro následující skupiny osob:

- projektanti systémů
- provozovatelé systémů
- kvalifikovaný personál pro přepravu, skladování, montáž, instalaci, obsluhu, údržbu a likvidaci

## 1.3 Související dokumentace a podrobnější informace

K úplnému pochopení obsahu této dokumentace nebo k úplnému a bezpečnému provedení popsaných pracovních úkonů budete potřebovat níže uvedené další dokumenty a zdroje informací.

Veškeré informace o výrobku naleznete na našich webových stránkách v sekci **Download** (Ke stažení): **www.kostal-solar-electric.com/download/** 

#### Související dokumentace

- dokumentace dalších komponent systému
- stručný návod "Quick Start Guide", který je součástí dodávky výrobku
- seznam zemí, jejichž normy výrobek splňuje
- certifikáty a prohlášení výrobce pro předání dodavateli energií
- seznam elektroměrů, které jsou pro výrobek schválené
- seznam sad parametrů střídače specifických pro jednotlivé země
- Seznam událostí (hlášení závad), které mohou ve střídači nastat

#### Další informace

 Seznam kompatibilních partnerů: seznam výrobků externích partnerů, které lze kombinovat s výrobky značky jako volitelné doplňky.

#### Předpisy

- provozní předpisy provozovatele systému v místě instalace
- předpisy o bezpečnosti práce
- předpisy o bezpečnosti pracovních prostředků
- předpisy o likvidaci a ochraně životního prostředí
- další předpisy platné v místě instalace

## 1.4 Pokyny v tomto návodu

V tomto návodu se rozlišuje mezi výstražnými upozorněními a informačními sděleními. Veškeré pokyny jsou u textového řádku označeny ikonou.

### 1.4.1 Úprava výstražných upozornění

#### NEBEZPEČÍ

Označuje bezprostřední ohrožení s vysokým stupněm rizika, jehož následkem bude usmrcení nebo vážné zranění, pokud nebude odvráceno.

#### VÝSTRAHA

Označuje ohrožení se středním stupněm rizika, jehož následkem bude usmrcení nebo vážné zranění, pokud nebude odvráceno.

#### VAROVÁNÍ

Označuje ohrožení s nízkým stupněm rizika, jehož následkem bude méně vážné zranění nebo hmotné škody, pokud nebude odvráceno.

#### INFORMACE

Obsahuje důležité pokyny pro instalaci a správnou obsluhu přístroje, aby se zabránilo hmotným škodám a finančním ztrátám.

### 1.4.2 Význam symbolů ve výstražných upozorněních

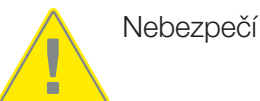

Nebezpečí zasažení elektrickým proudem a elektrickým výbojem

### 1.4.3 Význam symbolů v informačních sděleních

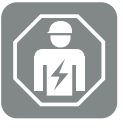

Tento symbol označuje činnosti, které smí provádět pouze kvalifikovaný elektrotechnik.

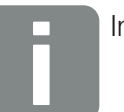

Informace

# 2. Bezpečnost

Tato kapitola poskytuje důležité informace o bezpečném zacházení s výrobkem.

## Obsah

| 2.1 | Používání ke stanovenému účelu 1 |                                   |    |
|-----|----------------------------------|-----------------------------------|----|
| 2.2 | Používá                          | ní v rozporu se stanoveným účelem | 14 |
| 2.3 | Povinnosti provozovatele         |                                   |    |
| 2.4 | Kvalifikace personálu 1          |                                   |    |
| 2.5 | Zdroje nebezpečí                 |                                   |    |
|     | 2.5.1                            | Nebezpečí úrazu                   | 17 |
|     | 2.5.2                            | Materiální škody                  | 17 |
| 2.6 | Bezpečr                          | nostní zařízení                   | 18 |
| 2.7 | Osobní                           | ochranné prostředky               | 19 |
| 2.8 | Postup                           | v nouzových situacích             | 20 |
|     | 2.8.1                            | Postup v případě požáru           | 20 |
| 2.9 | Použité                          | normy a směrnice                  | 21 |

## 2.1 Používání ke stanovenému účelu

#### Účel použití

- Tento výrobek je střídač a je určen k použití pro transformaci stejnosměrného proudu z fotovoltaických systémů na střídavý proud.
- Vyrobený střídavý proud lze používat následovně:
  - vlastní spotřeba
  - dodávka do veřejné sítě

#### Oblasti použití

- Výrobek je určen jak pro profesionální, tak i pro soukromé použití.
- Výrobek je určen výhradně pro montáž do fotovoltaického systému připojeného k síti.

#### Místo použití

- Výrobek není určen pro použití ve výbušném a agresivním prostředí. Dodržujte ustanovení pro místo instalace.
- Výrobek je určen pro použití v interiéru i exteriéru.
- Výrobek je určen výhradně pro stacionární použití.

#### Specifikace přídavných komponent, náhradních dílů a příslušenství

Smí se používat pouze ty přídavné komponenty, náhradní díly a příslušenství, které společnost pro tento typ výrobku schválila.

Veškeré informace o výrobku naleznete na našich webových stránkách v sekci **Download** (Ke stažení): www.kostal-solar-electric.com/download/

## 2.2 Používání v rozporu se stanoveným účelem

Jakékoli jiné použití, než které je popsáno v této a související dokumentaci, je v rozporu se stanoveným účelem, a je proto nepřípustné.

Jakékoli pozměňování výrobku, které není popsáno v této dokumentaci, je nepřípustné. Jakékoli pozměňování výrobku má za následek ztrátu záruky.

### 2.3 Povinnosti provozovatele

S používáním výrobku jsou spojeny následující povinnosti:

#### Instrukce

- Poskytnutí této dokumentace:
  - Provozovatel musí zajistit, že si pracovníci pracující s výrobkem a na výrobku přečetli návod k použití a porozuměli mu.
  - Provozovatel musí zajistit, aby dokumentace k tomuto výrobku byla přístupná všem uživatelům.
- Čitelnost výstražných štítků a označení na výrobku:
  - Výrobky se musí namontovat tak, aby výstražné štítky a označení na výrobku byly vždy čitelné.
  - Výstražné štítky a označení, které již nejsou čitelné kvůli stárnutí nebo poškození, musí provozovatel vyměnit.

#### Bezpečnost práce

- Provozovatel musí zajistit, aby činnosti na výrobku a s ním prováděl pouze kvalifikovaný personál.
- Provozovatel musí zajistit, aby byl systém v případě rozpoznatelných závad okamžitě odstaven z provozu a aby byly závady odstraněny.
- Provozovatel musí zajistit, aby se výrobek používal výhradně s předepsanými bezpečnostními zařízeními.

## 2.4 Kvalifikace personálu

Činnosti popsané v této dokumentaci smí provádět pouze osoby, které pro dané úkoly mají kvalifikaci. V závislosti na prováděné činnosti jsou vyžadovány specializované znalosti v následujících oblastech a znalost příslušné odborné terminologie:

elektrotechnika

Navíc je vyžadována následující speciální kvalifikace:

- znalost veškerých bezpečnostních požadavků na manipulaci se střídači
- znalost předpisů platných pro manipulaci s výrobkem, viz část Související dokumentace a podrobnější informace, Strana 9

## 2.5 Zdroje nebezpečí

Výrobek byl vyvinut a testován v souladu s mezinárodními bezpečnostními standardy. Přesto existují zbytková rizika, jejichž následkem mohou být poranění osob a hmotné škody.

### 2.5.1 Nebezpečí úrazu

# Vážné nebezpečí úrazu nebo usmrcení při zasažení elektrickým proudem

FV moduly vytvářejí při dopadu světla vysoké stejnosměrné napětí, které se přivádí do stejnosměrných kabelů. Dotyk poškozených stejnosměrných kabelů pod napětím přivodí životu nebezpečná zranění nebo dokonce usmrcení.

- Nedotýkejte se obnažených součástí nebo kabelů pod napětím.
- Před prací na výrobku: Odpojte výrobek od napětí a zajistěte je proti opětovnému zapnutí.
- Při všech pracích na výrobku: Používejte vhodné ochranné prostředky a vhodné nářadí.

#### Nebezpečí popálení o horké části krytu

Části krytu se mohou během provozu zahřát na teplotu přesahující 60 °C. Kontakt s horkými částmi krytu může způsobit popáleniny.

Vypněte výrobek a nechejte ho vychladnout.

### 2.5.2 Materiální škody

#### Nebezpečí požáru při poškození přívodních kabelů

FV moduly vytvářejí při dopadu světla vysoké stejnosměrné napětí, které se přivádí do stejnosměrných kabelů střídače. Při poškození přívodních kabelů střídače nebo poškození zástrček hrozí nebezpečí požáru.

- Provádějte pravidelné vizuální kontroly přívodních kabelů a zástrček.
- Při zjištění závad: Informujte kvalifikovaný personál a nechte je vyměnit.

## 2.6 Bezpečnostní zařízení

### Bezpečnostní zařízení potřebná při instalaci

Musí se namontovat následující bezpečnostní zařízení:

- ∎ jistič
- proudový chránič

## 2.7 Osobní ochranné prostředky

Při určitých činnostech je personál povinen používat ochranné prostředky. To, které ochranné prostředky jsou v daném případě požadovány, je uvedeno v příslušných kapitolách.

#### Přehled požadovaných ochranných prostředků

- gumové rukavice
- ochranné brýle

## 2.8 Postup v nouzových situacích

### 2.8.1 Postup v případě požáru

- 1. Okamžitě opusťte nebezpečnou zónu.
- 2. Informujte hasiče.
- **3.** Informujte zasahující složky o tom, že je fotovoltaický systém v provozu a kde jsou umístěny moduly, střídače a odpojovače.
- 4. Další opatření smí provádět pouze kvalifikovaný personál.

## 2.9 Použité normy a směrnice

V prohlášení o shodě s předpisy EU naleznete normy a směrnice, jejichž požadavky výrobek splňuje.

Veškeré informace o výrobku naleznete na našich webových stránkách v sekci **Download** (Ke stažení): **www.kostal-solar-electric.com/download/** 

# 3. Popis přístroje a systému

| 3.1  | Typový    | štítek a označení na zařízení            | 23 |
|------|-----------|------------------------------------------|----|
| 3.2  | Přehled   | systému                                  | 25 |
| 3.3  | Střídač I | PIKO CI 30                               | 26 |
| 3.4  | Střídač I | PIKO CI 50/60                            | 27 |
| 3.5  | Stavová   | LED                                      | 28 |
| 3.6  | Odpojov   | vač stejnosměrného proudu na střídači    | 29 |
| 3.7  | Připojov  | ací panel                                | 30 |
| 3.8  | Přehled   | funkcí                                   | 31 |
|      | 3.8.1     | Třífázový střídavý proud                 | 31 |
|      | 3.8.2     | Evidence výroby energie                  | 31 |
|      | 3.8.3     | Komunikace                               | 31 |
|      | 3.8.4     | Centralizovaná ochrana sítě a systému    | 32 |
|      | 3.8.5     | Přijímač hromadného dálkového ovládání   | 32 |
|      | 3.8.6     | Regulátor parku                          | 32 |
|      | 3.8.7     | Kódy událostí                            | 32 |
|      | 3.8.8     | Koncepce služeb                          | 32 |
|      | 3.8.9     | Uvedení do provozu bezdrátovým přístupem | 32 |
|      | 3.8.10    | KOSTAL Solar Terminal                    | 33 |
|      | 3.8.11    | Aplikace KOSTAL PIKO CI Conf             | 34 |
|      | 3.8.12    | KOSTAL PIKO CI Conf Tool                 | 35 |
|      | 3.8.13    | KOSTAL Solar Portal                      | 36 |
|      | 3.8.14    | Projekční nástroj KOSTAL Solar Plan      | 38 |
| 3.9  | Interní b | ezpečnostní funkce střídače              | 39 |
| 3.10 | Zpřístup  | nění údajů o výrobku                     | 41 |

## 3.1 Typový štítek a označení na zařízení

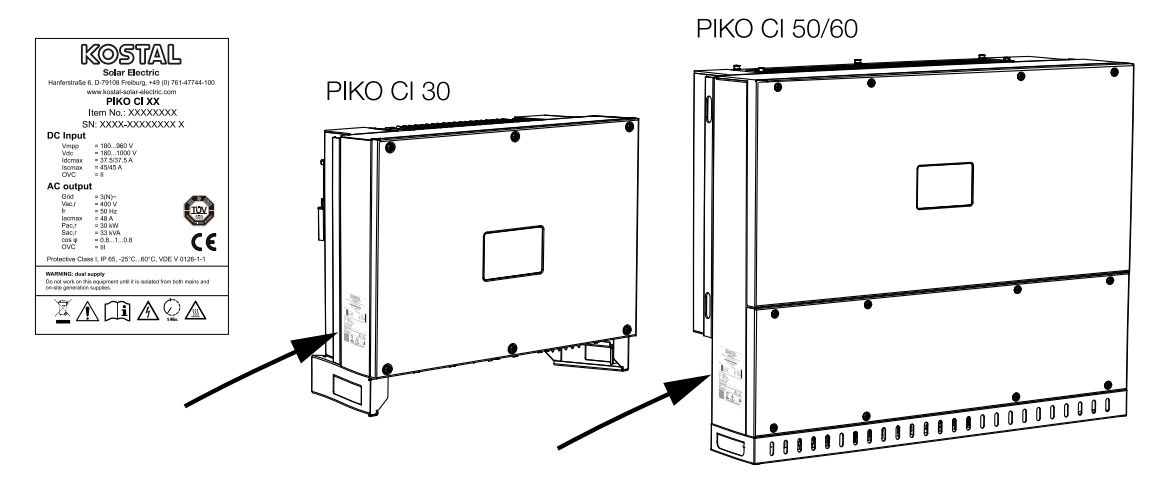

Na skříni přístroje je umístěn typový štítek a další označení. Tyto štítky a označení se nesmí měnit ani odstraňovat.

Na typovém štítku jsou uvedeny následující informace:

- výrobce
- model
- sériové číslo a objednací číslo
- specifické charakteristiky zařízení
- QR kód s následujícími informacemi: sériové číslo a objednací číslo
- čárový kód se sériovým číslem; čárový kód lze použít při konfiguraci střídače pomocí aplikace KOSTAL PIKO CI.

#### Symbol Vysvětlení

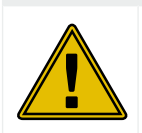

Upozornění na nebezpečí

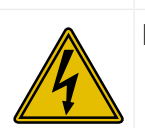

Nebezpečí zasažení elektrickým proudem a elektrickým výbojem

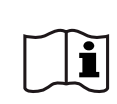

Přečtěte si návod k použití a řiďte se jím.

| Symbol | Vysvětlení                                                                                                    |
|--------|----------------------------------------------------------------------------------------------------|
| 5 min  | Nebezpečí zasažení elektrickým proudem a elektrickým výbojem. Po vypnutí<br>vyčkejte pět minut (doba vybití kondenzátorů) |
|        | Přístroj nepatří do domovního odpadu.                                                                                     |
|        | Dodržte platné národní předpisy o likvidaci.                                                                              |
| "      | Označení CE                                                                                                    |
| CE     | Výrobek vyhovuje platným požadavkům EU.                                                                                   |
|        | Přídavná zemnicí přípojka                                                                                                 |
|        |                                                                                                    |

## 3.2 Přehled systému

Střídač generuje třífázový střídavý proud a svým vysokým výstupním výkonem je optimalizován pro použití ve středních a velkých fotovoltaických systémech. Je tak vhodný pro solární elektrárny, energetické farmy a podobné aplikace. Střídač lze provozovat v sítích TT, TN-C, TN-S a TN-C-S.

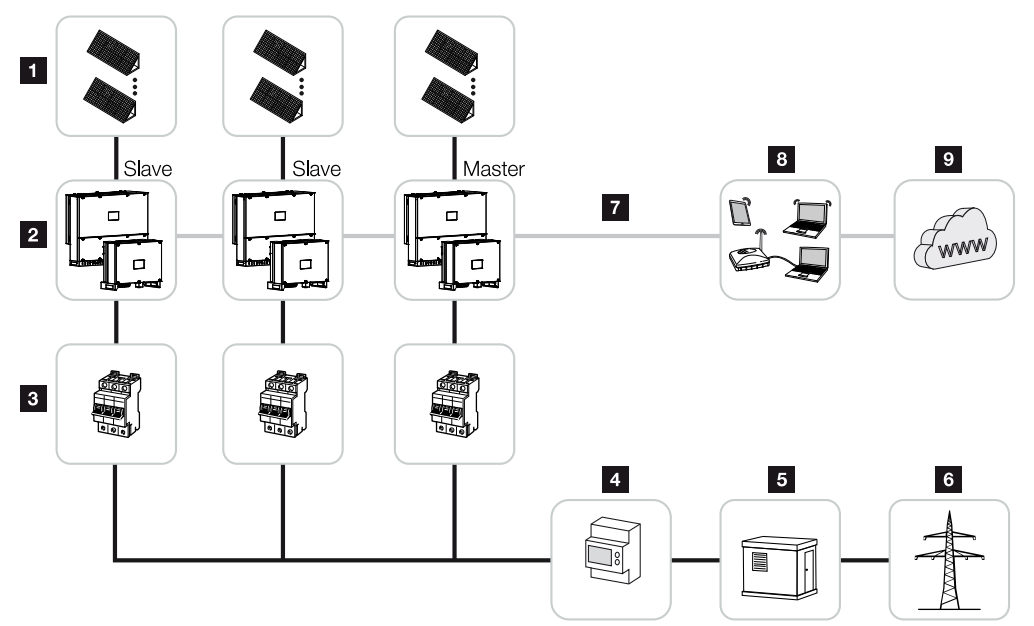

- 1 Fotovoltaický řetězec
- 2 Střídač 30/50 nebo 60
- 3 Jistič střídavého proudu
- 4 Elektroměr
- 5 Rozvaděč
- 6 Veřejná síť
- 7 Komunikační připojení (volitelné)
- 8 Router, připojení k PC
- 9 Internet

## 3.3 Střídač PIKO CI 30

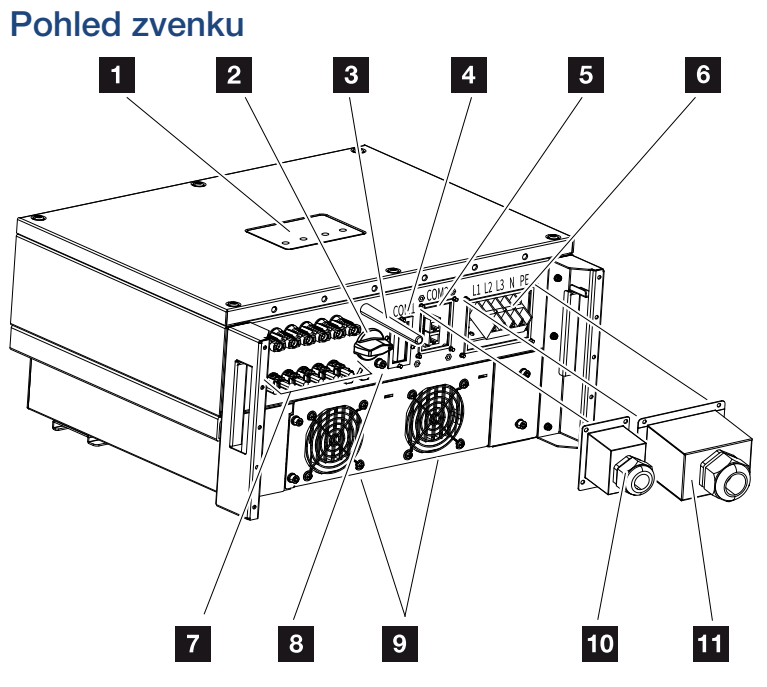

- 1 Stavová LED
- 2 Spínač DC
- 3 WiFi anténa
- 4 Připojovací panel COM1 (komunikační modul)
- 5 Připojovací panel COM2 (RS485, LAN, digitální vstupy)
- 6 Připojení síťového kabelu
- 7 Přípojky FV modulů
- 8 Přídavná přípojka PE (vnější)
- 9 Ventilátor
- 10 Kryt připojovacího panelu COM2
- 11 Kryt síťové přípojky

## 3.4 Střídač PIKO CI 50/60

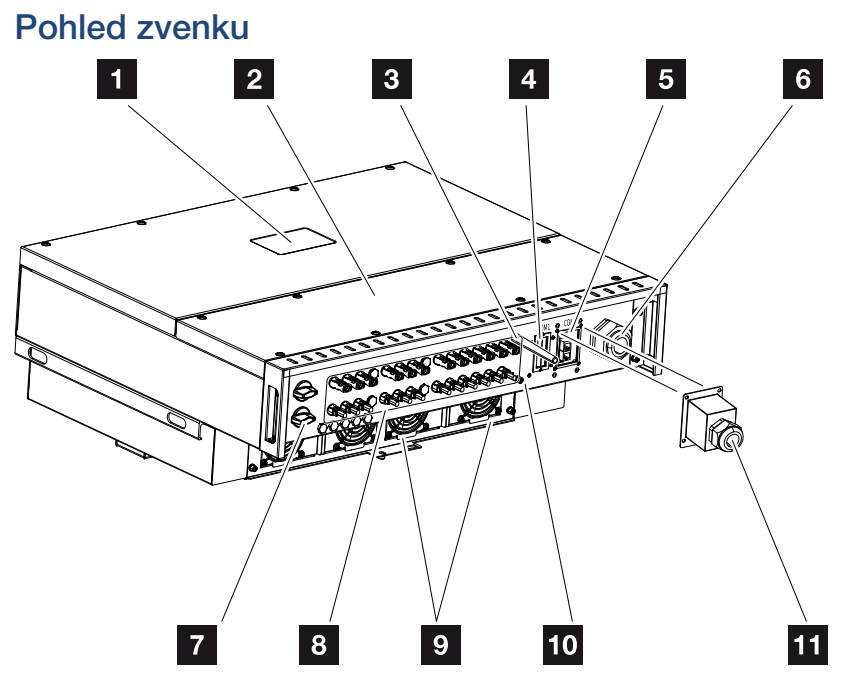

- 1 Stavová LED
- 2 Víko prostoru přípojek
- 3 WiFi anténa
- 4 Připojovací panel COM1 (komunikační modul)
- 5 Připojovací panel COM2 (RS485, LAN, digitální vstupy)
- 6 Otvor pro síťový kabel
- 7 Spínač DC
- 8 Přípojky FV modulů
- 9 Ventilátor
- 10 Přídavná přípojka PE (vnější)
- 11 Kryt připojovacího panelu COM2

## 3.5 Stavová LED

Stavové LED kontrolky poskytují informace o provozním stavu střídače. Další informace: **Z** Kódy událostí, Strana 141.

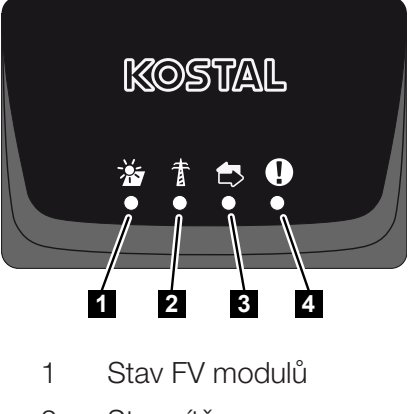

- 2 Stav sítě
- 3 Stav komunikace
- 4 Výstražné hlášení

## 3.6 Odpojovač stejnosměrného proudu na střídači

Střídač lze zapínat a vypínat odpojovačem stejnosměrného proudu.

#### Zapnutí střídače

**PIKO CI 30** 

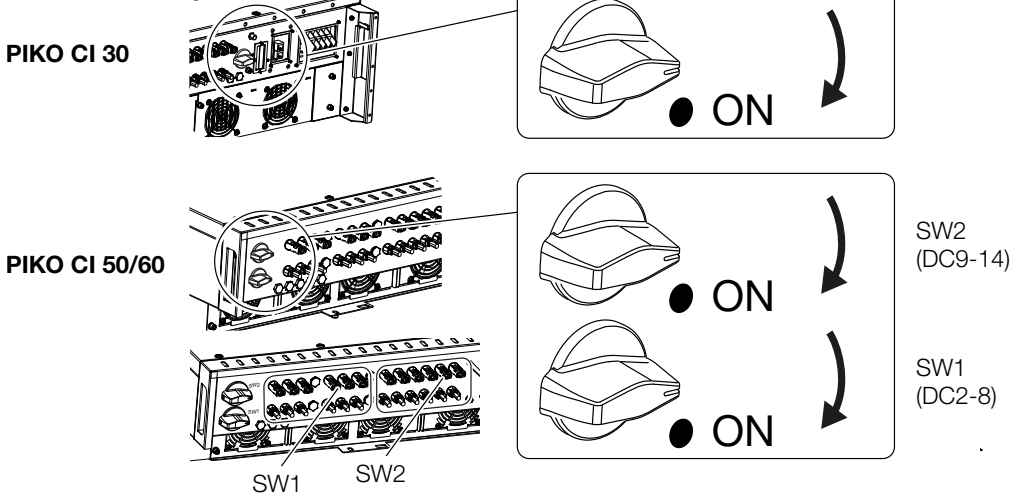

Vypnutí střídače

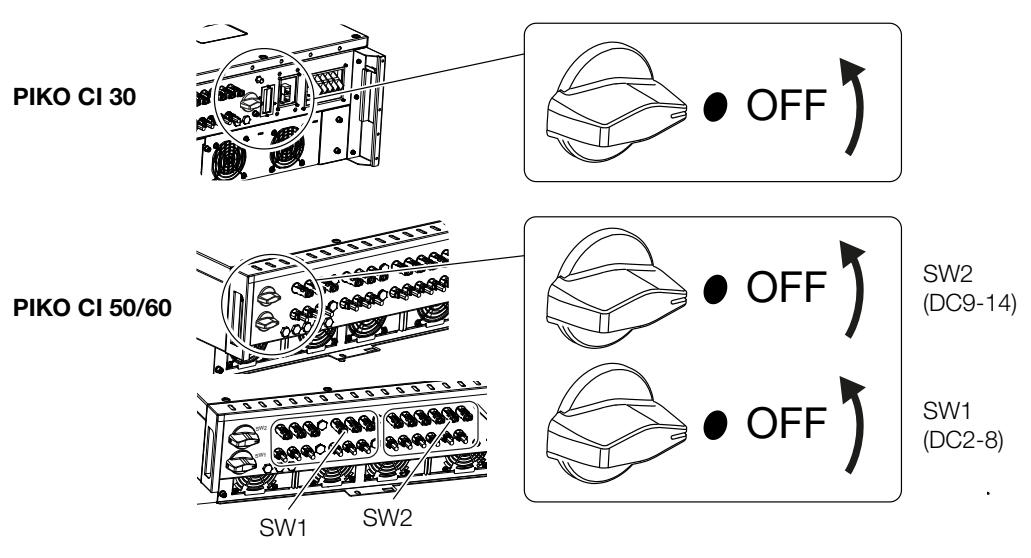

## 3.7 Připojovací panel

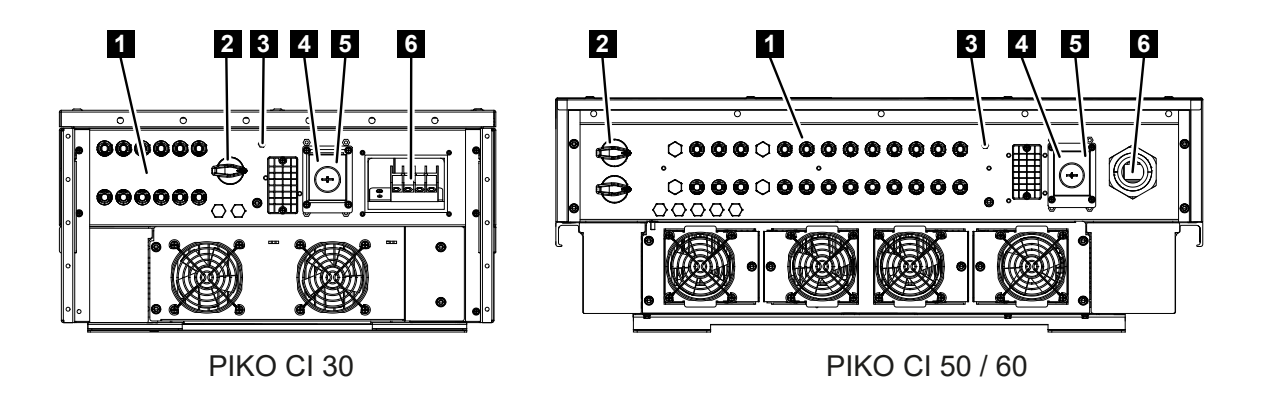

- 1 Přípojky DC pro FV generátory (6 u PIKO CI 30, 10 u PIKO CI 50, 12 u PIKO CI 60)
- 2 Odpojovač stejnosměrného proudu
- 3 Anténa WiFi
- 4 Přípojka sítě LAN
- 5 Komunikační přípojka
- 6 Svorka pro připojení střídavého proudu

### 3.8 Přehled funkcí

Střídač přeměňuje energii z připojených FV modulů na střídavý proud a dodává ji do veřejné sítě.

### 3.8.1 Třífázový střídavý proud

Střídač generuje třífázový střídavý proud a svým vysokým výstupním výkonem je optimalizován pro použití ve středních a velkých fotovoltaických systémech. Je tak vhodný pro solární elektrárny, energetické farmy a podobné aplikace. Střídač lze provozovat v sítích TT, TN-C, TN-S a TN-C-S.

### 3.8.2 Evidence výroby energie

Při připojení externího elektroměru může střídač sledovat tok energie a optimalizovat výstupní výkon podle potřeby sítě.

### 3.8.3 Komunikace

Střídač je vybaven různými rozhraními pro komunikaci, jejichž prostřednictvím lze navázat spojení s jinými střídači, senzory a elektroměry nebo se připojit k internetu. Všechna data se přenáší šifrovaně.

RS485 / Modbus (RTU)

K rozhraní Modbus se připojují dataloggery nebo elektroměry, které zaznamenávají tok energie.

 Volitelně lze střídač prostřednictvím LAN nebo WiFi připojit k místní síti, přes kterou poté má přístup k internetu a na portál Solar Portal.

### 3.8.4 Centralizovaná ochrana sítě a systému

V některých zemích je vyžadována centralizovaná ochrana sítě a systému, která monitoruje napětí a frekvenci v síti a v případě poruchy vypíná fotovoltaické systémy pomocí úsekového spínače.

Střídač umožňuje připojení externího monitorovacího zařízení pro ochranu sítě a systému. Další úsekový spínač není nutný, protože díky interním spínačům ve střídači jsou splněny technické požadavky provozovatele sítě.

### 3.8.5 Přijímač hromadného dálkového ovládání

Pro systémy, ve kterých provozovatel sítě řídí dodávaný výkon pomocí přijímačů hromadného dálkového ovládání, je střídač vybaven potřebnými digitálními vstupy.

### 3.8.6 Regulátor parku

Střídač lze ovládat centrálně prostřednictvím regulátoru parku EZA. Regulátor parku je při tom nadřízeným zařízením Master a může ovládat všechny střídače. Nastavení se provádí v **aplikaci KOSTAL PIKO CI** (od verze 6.15.1) nebo **KOSTAL PIKO CI Conf Tool** (od verze 1.1.7).

### 3.8.7 Kódy událostí

Události nebo poruchy během provozu se ukládají do paměti událostí střídače a přenášejí se na platformu , popř. je lze zjišťovat v aplikaci KOSTAL PIKO CI Conf App nebo .

Další informace: **Z** Kódy událostí, Strana 141.

### 3.8.8 Koncepce služeb

Kódy událostí lze v případě potřeby servisního zásahu vyčíst v aplikaci KOSTAL PIKO CI Conf App, nebo na platformě . Instalační technik nebo servisní partner poté může již před zásahem na místě rozhodnout, která opatření je třeba provést. Takto lze snížit počet potřebných zásahů na místě.

### 3.8.9 Uvedení do provozu bezdrátovým přístupem

Uvedení do provozu je možné bezdrátově pomocí tabletů nebo chytrých telefonů. K tomuto účelu je k dispozici aplikace KOSTAL PIKO CI Conf App, kterou lze bezplatně stáhnout z obchodu s aplikacemi.

### 3.8.10 KOSTAL Solar Terminal

je centrální přístupový bod pro vás jako uživatele. naleznete na našich webových stránkách nebo na odkazu https://terminal.kostal-solar-electric.com.

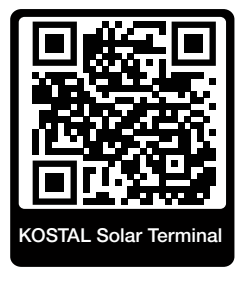

poskytuje centrální nabídku různých aplikací. Abyste je mohli používat, musíte se jednorázově zaregistrovat a vytvořit si uživatelský účet pro všechny aplikace, které KOSTAL Solar Terminal nabízí. Další informace najdete na našich webových stránkách https://www.kostal-solar-electric.com.

Pokud jste již na terminálu KOSTAL Solar Terminal zaregistrováni, můžete se přihlásit svými uživatelskými údaji.

V závislosti na uživatelské roli máte k dispozici následující aplikace:

- KOSTAL Solar Portal
- KOSTAL Solar Webshop
- KOSTAL Solar Plan
- aktivace záruky Smart Warranty
- Solar Repower Check

### 3.8.11 Aplikace KOSTAL PIKO CI Conf

Ve zdarma dodávané **aplikaci KOSTAL PIKO CI Conf** je k dispozici grafické uživatelské rozhraní. V této aplikaci se střídač uvádí do provozu, konfiguruje se a zobrazuje se zde jeho stav.

- Přihlášení ke střídači
- Přihlášení v roli provozovatele systému nebo instalačního technika
- Dotaz na stav
- Aktuální hodnoty dodávky do sítě na síťové přípojce
- Zobrazení dat z protokolů / událostí
- Zobrazení verze střídače
- Konfigurace střídače (např. připojení k síti LAN, nastavení elektroměru atd.)

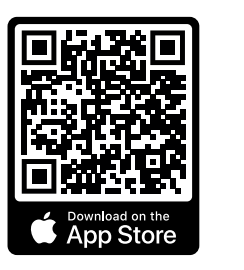

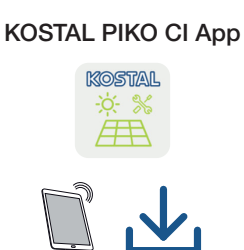

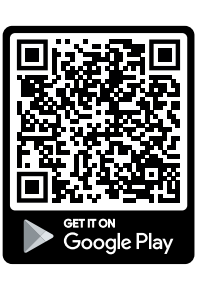

### 3.8.12 KOSTAL PIKO CI Conf Tool

KOSTAL PIKO CI Conf Tool je konfigurační nástroj pro konfiguraci střídače PIKO CI prostřednictvím přímého připojení k síti LAN.

Díky němu již není nutné stát s chytrým telefonem přímo před střídačem, aby bylo možné střídač konfigurovat.

Prostřednictvím konfiguračního nástroje PIKO CI lze adresovat a konfigurovat všechny střídače umístěné v místní síti LAN.

Uživatelské rozhraní poskytuje stejné možnosti nastavení jako aplikace KOSTAL PIKO CI Conf App na chytrých telefonech.

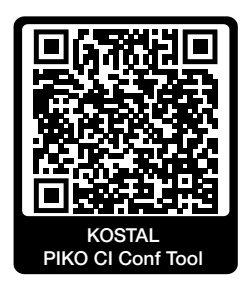

V tomto nástroji jsou k dispozici následující funkce:

- Přihlášení ke střídači jako provozovatel systému nebo instalační technik
- Zobrazení schématu toku energie
- Zobrazení momentálních hodnot

Uživatel si může zobrazit aktuální hodnoty denního, měsíčního, ročního a celkového výnosu v podobě různých statistik. Podrobné informace lze zobrazit rozevřením příslušné statistiky.

- Informace o výnosu střídače za časové období den, měsíc, rok nebo celkem.
- Stažení dat z protokolů střídače vcelku nebo za vymezené časové období.
- Konfigurace střídače
- Aktualizace firmwaru střídače
- Dotazování na verzi střídače

### 3.8.13 KOSTAL Solar Portal

KOSTAL Solar Portal je bezplatná internetová platforma pro monitorování FV systému.

Solar Portal umožňuje monitorování provozu střídače přes internet. Údaje o výnosech a hlášení událostí z FV systému se přes internet odesílají ze střídače na portál Solar Portal.

Na portálu Solar Portal se tyto informace ukládají. Tyto informace lze prohlížet a získat k nim přístup prostřednictvím internetu.

KOSTAL Solar Portal tak chrání vaši investici do FV systému před ztrátou výnosů např. aktivním e-mailovým upozorněním při nežádoucí události.

Přihlášení k aplikaci KOSTAL Solar Portal je bezplatné a provádí se na terminálu na adrese https://terminal.kostal-solar-electric.com.

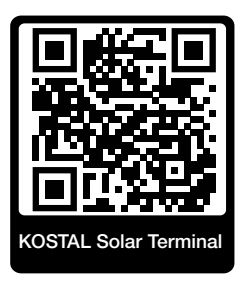

#### Solar Portal má následující funkce:

- přístup k portálu kdekoli na světě přes internet
- grafické znázornění údajů o výkonu a energetických výnosech
- vizualizace a zaměřování pozornosti na optimalizaci vlastní spotřeby
- informování o událostech e-mailem
- export dat
- vyhodnocování snímačů
- oznámení a doklad možného snížení činného výkonu ze strany provozovatele sítě
- ukládání dat protokolu pro dlouhodobé a bezpečné monitorování FV systému
- poskytování údajů o systému aplikaci

#### Podmínky pro používání portálu Solar Portal:

- Střídač musí mít přístup na internet.
- Ve střídači musí být aktivován přenos dat na platformu KOSTAL Solar Portal.
- Střídač ještě nesmí být na portálu KOSTAL Solar Portal přiřazený k žádnému jinému FV systému.
- Střídač musí být na portálu KOSTAL Solar Portal přiřazený k vašemu FV systému.
Další informace naleznete na našich webových stránkách www.kostal-solar-electric.com.

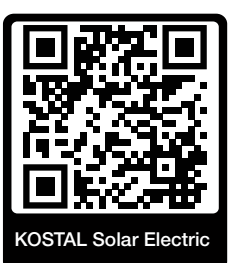

## 3.8.14 Projekční nástroj KOSTAL Solar Plan

Náš bezplatný nástroj vám usnadní navrhování střídačů.

Přihlášení k aplikaci je bezplatné a provádí se na terminálu na adrese https://terminal.kostal-solar-electric.com.

Stačí zadat údaje o systému a individuální údaje o odběrateli a obdržíte doporučení solárního střídače KOSTAL, který je vhodný pro plánovaný solární systém. Při tom se berou v úvahu všechny solární střídače KOSTAL. Kromě toho se sleduje spotřeba elektřiny odběratele a na základě standardních profilů zatížení se zobrazí možná míra vlastní spotřeby a soběstačnosti.

V programu pro navrhování střídačů jsou k dispozici následující sekce:

Rychlý návrh

Ruční návrh střídače s ohledem na specifikace střídače

Standardní návrh

Automatický návrh střídače s možným ohledem na spotřebu proudu.

Kromě vylepšeného návrhu střídačů umožňuje program také vypracování nabídek. Zadané technické údaje lze rozšířit o údaje o odběrateli, projektu a instalačním technikovi a připojit je k nabídce jako přehled ve formátu PDF.

Další informace naleznete na našich webových stránkách **www.kostal-solar-electric.com** v rubrice *Installer portal (Portál pro instalační techniky)*.

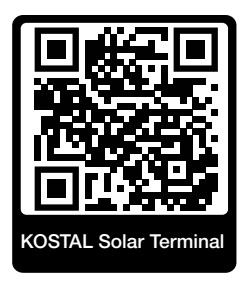

# 3.9 Interní bezpečnostní funkce střídače

Ve střídači jsou integrovány následující bezpečnostní funkce.

- Monitorování izolace
- Monitorování poruchového proudu

#### VÝSTRAHA

#### Porucha bezpečnostní funkce střídače

Některé bezpečnostní funkce jako monitorování izolace a monitorování poruchového proudu mohou být ovlivněny vysokými kapacitami FV generátoru vůči zemi.

Tyto bezpečnostní funkce byly ověřeny pro celkovou kapacitu FV generátoru a baterie vůči zemi 10 µF. Pokud má FV generátor vyšší kapacitu vůči zemi, nelze zajistit, aby tato bezpečnostní opatření fungovala správně.

#### VÝSTRAHA

# Hrozí nebezpečí zasažení elektrickým proudem nebo nebezpečí požáru způsobené připojeným zařízením!

Pokud bezpečnostní funkce signalizují závadu, může u připojených zařízení hrozit nebezpečí požáru nebo zasažení elektrickým proudem. Závadu je proto nutné neprodleně odstranit a opravu smí provádět pouze kvalifikovaný personál údržby.

Bezpečnostní funkce nejsou ovlivněny externími blokovacími diodami.

Ověřte si, zda jsou v místě instalace vyžadována další bezpečnostní opatření podle místních instalačních předpisů a norem.

#### Monitorování izolace

Před připojením k síti střídač provede kontrolu izolace celého FV generátoru a baterie vůči zemi.

Pokud odpor klesne pod limit 100 kΩ, bude to signalizováno jako závada izolace.

Střídač hlásí událost "Izolační odpor".

Dokud závada trvá a izolační odpor je příliš nízký, střídač se nepřipojuje k síti.

Tuto bezpečnostní funkci nelze konfigurovat ani deaktivovat.

#### Monitorování poruchového proudu

Střídač monitoruje svodový proud FV generátoru včetně baterie, jakmile je připojen k síti.

Interní monitorování poruchového proudu je citlivé na veškerý proud a odpovídá proudovému chrániči typu B.

Monitorování poruchového proudu má následující bezpečnostní funkce.

#### Požární ochrana

Pokud poruchový proud překročí hodnotu 300 mA, střídač se do 300 ms vypne.

Střídač hlásí událost "Monitorování izolace" nebo "Příliš vysoký poruchový proud".

Před opětovným zapnutím provede střídač kontrolu izolace vůči zemi. Pokud monitorování izolace rovněž detekuje závadu nebo se událost monitorování izolace vyskytuje často, může to znamenat poškození izolace. Poškození musí poté neprodleně odstranit kvalifikovaný personál údržby.

Tuto bezpečnostní funkci nelze konfigurovat ani deaktivovat.

#### Ochrana před zasažením elektrickým proudem

Zasažení elektrickým proudem obvykle způsobí náhlé zvýšení poruchového proudu. Střídač detektuje skokové poruchové proudy a v závislosti na velikosti skoku provede v následujících časech vypnutí:

| Náhlá změna poruchového nebo zemního proudu<br>[mA] | Maximální doba odezvy [s] |
|-----------------------------------------------------|---------------------------|
| 30                                                  | 0,3                       |
| 60                                                  | 0,15                      |
| 90                                                  | 0,04                      |

# Střídač hlásí událost "Monitorování izolace" nebo "Příliš vysoký poruchový proud".

Před opětovným zapnutím provede střídač kontrolu izolace vůči zemi. Pokud monitorování izolace rovněž detekuje závadu nebo se často vyskytuje událost **Příliš vysoký poruchový proud**, může to znamenat poškození izolace. Poškození musí poté neprodleně odstranit kvalifikovaný personál údržby.

Tuto bezpečnostní funkci nelze nastavovat ani deaktivovat.

# 3.10 Zpřístupnění údajů o výrobku

Podle *Nařízení o přístupu k datům (EU 2023/2854), článku 3 – Povinnost zpřístupnit uživateli data z výrobků a data ze související služby* musí být informace o uložených datech uživateli přístupné.

Způsob generování a ukládání dat u střídačů PIKO CI je popsán níže.

#### Výrobek generuje následující data

 a) typ, formát a odhadovaný objem dat z výrobků, které je připojený výrobek schopen generovat;

- Data z protokolů prostřednictvím aplikace KOSTAL PIKO CI střídače:
  - hlášení událostí / formát CSV / max. 4 kB / cyklicky
  - hodinová data o generování za jeden den / formát CSV / max. 5 kB / cyklicky
  - denní data o generování za jeden měsíc / formát CSV / max. 3 kB / cyklicky
  - měsíční data o generování za 25 let / formát CSV / max. 2 kB / cyklicky
  - konfigurační údaje / formát CSV / max. 11 kB
- Stahování dat z protokolů z portálu KOSTAL Solar Portal: Formát XML, velikost 2,5 kB každých 10 minut

### Údaje o generování dat

Data se generují, jak je popsáno níže.

- Data se generují a zobrazují průběžně.
- Data jsou poskytována průběžně prostřednictvím protokolu Modbus a interval aktualizace je jedna sekunda.

#### Ukládání dat do jiných zařízení

c) informace, zda je připojený výrobek schopen ukládat data do zařízení nebo na vzdálený server, včetně zamýšlené doby uchovávání tam, kde to připadá v úvahu;

- Z dat z protokolů se lokálně stanovuje průměr za pět minut a ten se ukládá na 1,5 roku.
- Při aktivaci přenosu na portál se data přenášejí na externí servery (viz rovněž bod 2(a)).

#### Stahování dat a přístup k nim

Zde naleznete informace o tom, jak lze k datům přistupovat, jak je lze stáhnout nebo případně vymazat, včetně technických prostředků, které je k tomu třeba použít, a také příslušné podmínky používání a příslušnou kvalitu služeb.

- Data z protokolů lze ze střídače stáhnout prostřednictvím integrovaného webového serveru (viz rovněž bod 2(a)).
- Data z protokolů lze vymazat pomocí funkce *Reset uživatelských nastavení*.
- Data z protokolů lze také stáhnout z portálu KOSTAL Solar Portal, pokud je aktivován přenos dat přes portál.

# 4. Přeprava a rozsah dodávky

| 4.1 | Přeprava a skladování | 44 |
|-----|-----------------------|----|
| 4.2 | Rozsah dodávky        | 45 |

# 4.1 Přeprava a skladování

Před dodáním byla na střídači provedena kontrola funkcí a výrobek byl pečlivě zabalen. Po dodání výrobek zkontrolujte, zda je úplný a zda nedošlo k poškození během přepravy.

### MOŽNOST POŠKOZENÍ

#### Poškození zařízení

Při odkládání střídače hrozí nebezpečí jeho poškození. Po vybalení položte střídač na zadní stranu.

- V případě delšího skladování před montáží uchovávejte všechny součásti střídače v originálním obalu na suchém a bezprašném místě.
- Pokud se obalový materiál poškodil, vyměňte jej.
- Na sebe lze nastohovat maximálně čtyři střídače.
- Při přepravě střídače použijte prohlubně pro uchopení vlevo a vpravo na spodní straně.

#### **TAROVÁNÍ**

#### Nebezpečí úrazu!

Střídač je velmi těžký.

 Nezvedejte ani nepřepravujte střídač sami. Přiberte si na pomoc nejméně jednu až dvě další osoby, abyste předešli zranění.

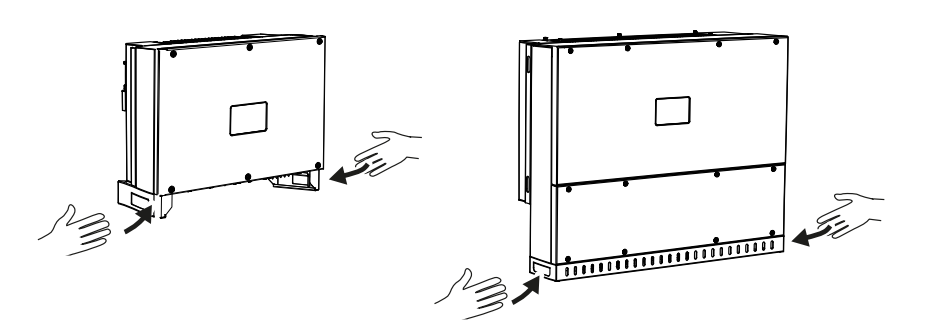

- Nepřeklápějte střídač na bok. Zabraňte jeho nastavení do šikmé polohy.
- Pokládejte střídač pouze na zadní stranu.
- Nepokládejte střídač na některou z bočních stran nebo na horní stranu.

# 4.2 Rozsah dodávky

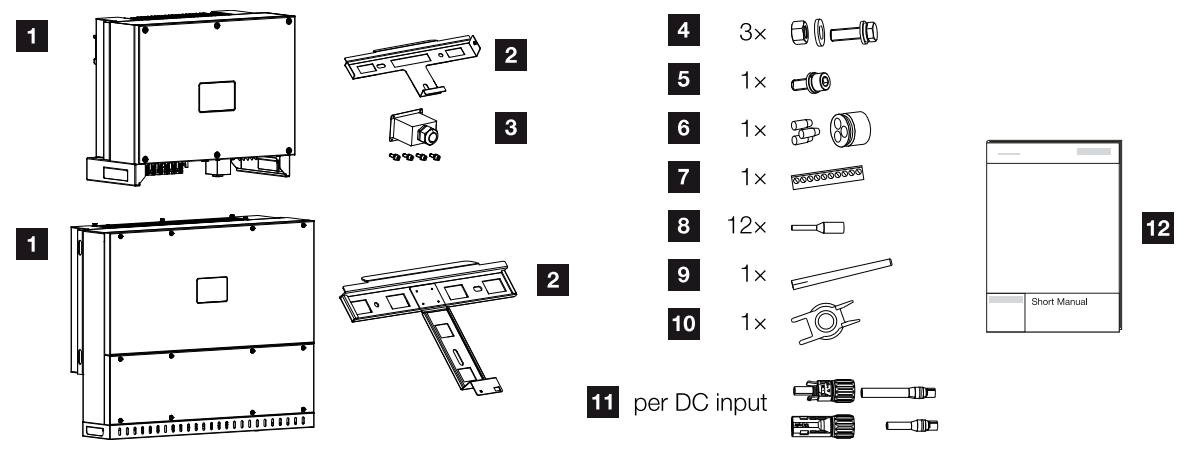

- 1 Střídač
- 2 Nástěnný držák
- 3 Kryt přípojky AC
- 4 Montážní souprava: 3× šroub M12 s maticí a podložkou
- 5 Zajišťovací šroub M6 (1×)
- 6 3 těsnicí zátky pro průchodku komunikačních kabelů
- 7 Konektor pro komunikační rozhraní
- 8 12 koncových dutinek pro komunikační kabely
- 9 WiFi anténa
- 10 Nástroj pro demontáž konektorů DC
- 11 Konektor DC (na každý vstup DC: 1× konektor, zdířka)
- 12 Stručný návod (Short Manual)

# 5. Montáž

| 5.1 | Výběr místa montáže  | 47 |
|-----|----------------------|----|
| 5.2 | Wifi v místě montáže | 50 |
| 5.3 | Montážní rozměry     | 51 |
| 5.4 | Montáž střídače      | 54 |

# 5.1 Výběr místa montáže

Při výběru místa montáže se řidte pokyny, aby bylo místo montáže zvoleno vhodně.

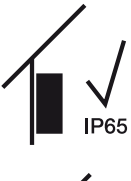

Instalujte střídač v interiéru.

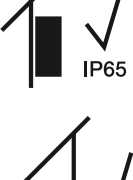

Instalujte střídač v chráněném venkovním prostoru.

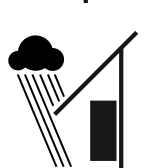

IP65

Chraňte střídač před přímým dopadem srážek.

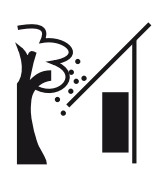

Chraňte střídač před hrubým znečištěním, např. listím.

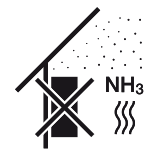

Chraňte střídač před prachem, nečistotami a čpavkovými plyny. Prostory a části s chovem zvířat jsou jako místo montáže nepřípustné.

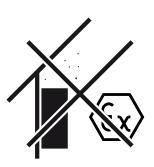

Neinstalujte střídač v prostředí s nebezpečím výbuchu.

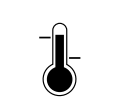

Okolní teplota musí být v rozsahu -25 °C až +60 °C.

#### -25 ... +60 °C

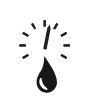

Vlhkost vzduchu se smí pohybovat v rozmezí 0 % až 100 % (kondenzující).

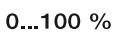

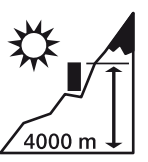

Střídač lze namontovat pouze v nadmořské výšce nepřesahující 4000 m n. m.

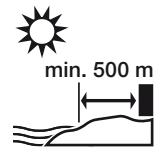

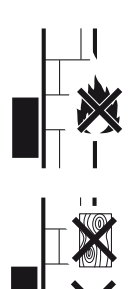

Neinstalujte přístroj venku do vzdálenosti 500 m od prostředí vystaveného působení soli. Na takových místech se u přístroje může vyskytnout koroze. Za prostředí vystavené působení soli se považují oblasti v blízkosti pobřeží s mořským větrem nebo oblasti vystavené mořskému větru. Tyto oblasti mohou být různé v závislosti na povětrnostních podmínkách (např. tajfuny a monzunové deště) nebo charakteru terénu (např. přehrady a hory). Zajistěte dostatečný bezpečnostní odstup od hořlavých materiálů a prostorů s nebezpečím výbuchu.

Namontujte střídač na stabilní montážní plochu, která bezpečně unese jeho hmotnost. Sádrokartonové stěny a dřevěné přepážky nejsou přípustné.

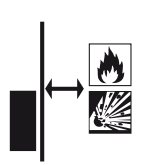

Instalujte střídač na nehořlavou montážní plochu.

VÝSTRAHA! Nebezpečí požáru způsobeného horkými součástmi střídače!!VÝSTRAHA! Jednotlivé části se mohou při provozu zahřát na teplotu vyšší než 80 °C. Zvolte místo montáže v souladu s údaji v tomto návodu. Vždy udržujte větrací otvory volné.

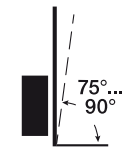

Instalujte střídač ve svislé poloze. Je povolena šikmá poloha až do sklonu 15°.

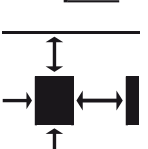

Dodržujte minimální vzdálenosti a potřebné volné místo.

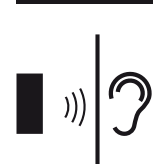

Střídač v provozu vydává hluk. Instalujte střídač tak, aby nikdo nebyl provozním hlukem rušen.

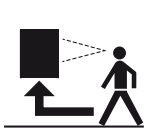

Střídač musí být snadno přístupný a stavová LED musí být dobře čitelná.

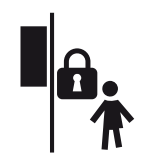

Namontujte střídač mimo dosah dětí nebo jiných nepovolaných osob.

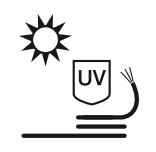

Pokládejte kabely chráněné proti UV záření nebo používejte kabely odolné proti UV záření.

# 5.2 Wifi v místě montáže

Střídač lze připojit k internetu prostřednictvím sítě WiFi. Ujistěte se, že je v místě montáže také dobré připojení k Wifi routeru. Pozdější změna místa montáže je velmi obtížná. Dosah je přibližně 20–30 m. Stěny dosah značně omezují.

Přitom je třeba mít na zřeteli následující skutečnosti:

- Předem si ověřte, např. pomocí mobilního zařízení, zda je v místě montáže dostatečně silný signál Wifi.
- Změřte intenzitu pole. Ta by měla být co nejvyšší.
- V případě potřeby zlepšete příjem signálu Wifi použitím opakovače signálu.

# 5.3 Montážní rozměry

- Je bezpodmínečně nutné zachovat volný prostor kolem střídače, aby bylo zajištěno jeho chlazení.
- Pro montáž použijte montážní šrouby, které jsou vhodné pro daný podklad, hmotnost střídače a okolní podmínky.
- Při montáži nástěnného držáku střídače použijte montážní šrouby, které jsou vhodné pro použitý podklad.

#### **INFORMACE**

Požadavky na montážní šrouby: Ø 12 mm, 8.8, A2-70

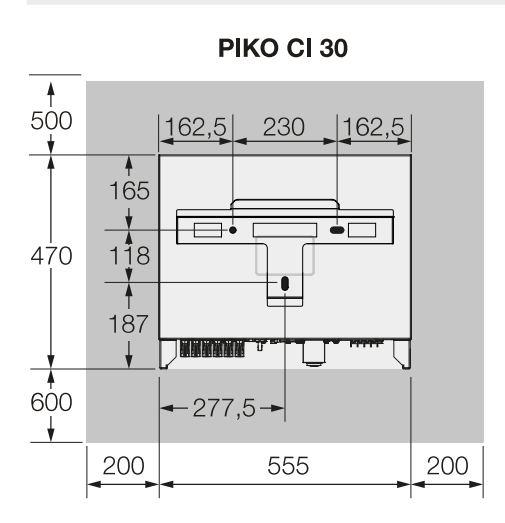

(mm)

PIKO CI 30

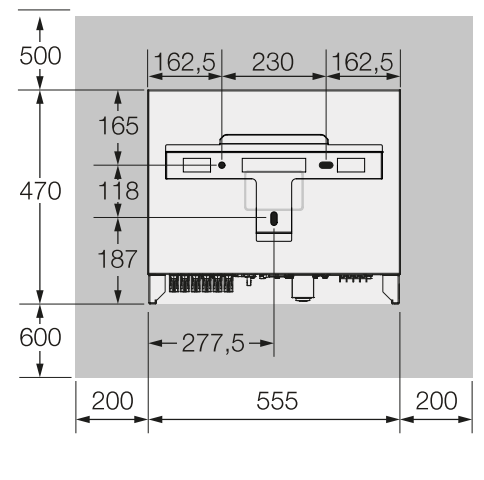

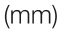

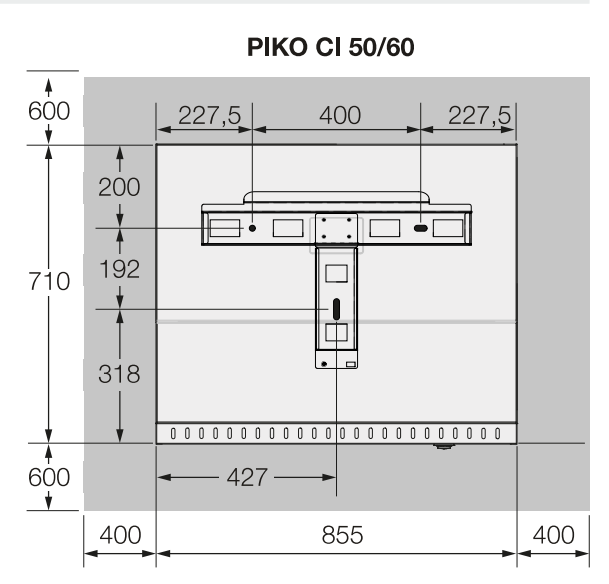

**PIKO CI 50/60** 

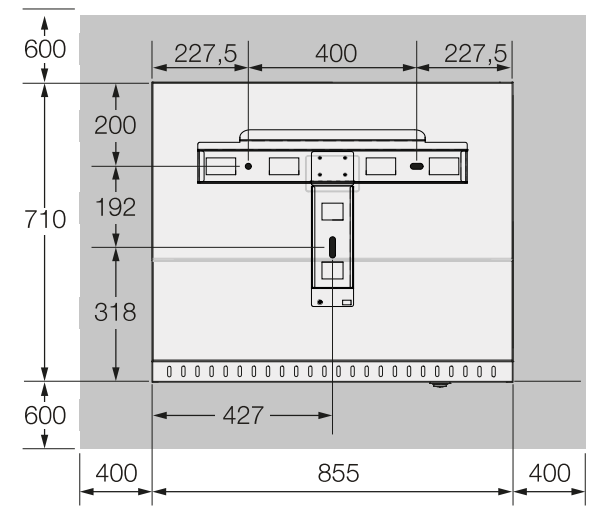

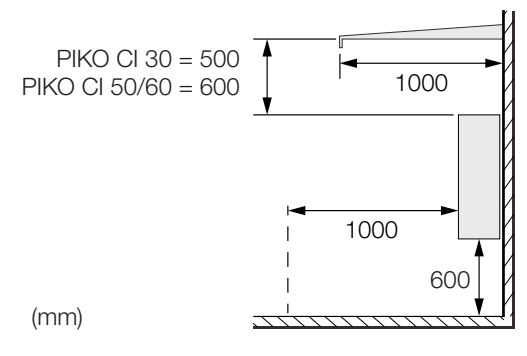

4. V případě umístění více střídačů vedle sebe dodržte stanovené vzdálenosti. Uvedené hodnoty jsou minimální vzdálenosti. Zvětšete vzdálenosti, pokud to vyžadují tepelné podmínky v prostředí instalace, např. v případě nedostatečného větrání nebo silného slunečního záření.

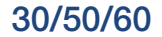

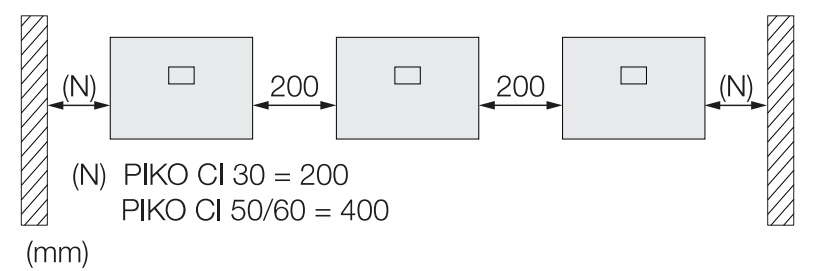

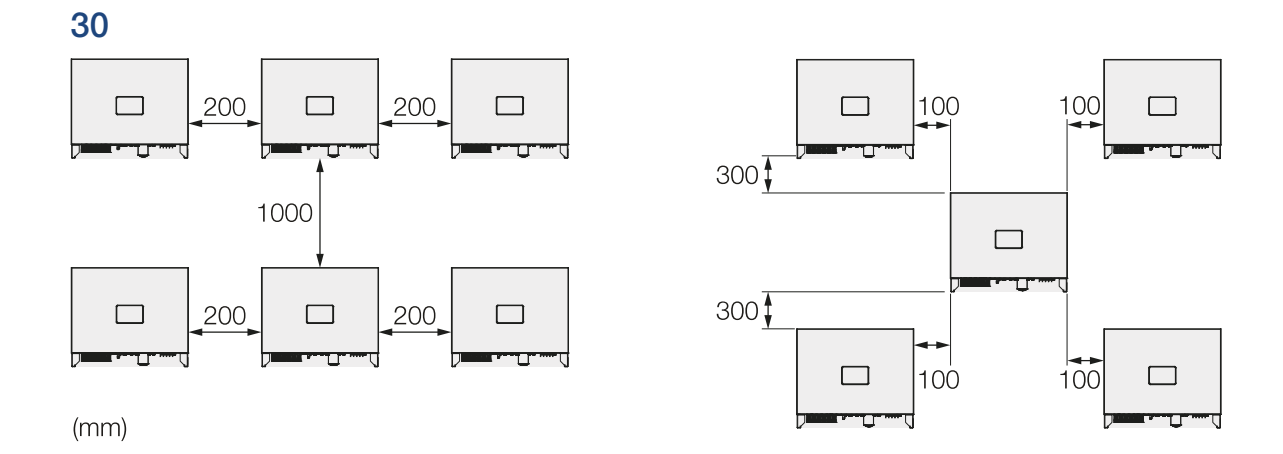

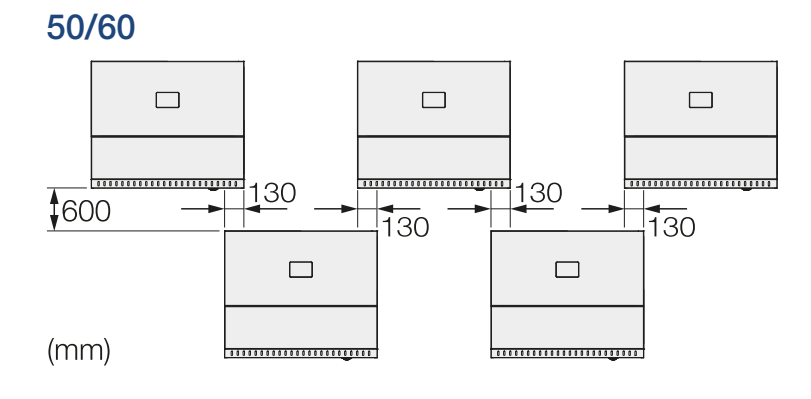

# 5.4 Montáž střídače

#### VAROVÁNÍ H

#### Nebezpečí úrazu!

Střídač je velmi těžký.

 Nezvedejte ani nepřepravujte střídač sami. Přiberte si na pomoc nejméně jednu až dvě další osoby, abyste předešli zranění.

#### MOŽNOST POŠKOZENÍ

#### Poškození střídače

Při použití nesprávného montážního materiálu může střídač spadnout.

Pro montáž použijte vhodný montážní materiál, který je vhodný pro daný podklad.

#### PIKO CI 30:

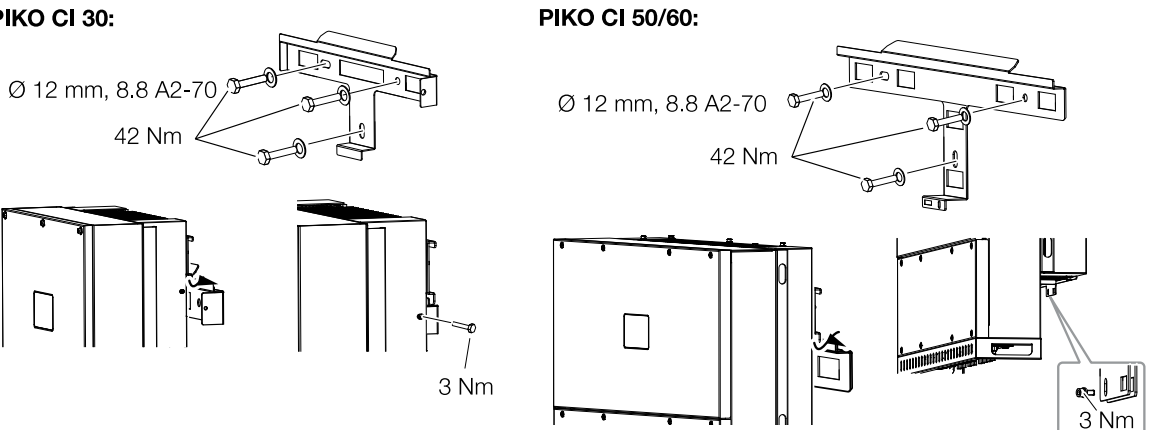

- Střídač namontujte na pevnou stěnu nebo na rám. Dodržujte předepsané vzdálenosti a další specifikace.
- 2. Namontujte držák na podklad.
- 3. Zvedněte střídač na držák.
- 4. Ujistěte se, že je střídač správně usazen a nemůže z držáku sklouznout.
- 5. Namontujte zajišťovací šroub.
- Střídač je namontovaný.

# 6. Připojení k elektrickému napájení

| 6.1  | Přehled                                           |                                                                                       |    |  |  |
|------|---------------------------------------------------|---------------------------------------------------------------------------------------|----|--|--|
| 6.2  | Specifikace kabelů                                |                                                                                       |    |  |  |
| 6.3  | Připojení síťového kabelu                         |                                                                                       |    |  |  |
| 6.4  | Přehled                                           | komunikačních přípojek                                                                | 62 |  |  |
| 6.5  | Montáž                                            | WiFi antény                                                                           | 63 |  |  |
| 6.6  | Typy ko                                           | munikace                                                                              | 64 |  |  |
|      | 6.6.1                                             | LAN/Ethernet                                                                          | 65 |  |  |
|      | 6.6.2                                             | RS485 Modbus                                                                          | 65 |  |  |
|      | 6.6.3                                             | WLAN/WiFi                                                                             | 65 |  |  |
| 6.7  | Komunil                                           | kace prostřednictvím sítě LAN                                                         | 66 |  |  |
| 6.8  | 3 Komunikace prostřednictvím RS485                |                                                                                       |    |  |  |
| 6.9  | ) Komunikace prostřednictvím WiFi 6               |                                                                                       |    |  |  |
| 6.10 | ) Připojení elektroměru KOSTAL Smart Energy Meter |                                                                                       |    |  |  |
|      | 6.10.1                                            | Komunikační připojení elektroměru KOSTAL Smart Energy Meter<br>prostřednictvím LAN    | 71 |  |  |
|      | 6.10.2                                            | Komunikační připojení elektroměru KOSTAL Smart Energy Meter<br>prostřednictvím RS-485 | 74 |  |  |
| 6.11 | Připojen                                          | í centralizované ochrany sítě a systému                                               | 77 |  |  |
| 6.12 | Připojen                                          | í přijímače hromadného dálkového ovládání                                             | 80 |  |  |
| 6.13 | 3 Uzavření střídače                               |                                                                                       |    |  |  |
| 6.14 | Připojen                                          | í FV modulů                                                                           | 84 |  |  |
|      | 6.14.1                                            | Přípojky solárních modulů                                                             | 85 |  |  |
|      | 6.14.2                                            | Příprava FV konektorů                                                                 | 86 |  |  |
|      | 6.14.3                                            | Montáž FV konektoru                                                                   | 87 |  |  |
|      | 6.14.4                                            | Výběr FV vstupů                                                                       | 88 |  |  |
|      | 6.14.5                                            | Připojení FV modulů ke střídači                                                       | 92 |  |  |

# 6.1 Přehled

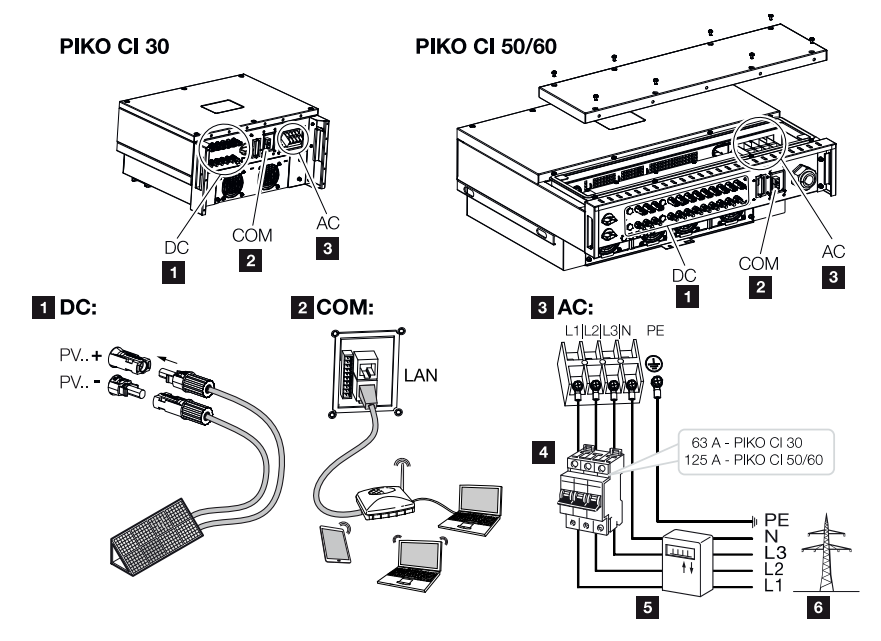

# Přípojky střídače

- 1 Přípojky FV modulů
- 2 Komunikační přípojky
- 3 Přípojka AC
- 4 jistič
- 5 Elektroměr (např.)
- 6 Veřejná síť

# 6.2 Specifikace kabelů

### Síťová přípojka AC

Zvolte průřez vodiče podle jmenovitého výstupního proudu a typu pokládky.

### **INFORMACE**

Pro venkovní pokládku použijte kabel odolný proti UV záření. Případně pokládejte kabel tak, aby byl chráněný před slunečním zářením.

Čtyřvodičová přípojka střídavého proudu (3L/PE bez N) je možná pouze v symetrických sítích.

Započtěte potřebné redukční koeficienty pro okolní teplotu a sdružování (při pokládce více kabelů bez rozestupů).

Příklad: Okolní teplota 40 °C: Redukční koeficient 0,87 (podle DIN VDE 0100-520 / HD 60364-5-52).

| Typ kabelu                    | Délka kabelu |
|-------------------------------|--------------|
| Měděný vodič                  | max. 200 m   |
| čtyřžilový (3L/PE bez N) nebo |              |
| pětižilový (3L/N/PE)          |              |

|         | Průřez vodiče         | Průměr kabelu |
|---------|-----------------------|---------------|
| 30      | 10–25 mm <sup>2</sup> | 24–32 mm      |
| 50 / 60 | 30–50 mm <sup>2</sup> | 25–40 mm      |

### Další přípojka PE

|         | Průřez vodiče        |
|---------|----------------------|
| 30      | ≥ 16 mm <sup>2</sup> |
| 50 / 60 | ≥ 35 mm²             |

# FV přípojky DC

| Typ kabelu    | Průřez vodiče       | Průměr kabelu |
|---------------|---------------------|---------------|
| Solární kabel | 4–6 mm <sup>2</sup> | 6–8 mm        |
| např. PV1-F   |                     |               |

# 6.3 Připojení síťového kabelu

### NEBEZPEČÍ

#### Ohrožení života elektrickým proudem a výbojem!

Odpojte zařízení od napětí, zajistěte je proti opětovnému zapnutí.

#### 🔬 VAROVÁNÍ

#### Nebezpečí požáru v důsledku nadproudu a zahřívání síťového kabelu

Pokud jsou síťové kabely nedostatečně dimenzované, mohou se zahřát a způsobit požár.

- Použijte vhodný průřez.
- Namontujte jistič vedení jako jištění proti nadproudu.

### DŮLEŽITÁ INFORMACE

Dbejte na to, aby se fáze na připojovací svorce AC a v elektrické síti shodovaly.

Tento výrobek může generovat stejnosměrný proud ve vnějším vodiči ochranného uzemnění. Jestliže se použijí proudové chrániče (RCD) nebo monitory reziduálních proudů (RCM), jsou na straně střídavého proudu přípustná jen zařízení RCD nebo RCM typu B ≥ 300 mA.

Pokud se v přístroji aktivuje kompatibilita s RCD typu A, lze použít i RCD typu A.

### **INFORMACE**

Při všech pracích na střídači používejte pouze izolované nářadí, aby se zabránilo zkratu.

#### INFORMACE

Dbejte na to, aby se fáze na připojovací svorce AC a v elektrické síti shodovaly.

Čtyřvodičová přípojka střídavého proudu (3L/PE bez N) je možná pouze v symetrických sítích.

- 1. Odpojte elektrickou síť od napětí.
- 2. Zajistěte přípojku AC proti opětovnému zapnutí.
- 3. Přepněte spínač DC na střídači do polohy OFF.
- 4. Správně instalujte síťový kabel od rozvaděče ke střídači.

 Nainstalujte do síťového přívodu potřebná bezpečnostní zařízení – jističe, proudové chrániče.

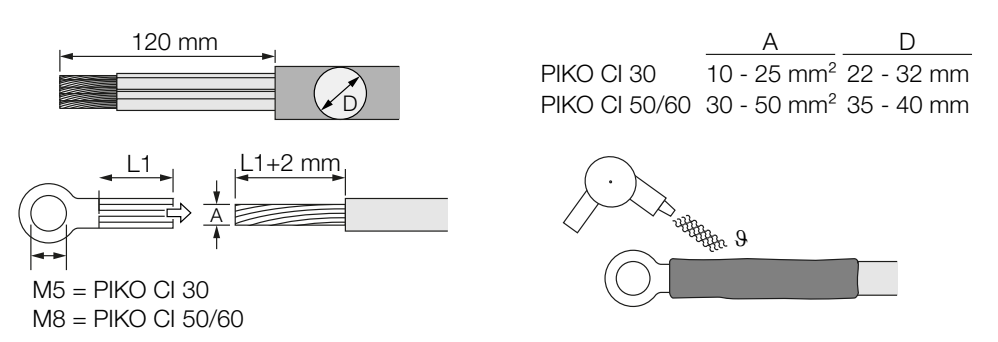

- 6. Odizolujte 120 mm síťového kabelu.
- Nasuňte na vodiče vhodnou smršťovací bužírku. Odizolujte konce vodičů a nalisujte na ně kabelová oka.
- **8.** 30:

Sejměte šrouby z krytu přípojky. Protáhněte síťový kabel krytem přípojky.

50/60:

Vyšroubujte šrouby dolní části krytu a sejměte kryt. Zavedte síťový kabel průchodkou do připojovacího prostoru střídače.

Připojte síťový kabel podle označení k připojovacímu terminálu AC.

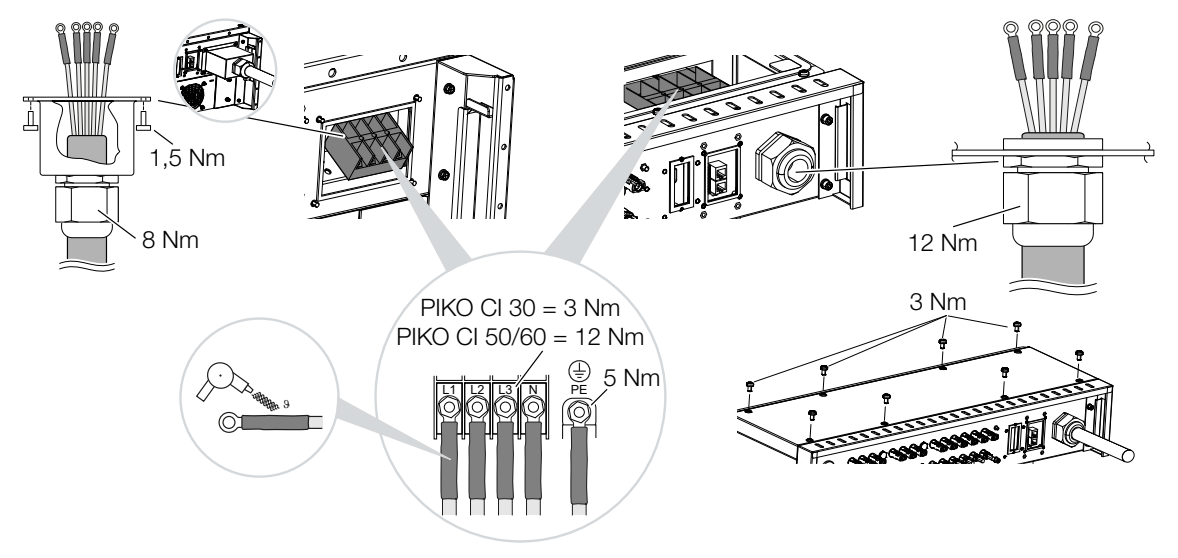

9. 30:

Upevněte kryt k přípojce AC a přišroubujte jej. Utahovací moment: 1,5 Nm. 50/60:

Zavřete střídač a přišroubujte víko. Utahovací moment: 3 Nm.

- **10.** Utěsněte síťový kabel těsnicím kroužkem a převlečnou maticí. Utáhněte převlečnou matici.
- **11.** Ve státech, kde je předepsána druhá přípojka PE, ji připojte na označeném místě skříně (zvenku).

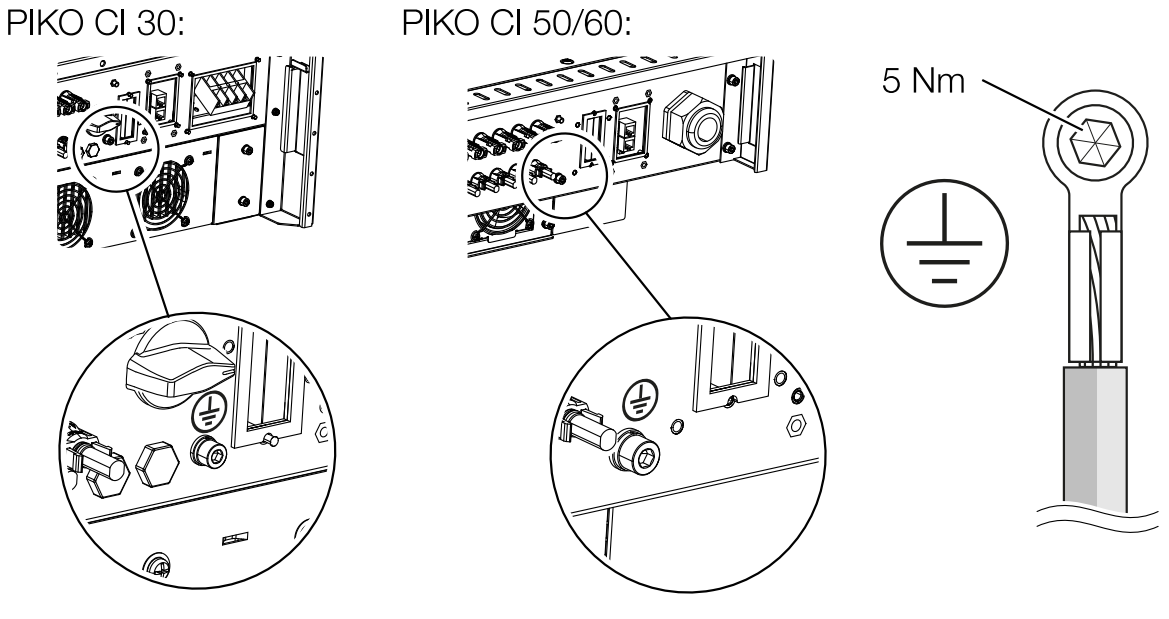

✓ Síťový kabel připojen

# 6.4 Přehled komunikačních přípojek

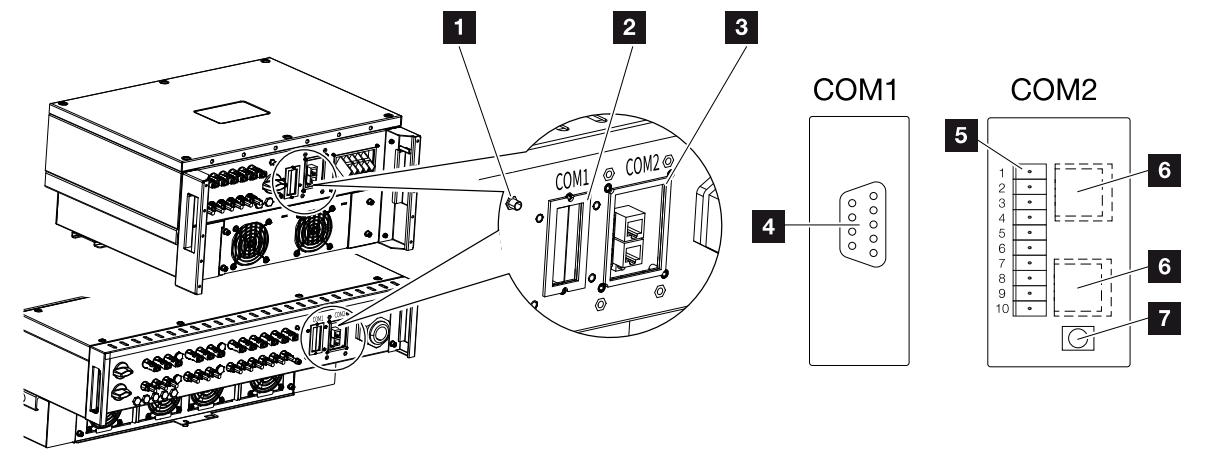

- 1 WiFi anténa
- 2 Připojovací panel COM1
- 3 Připojovací panel COM2
- 4 Zdířka pro komunikační modul
- 5 Konektorový panel komunikačního rozhraní s rozhraním RS485, digitální vstupy pro přijímač hromadného dálkového ovládání a přípojku NAS
- 6 Přípojka sítě LAN
- 7 Resetovací tlačítko pro adresu uvedení do provozu (WiFi)

| Položka | Název                      | Kolí<br>k | Vysvětlení                               |
|---------|----------------------------|-----------|------------------------------------------|
| 5       | Komunikační<br>rozhraní    | 1         | GND (zem) pro Remote a DI1-4             |
|         |                            | 2         | Remote: Centralizovaná ochrana systému   |
|         |                            | 3         | DI4: Vstup 4                             |
|         |                            | 4         | DI3: Vstup 3                             |
|         |                            | 5         | DI2: Vstup 2                             |
|         |                            | 6         | DI1: Vstup 1                             |
|         |                            | 7         | Rozhraní RS485/Modbus B (vstup, data –)  |
|         |                            | 8         | Rozhraní RS485/Modbus A (vstup, data+)   |
|         |                            | 9         | Rozhraní RS485/Modbus B (výstup, data –) |
|         |                            | 10        | Rozhraní RS485/Modbus A (výstup, data+)  |
| 6       | Připojovací svorka<br>RJ45 | -         | Síťová přípojka LAN 1                    |
|         |                            | -         | Síťová přípojka LAN 2                    |

# 6.5 Montáž WiFi antény

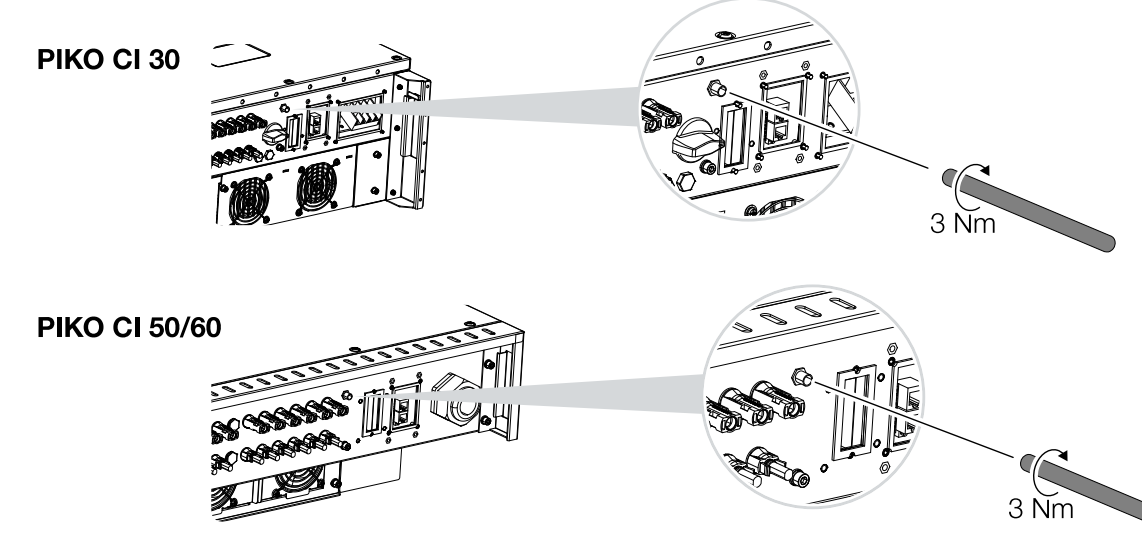

- 1. Odstraňte ochrannou krytku z připojovacího závitu na střídači.
- Přiloženou WiFi anténu našroubujte na šroubovací čep. Utahovací moment: 3 Nm
- ✓ WiFi anténa je namontovaná.

# 6.6 Typy komunikace

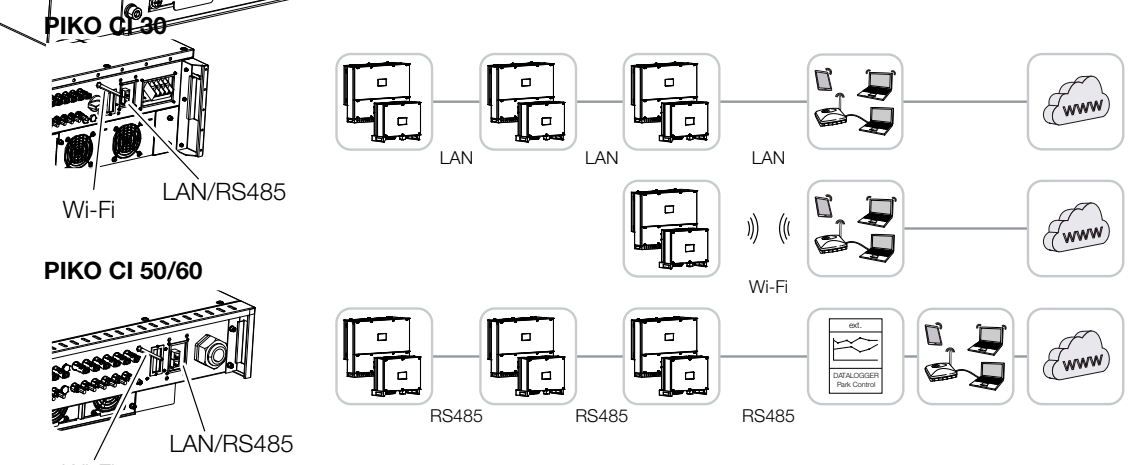

Wi-Fi

Střídač je vybaven rozhraními typu LAN, RS485, Modbus a WiFi. Díky tomu existují různé možnosti propojení a ovládání jednoho nebo více střídačů.

Různé typy připojení lze také vzájemně kombinovat. Např. v solární elektrárně může být účelné drátově propojit několik střídačů v poli mezi sebou (LAN/Ethernet nebo RS485) a spojení s místní komunikační centrálou realizovat bezdrátově prostřednictvím rádiového spojení.

# 6.6.1 LAN/Ethernet

### **INFORMACE**

Po připojení ethernetového kabelu k routeru se střídač integruje do vlastní sítě a lze k němu přistupovat ze všech počítačů, které jsou zapojené do stejné sítě.

Síťové připojení prostřednictvím Ethernetu umožňuje připojení střídače k místní síti nebo k internetu. Využijte při tom přípojku RJ45 na připojovacím panelu COM2. K síti lze připojit počítače, routery, síťové přepínače a/nebo rozbočovače nebo jiná zařízení. A Komunikace prostřednictvím sítě LAN, Strana 66

## 6.6.2 RS485 Modbus

Modbus je průmyslový standard pro propojení průmyslových systémů měření, ovládání a regulace. Toto připojení lze použít například k připojení dataloggeru nebo elektroměru, který řídí připojené střídače. **Z Komunikace prostřednictvím RS485, Strana 67** 

# 6.6.3 WLAN/WiFi

### **INFORMACE**

Později se plánuje rovněž vzájemné propojení střídačů.

Prostřednictvím WiFi lze integrovat jeden nebo více střídačů do místní sítě WLAN např. prostřednictvím routeru nebo rozbočovače. A Komunikace prostřednictvím WiFi, Strana 69

# 6.7 Komunikace prostřednictvím sítě LAN

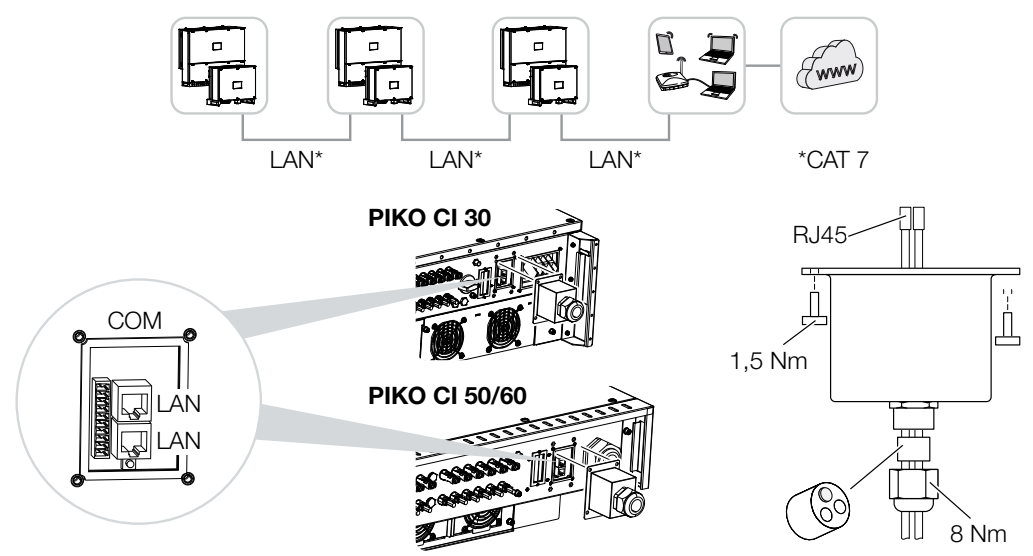

### Připojení střídače kabelem LAN/Ethernet

#### **INFORMACE**

Jako síťový kabel (Ethernet 10BaseT, 10/100 MBit/s) použijte ethernetový kabel kategorie 7 (Cat 7, FTP) o max. délce 100 m.

- Zavedte ethernetový kabel krytem COM2 a utěsněte jej těsnicím kroužkem a převlečnou maticí.
- Utáhněte převlečnou matici předepsaným utahovacím momentem. Utahovací moment: 8 Nm (M25).
- Připojte ethernetový kabel k jedné ze zdířek LAN na připojovacím panelu COM2. Druhá zdířka LAN slouží k vedení síťového připojení k dalším střídačům.
- 4. Připojte kabel LAN / ethernetový kabel k počítači nebo routeru.

### **INFORMACE**

Po uvedení do provozu lze v aplikaci KOSTAL PIKO CI Conf App provést ještě nastavení připojení k síti Ethernet.

Patří sem například nastavení režimu IP, který lze nastavit na automatické přidělování IP adresy.

#### Kabel LAN připojen

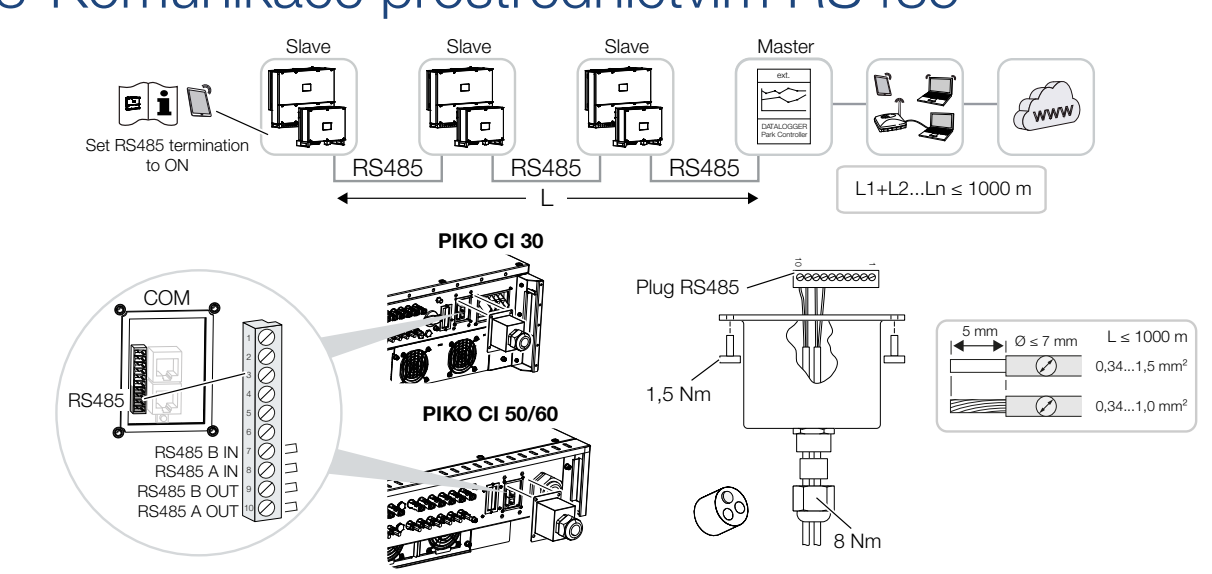

# 6.8 Komunikace prostřednictvím RS485

### Připojení přes rozhraní RS485

### INFORMACE

Požadavky na komunikační kabel:

Průřez vodiče 0,34–1,5 mm² (pevný) nebo 0,34–1,0 mm² (ohebný)

Délka sběrnice max. 1000

Délka odizolování cca 5 mm

- 1. Zavedte kabel RS485 krytem COM2 a utěsněte jej těsnicím kroužkem a převlečnou maticí.
- 2. Utáhněte převlečnou matici předepsaným utahovacím momentem. Utahovací moment: 8 Nm (M25).
- Přimontujte dodaný konektor ke kabelu RS485 (RS485 × in) a připojte jej k rozhraní na připojovacím panelu COM2. Zdířka RS485 out slouží k vedení síťového připojení k dalším střídačům.
- 4. Připojte kabel RS485 k externímu zařízení (např. dataloggeru).
- ✓ Kabel RS485 připojen.

### Po uvedení do provozu

#### INFORMACE

Po uvedení do provozu se ještě musí v aplikaci KOSTAL PIKO CI Conf App provést nastavení pro připojení k rozhraní RS485.

Sem spadá např. nastavení přenosové rychlosti.

- Zakončení RS485 u posledního střídače se musí v aplikaci KOSTAL PIKO CI Conf App nastavit na hodnotu ON. To lze provést u položky Nastavení > Nastavení komunikace > Nastavení RS485 > Zakončovací odpor.
- V aplikaci KOSTAL PIKO CI Conf App se musí každému střídači přiřadit jiná adresa Modbus.

To lze provést v položce nabídky *Nastavení > Nastavení komunikace > Nastavení RS485 > Adresa Modbus*.

 Volitelně lze prostřednictvím aplikace KOSTAL PIKO CI Conf App nakonfigurovat také regulátor parku.

To lze provést v položce nabídky **Nastavení > Nastavení střídače > Přizpůsobení/** řízení výkonu > Regulátor parku.

Nastavení provedena

# 6.9 Komunikace prostřednictvím WiFi

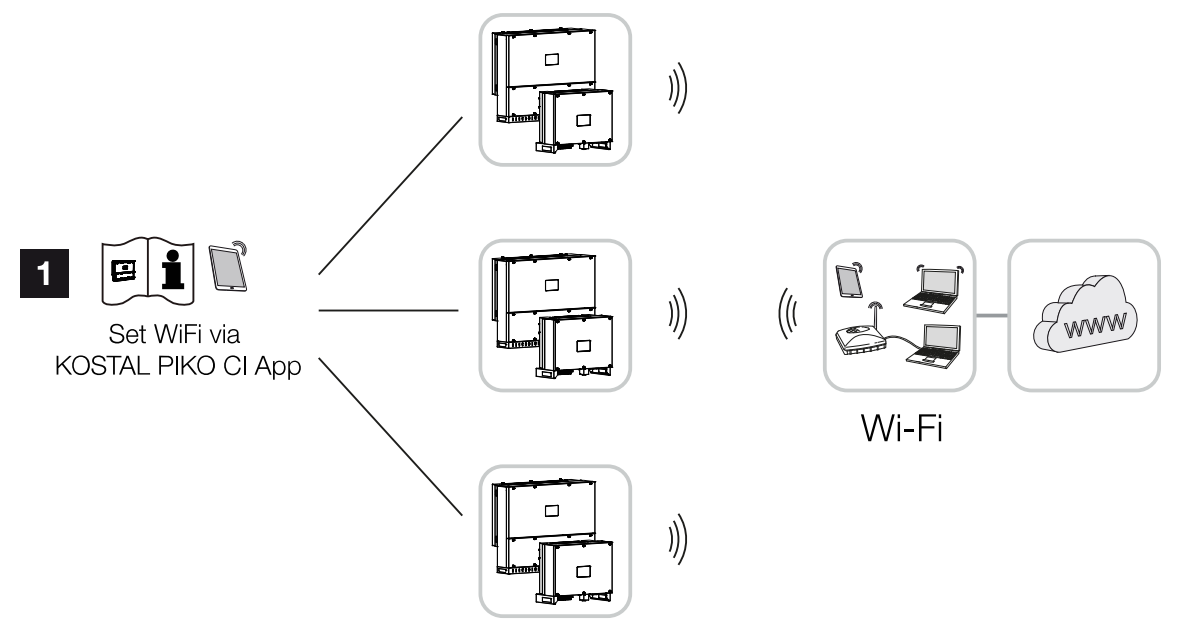

1 Nastavení WiFi

### Připojení střídače prostřednictvím WiFi

#### **INFORMACE**

Pokud jste zapomněli heslo k WiFi, lze je resetovat na výchozí hodnotu **12345678** tlačítkem Reset pod krytem COM2.

- Nastavení sítě WiFi se musí provést v aplikaci KOSTAL PIKO CI Conf App pro každý střídač.
- Chcete-li to provést, otevřete následující položku nabídky a provedte toto nastavení: Nastavení > Nastavení komunikace > Nastavení WiFi > Volba připojení přes WiFi
- Střídač je připojen prostřednictvím WiFi.

# 6.10 Připojení elektroměru KOSTAL Smart Energy Meter

Připojení elektroměru umožňuje evidovat množství generovaného proudu a hodnoty spotřeby nebo řídit výstupní výkon střídače při dodávce do veřejné sítě. Kromě toho může elektroměr odesílat data na platformu . Při tom se elektroměr musí současně se zařízením nastavit pro stejný systém na platformě .

Elektroměr se montuje do elektroměrového nebo do hlavního rozvaděče. Řidte se při tom rovněž provozní dokumentací elektroměru .

### **INFORMACE**

Smí se používat pouze elektroměry schválené pro daný střídač.

Aktuální seznam schválených elektroměrů naleznete v sekci Download na našich webových stránkách.

V současné době jsou schváleny tyto elektroměry:

Elektroměr lze k zařízení připojit několika způsoby. Způsob připojení je poté třeba nastavit v aplikaci KOSTAL PIKO CI Conf App.

- Komunikační připojení elektroměru KOSTAL Smart Energy Meter prostřednictvím LAN, Strana 71
- Komunikační připojení elektroměru KOSTAL Smart Energy Meter prostřednictvím RS-485, Strana 74

# 6.10.1 Komunikační připojení elektroměru KOSTAL Smart Energy Meter prostřednictvím LAN

## Schéma připojení elektroměru, připojení k síti LAN

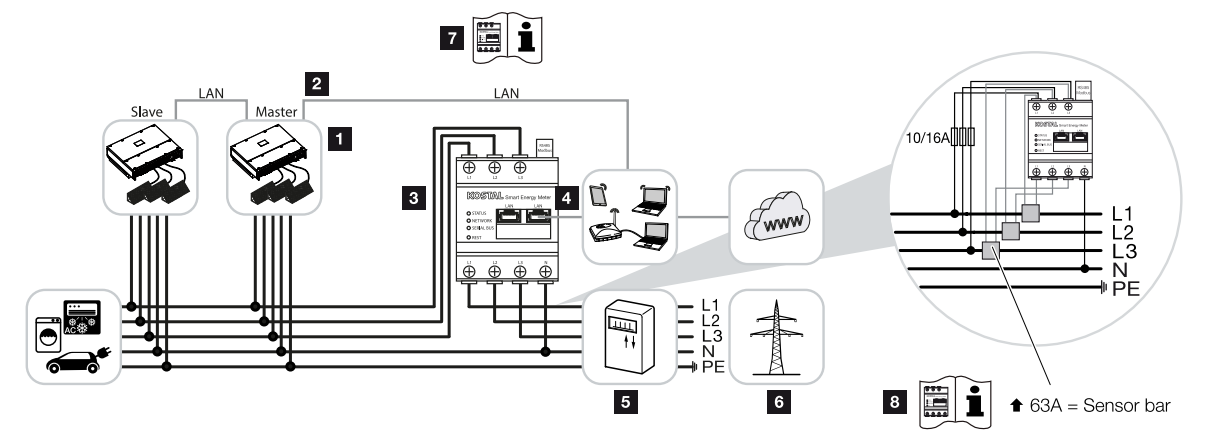

- 1 Střídač
- 2 Rozhraní mezi LAN a střídačem
- 3
- 4 Rozhraní LAN
- 5 Elektroměr dodávky do sítě
- 6 Veřejná síť
- 7 Přečtěte si návod k obsluze elektroměru .
- 8 Při hodnotách proudu nad 63 A použijte transformátor proudu. Přečtěte si návod k obsluze elektroměru .

### Připojení elektroměru

### NEBEZPEČÍ

#### Ohrožení života elektrickým proudem a výbojem!

Odpojte veškerá zařízení od napětí, zajistěte je proti opětovnému zapnutí.

### **INFORMACE**

Jako síťový kabel (Ethernet 10BaseT, 10/100 MBit/s) použijte ethernetový kabel kategorie 7 (Cat 7, FTP) o max. délce 100 m.

- 1. Odpojte síťový kabel síť od napětí.
- 2. Nainstalujte elektroměr podle vyobrazení v místě připojení domovní instalace k síti.

 Zavedte ethernetový kabel krytem COM2 ke střídači a utěsněte jej těsnicím kroužkem a převlečnou maticí. Utáhněte převlečnou matici předepsaným utahovacím momentem.

Utahovací moment: 8 Nm (M25).

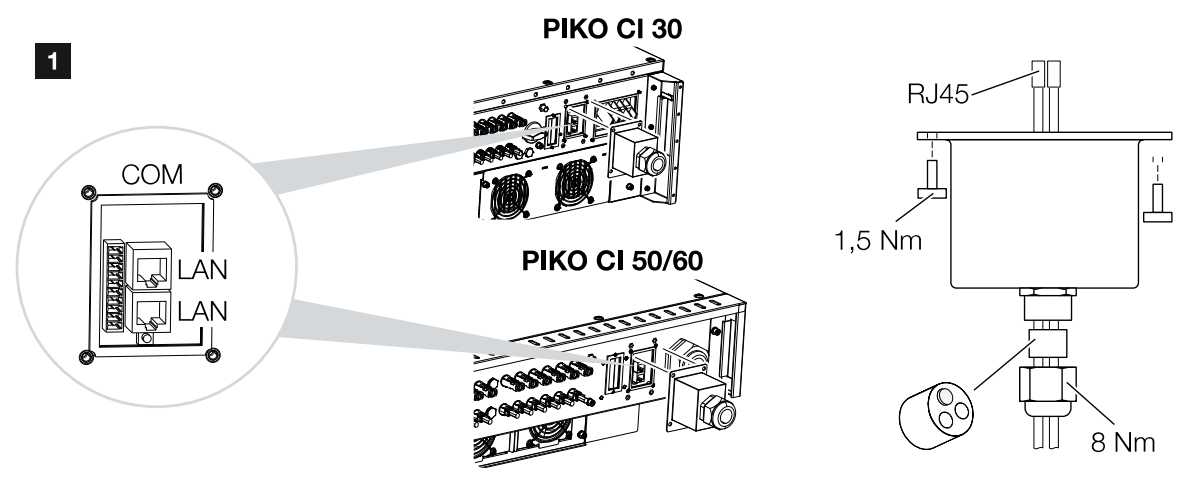

- Připojte ethernetový kabel k jedné ze zdířek LAN na připojovacím panelu COM2. Druhá zdířka LAN slouží k vedení síťového připojení k dalším střídačům.
- 5. Namontujte krytku COM2. Utahovací moment: 1,5 Nm
- 6. Připojte druhý konec ethernetového kabelu k routeru.
- 7. Navažte spojení elektroměru s routerem prostřednictvím sítě LAN.
- Střídač připojený ke KSEM.

### Po uvedení do provozu

Po uvedení do provozu se ještě musí v aplikaci KOSTAL PIKO CI Conf App provést níže popsaná nastavení.

#### **INFORMACE**

Pokud se provádí omezování výkonu v kombinaci s elektroměrem , omezování výkonu pomocí přijímače hromadného dálkového ovládání (RSE) není možné a musí se deaktivovat.

#### Nastavení v uživatelském rozhraní elektroměru KOSTAL Smart Energy Meter

- V elektroměru nastavte u položky Nastavení Modbus > Modbus TCP > Slave (aktivovat TCP slave) na hodnotu ON.
- Aby bylo možné na elektroměru sledovat spotřebu domu, nastavte na elektroměru u položky Střídač > Solar Portal > Aktivovat Solar Portal na hodnotu ON.

Elektroměr pracuje v této variantě jako zařízení Slave a odesílá data do střídače.
### Nastavení v aplikaci KOSTAL PIKO CI

- Použití elektroměru (KSEM) se musí nastavit v aplikaci KOSTAL PIKO CI Conf App na střídači *Master*.
   To lze nastavit v položce nabídky *Nastavení > Nastavení střídače > Přizpůsobení/ řízení výkonu > Management KSEM > Aktivace/deaktivace KSEM > Aktivovat*.
- Propojení mezi KSEM a střídačem se nastavuje v položce nabídky Nastavení > Nastavení střídače > Přizpůsobení/řízení výkonu > Management KSEM > Propojení mezi KSEM a střídačem Master > LAN.
- Montážní poloha se nastavuje v položce nabídky Nastavení > Nastavení střídače > Přizpůsobení/řízení výkonu > Management KSEM > Poloha senzoru > Bod připojení k síti.
- Adresa Modbus elektroměru KSEM se nastavuje v položce nabídky Nastavení > Nastavení střídače > Přizpůsobení/řízení výkonu > Management KSEM > Adresa Modbus elektroměru > 1 (standardní hodnota v elektroměru KSEM).
- Omezení výkonu síťového napájení (např. na 70 %) je třeba zadat na střídači *Master*. Omezení činného výkonu zadejte v položce nabídky *Nastavení > Nastavení střídače > Přizpůsobení/řízení výkonu > Management KSEM > Omezení činného výkonu na (W) >*.
- IP adresu KSEM lze zadat v položce nabídky Nastavení > Nastavení střídače > Přizpůsobení/řízení výkonu > Management KSEM > IP adresa elektroměru > IP adresa KSEM.
- Všechny ostatní střídače, které jsou připojeny ke střídači Master, jsou nakonfigurovány jako *Slave*. U střídačů Slave není nutné provádět žádná další nastavení.
- Střídač je nastavený.

# 6.10.2 Komunikační připojení elektroměru KOSTAL Smart Energy Meter prostřednictvím RS-485

# Schéma připojení elektroměru, připojení k síti RS485

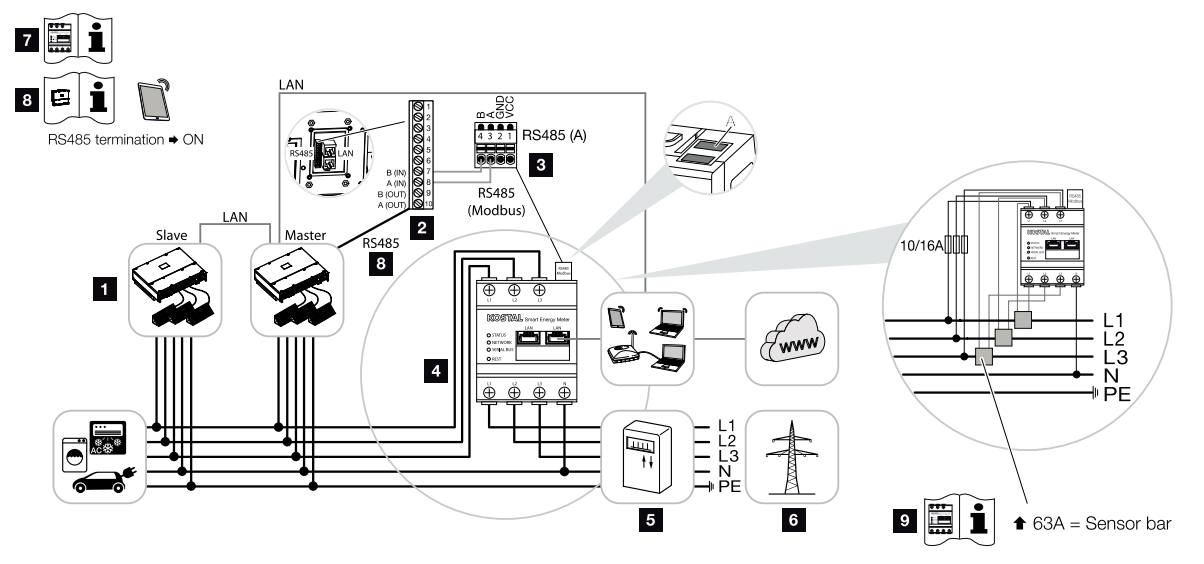

- 1 Střídač
- 2 Rozhraní RS485 střídače
- 3 Rozhraní RS485
- 4
- 5 Elektroměr dodávky do sítě
- 6 Veřejná síť
- 7 Přečtěte si návod k obsluze elektroměru .
- 8 Zakončení RS485 nastavte v aplikaci KOSTAL PIKO CI Conf App na hodnotu ON.
- 9 Při hodnotách proudu nad 63 A použijte transformátor proudu. Přečtěte si návod k obsluze elektroměru .

# Připojení elektroměru

# NEBEZPEČÍ

### Ohrožení života elektrickým proudem a výbojem!

Odpojte veškerá zařízení od napětí, zajistěte je proti opětovnému zapnutí.

### INFORMACE

Požadavky na komunikační kabel:

- Průřez vodiče 0,34–1,5 mm² (pevný) nebo 0,34–1,0 mm² (ohebný)
- Délka sběrnice max. 1000 m
- Délka odizolování cca 5 mm
- 1. Odpojte síťový kabel síť od napětí.
- 2. Nainstalujte elektroměr podle vyobrazení v místě připojení domovní instalace k síti.
- Správně nainstalujte komunikační kabel od střídače do rozvaděče a připojte jej podle schématu zapojení od výrobce k elektroměru.
- 4. Proveďte komunikační kabel krytem střídače pro připojovací panel COM2. Utěsněte přípojku těsnicím kroužkem a převlečnou maticí.

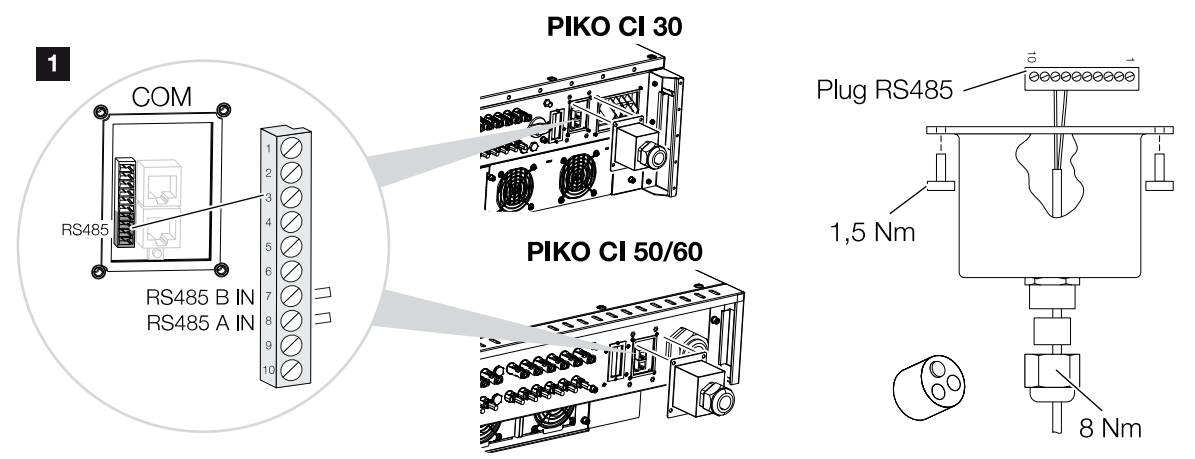

5. Připojte komunikační kabel ke konektoru pro komunikační rozhraní. Dodržte přiřazení kontaktů.

Utahovací moment: 0,2 Nm.

- Připojte konektor na střídači ke komunikačnímu rozhraní na připojovacím panelu COM2.
- 7. Připojte elektroměr a střídač k internetu.
- Střídač připojený ke KSEM.

### Po uvedení do provozu

Po uvedení do provozu se ještě musí v aplikaci KOSTAL PIKO CI Conf App provést níže popsaná nastavení.

Sem spadá např. nastavení pro připojení prostřednictvím RS485.

# INFORMACE

Pokud se provádí omezování výkonu v kombinaci s elektroměrem , omezování výkonu pomocí přijímače hromadného dálkového ovládání (RSE) není možné a musí se deaktivovat.

#### Nastavení v uživatelském rozhraní elektroměru KOSTAL Smart Energy Meter

1. Na elektroměru je třeba v položce nabídky *Nastavení Modbus* zvolit střídač PIKO CI pro rozhraní RS485 A. Postup naleznete v návodu k použití elektroměru .

Elektroměr pracuje v této variantě jako zařízení Slave a odesílá data do střídače.

### Nastavení v aplikaci KOSTAL PIKO CI

- U střídače *Master*, který byl připojen komunikačním kabelem RS485, nastavte zakončení RS485 v aplikaci KOSTAL PIKO CI Conf App na hodnotu *ON*. To lze provést u položky *Nastavení > Nastavení komunikace > Nastavení RS485 > Zakončovací odpor*.
- Použití elektroměru (KSEM) se musí nastavit v aplikaci KOSTAL PIKO CI Conf App na střídači *Master*.

To lze nastavit v položce nabídky **Nastavení > Nastavení střídače > Přizpůsobení/** řízení výkonu > Management KSEM > Aktivace/deaktivace KSEM > Aktivovat.

- Propojení mezi KSEM a střídačem se nastavuje v položce nabídky Nastavení > Nastavení střídače > Přizpůsobení/řízení výkonu > Management KSEM > Propojení mezi KSEM a střídačem Master > RS485.
- Montážní poloha se nastavuje v položce nabídky Nastavení > Nastavení střídače > Přizpůsobení/řízení výkonu > Management KSEM > Poloha senzoru > Bod připojení k síti.
- Adresa Modbus elektroměru KSEM se nastavuje v položce nabídky Nastavení > Nastavení střídače > Přizpůsobení/řízení výkonu > Management KSEM > Adresa Modbus elektroměru > 1 (standardní hodnota v elektroměru KSEM).
- Omezení výkonu síťového napájení (např. na 70 %) je třeba zadat na střídači *Master*. Omezení činného výkonu zadejte v položce nabídky *Nastavení > Nastavení střídače > Přizpůsobení/řízení výkonu > Management KSEM > Omezení činného výkonu na (W) >*.
- Všechny ostatní střídače, které jsou připojené ke střídači Master prostřednictvím sítě LAN, jsou nakonfigurované jako *Slave*. U střídačů Slave není nutné provádět žádná další nastavení.
- ✓ Střídač je nastavený.

# 6.11 Připojení centralizované ochrany sítě a systému

Připojení centrální ochrany sítě a systému s úsekovým spínačem

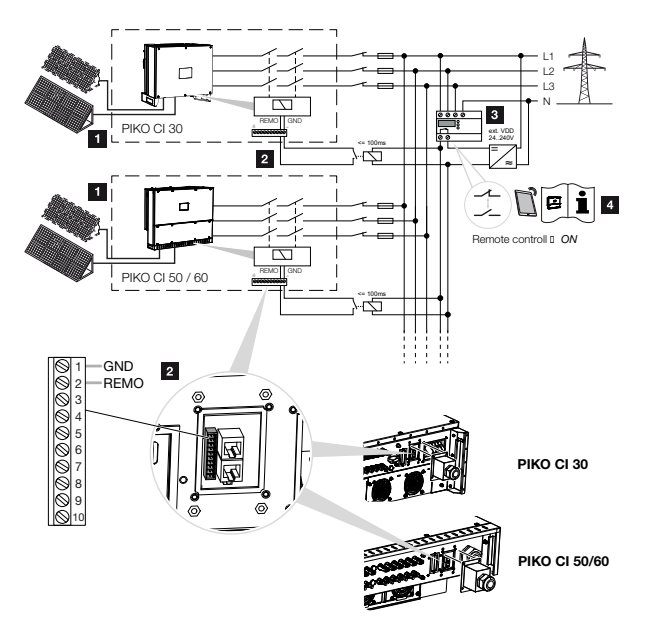

- 1 Střídač
- 2 Připojení
- 3 Ochrana sítě a systému

Spínač sepnutý: dodávka do sítě

Spínač rozpojený: dodávka do sítě blokována

4 Aktivace ochrany sítě a systému prostřednictvím aplikace KOSTAL PIKO CI Conf App.

V některých zemích je vyžadována centralizovaná ochrana sítě a systému, která monitoruje napětí a frekvenci v síti a v případě poruchy vypíná fotovoltaické systémy pomocí úsekového spínače.

Pokud váš dodavatel energie vyžaduje centralizovanou ochranu sítě a systému, nainstalujte externí monitorovací zařízení, které vypíná střídač pracovním nebo rozpínacím kontaktem. Další úsekový spínač není nutný, protože není zapotřebí díky interním spínačům ve střídači.

# Připojení

# NEBEZPEČÍ

### Ohrožení života elektrickým proudem a výbojem!

Odpojte veškerá zařízení od napětí, zajistěte je proti opětovnému zapnutí.

### **INFORMACE**

Požadavky na komunikační kabel:

- Průřez vodiče 0,34–1,5 mm² (pevný) nebo 0,34–1,0 mm² (ohebný)
- Délka max. 30
- Délka odizolování cca 5 mm
- 1. Odpojte síťový kabel síť od napětí.
- 2. Nainstalujte monitorovací zařízení do rozvaděče nebo rozvodné skříně.
- Správně nainstalujte komunikační kabel od střídače do rozvaděče a připojte jej podle schématu zapojení od výrobce.
- 4. Proveďte komunikační kabel krytem pro připojovací panel COM2. Utěsněte přípojku těsnicím kroužkem a převlečnou maticí.
- Připojte komunikační kabel ke konektoru pro komunikační rozhraní. Dodržte přiřazení kontaktů.

Utahovací moment: 0,2 Nm.

 Připojte konektor na střídači ke komunikačnímu rozhraní na připojovacím panelu COM2.

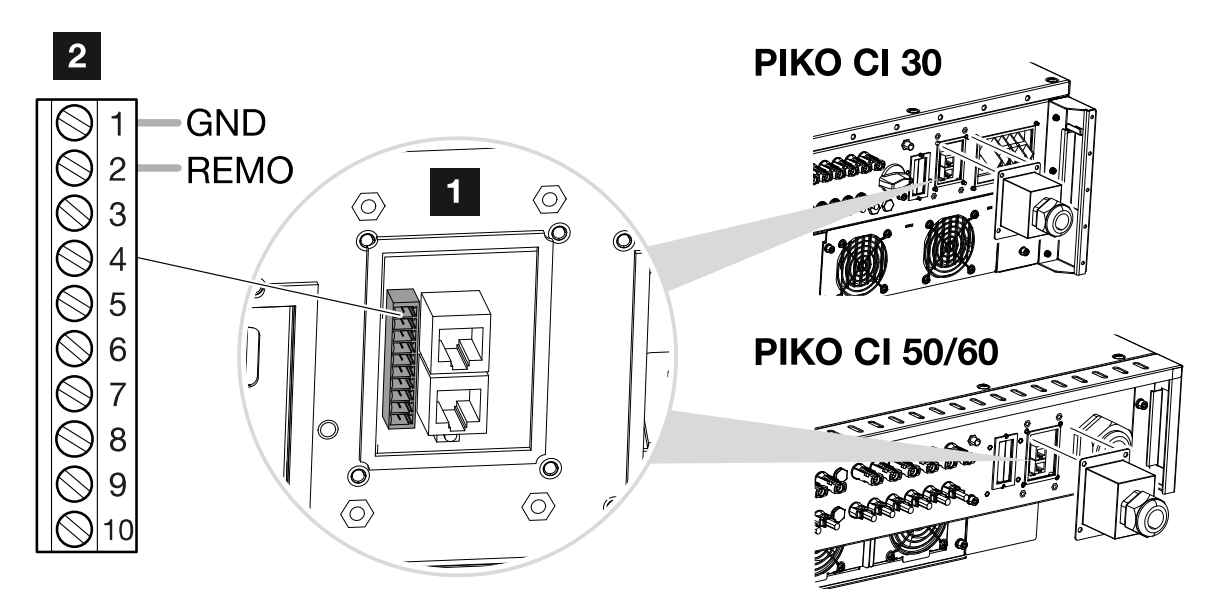

- 1 Připojovací panel COM2
- 2 Komunikační rozhraní
- 3 Konektor

# Po uvedení do provozu

- Po uvedení do provozu se musí v každém střídači pomocí aplikace KOSTAL PIKO CI Conf App tato funkce aktivovat. Aktivovat ji lze u položky nabídky *Nastavení > Základní nastavení > Externí vypnutí > ON*.
- ✓ Střídač je nakonfigurován pro funkci NAS.

# 6.12 Připojení přijímače hromadného dálkového ovládání

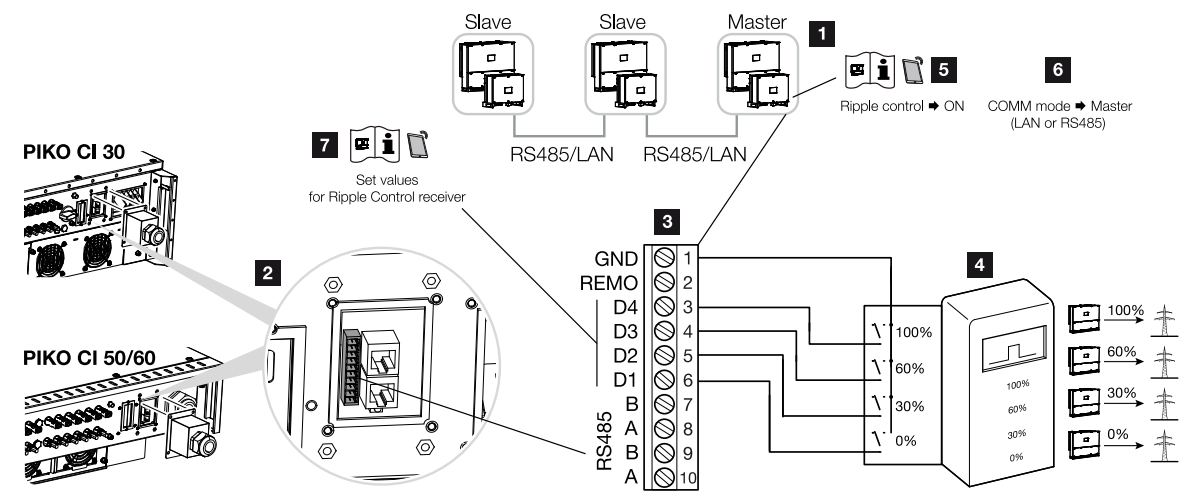

- 1 Střídač, ke kterému je připojen přijímač hromadného dálkového ovládání
- 2 Připojovací panel COM2
- 3 Konektor komunikačního rozhraní
- 4 Přijímač hromadného dálkového ovládání
- 5 Aktivace přijímače hromadného dálkového ovládání v aplikaci KOSTAL PIKO CI Conf App
- 6 Aktivace režimu komunikace (LAN nebo RS485) v aplikaci KOSTAL PIKO CI Conf App
- 7 Aktivace spínacích hodnot pro přijímač hromadného dálkového ovládání v aplikaci KOSTAL PIKO CI Conf App

Někteří dodavatelé elektřiny poskytují majitelům FV systémů možnost regulovat svůj systém variabilním ovládáním činného výkonu a zvýšit tak dodávku do veřejné sítě až na 100 %.

# **INFORMACE**

V některých případech lze digitální elektroměr považovat za cenově příznivou alternativu přijímače hromadného dálkového ovládání. V tomto případě je dodávka do sítě omezena dodavatelem elektřiny, ale střídač řídí tok energie (vlastní spotřebu v domovní síti a dodávku do veřejné sítě) tak, aby se ztratilo co nejméně energie vyrobené ve vlastním systému nebo vůbec žádná.

Obraťte se na svého dodavatele elektřiny nebo svého instalačního technika s dotazem, které pravidlo pro použití se na vás vztahuje nebo zda je pro vás vhodnější jiná alternativa (např. Smart Meter).

Pokud je již v domovní síti připojený přijímač hromadného dálkového ovládání k jinému střídači KOSTAL, existuje možnost použít řídicí signály z tohoto přijímače hromadného dálkového ovládání.

# Připojení

# NEBEZPEČÍ

### Ohrožení života elektrickým proudem a výbojem!

Odpojte veškerá zařízení od napětí, zajistěte je proti opětovnému zapnutí.

### **INFORMACE**

Požadavky na komunikační kabel:

- Průřez vodiče 0,34–1,5 mm² (pevný) nebo 0,34–1,0 mm² (ohebný)
- Délka max. 30
- Délka odizolování cca 5 mm
- 1. Odpojte síťový kabel síť od napětí.
- Namontujte přijímač hromadného dálkového ovládání do rozvaděče nebo rozvodné skříně.
- Správně nainstalujte komunikační kabel od střídače do rozvaděče a připojte jej podle schématu zapojení od výrobce.
- Proveďte komunikační kabel krytem pro připojovací panel COM2. Utěsněte přípojku těsnicím kroužkem a převlečnou maticí.
- Připojte komunikační kabel ke konektoru pro komunikační rozhraní. Dodržte přiřazení kontaktů.

Utahovací moment: 0,2 Nm.

- Připojte konektor na střídači ke komunikačnímu rozhraní na připojovacím panelu COM2.
- Přijímač hromadného dálkového ovládání je připojený.

### Po uvedení do provozu

- Otevřete aplikaci KOSTAL PIKO CI Conf App a připojte se ke střídači, ke kterému je připojen přijímač hromadného dálkového ovládání.
- Aktivujte přijímač hromadného dálkového ovládání v aplikaci KOSTAL PIKO CI Conf App v položce nabídky Nastavení > Nastavení střídače > Přizpůsobení/řízení výkonu > Přijímač hromadného dálkového ovládání (RSE) > Aktivace přijímače hromadného dálkového ovládání > ON.

- Na střídači Master nastavte typ propojení mezi střídačem Master a Slave (LAN nebo RS485) v položce nabídky Nastavení > Nastavení střídače > Přizpůsobení/řízení výkonu > Přijímač hromadného dálkového ovládání (RSE) > Propojení mezi střídačem Master a Slave > LAN nebo RS485
- 4. Nastavte spínací hodnoty pro přijímač hromadného dálkového ovládání u položky Nastavení > Nastavení střídače > Přizpůsobení/řízení výkonu > Přijímač hromadného dálkového ovládání (RSE) > Činný výkon RSE / Jalový výkon RSE / Účiník RSE.
- Přijímač hromadného dálkového ovládání je nastavený.

# 6.13 Uzavření střídače

- 1. Utáhněte všechny kabelové průchodky a zkontrolujte jejich dobré utěsnění.
- 2. Zkontrolujte utažení připojených vodičů a lanek.
- 3. Vyjměte ze střídače všechny cizí předměty (nářadí, zbytky drátů apod.).
- 4. Namontujte a přišroubujte kryt.
- 5. Namontujte a přišroubujte víko u 50/60 (1,5 Nm).

# 6.14 Připojení FV modulů

# Možné FV moduly

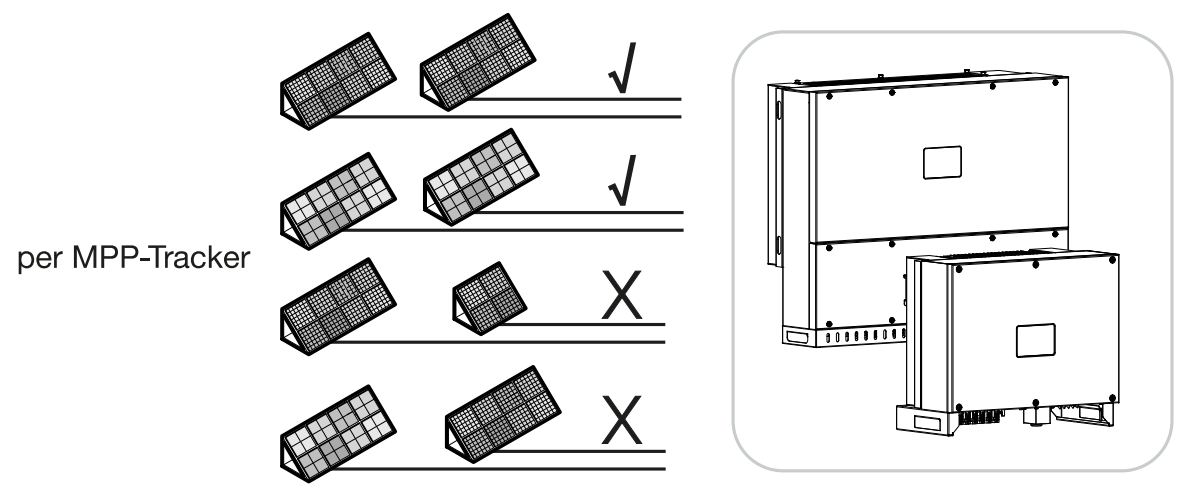

# Připojitelné solární moduly

Při výběru FV modulů, které se mají připojovat ke střídačům řady , mějte na zřeteli:

- Lze připojit pouze FV moduly podle normy IEC 61730 Class A.
- Neuzemňujte FV kabely.
- Pro připojení FV modulů používejte vhodné kabely s co největším průřezem!

### INFORMACE

Používejte ohebné a pocínované kabely s dvojitou izolací podle normy EN 50618. Doporučujeme průřez 6 mm<sup>2</sup>. Řidte se údaji výrobce konektoru a technickými údaji střídače.

- Pro každý sledovač MPP:
  - Ke sledovači MPP připojujte pouze FV moduly stejného typu, tzn.
  - stejného výrobce,
  - stejného typu,
  - stejného výkonu,
  - stejné velikosti.

K různým sledovačům MPP lze připojit různé typy, velikosti a instalovaný výkon modulů a také různý počet FV modulů.

Při tom dbejte na to, aby nebyl překročen maximální vstupní proud (I<sub>DCmax</sub>) na MPPT a maximální stejnosměrný proud na DC konektor (I<sub>Stringmax</sub>).

### Technické údaje, Strana 153

#### V této souvislosti viz také

Technické údaje [> 153]

# 6.14.1 Přípojky solárních modulů

# NEBEZPEČÍ

### Ohrožení života elektrickým proudem a výbojem!

FV generátory/rozvody mohou být pod napětím, pokud jsou vystaveny světlu.

## 🔥 VÝSTRAHA

#### Těžké popáleniny při vzniku elektrického oblouku na straně DC!

Při odpojování nebo zapojování přípojek DC může během provozu vzniknout nebezpečný elektrický oblouk.

Před připojením konektorů DC odpojte stranu DC od napětí. Spínače DC musí být v poloze OFF.

# VÝSTRAHA

#### Nebezpečí požáru v důsledku nesprávné montáže!

Neodborně namontované konektory a zdířky se mohou zahřát a způsobit požár.

Při montáži se bezpodmínečně řidte pokyny a návodem výrobce. Konektory a zdířky namontujte řádně.

# MOŽNOST POŠKOZENÍ

# Nebezpečí poškození střídače v důsledku nesprávné polarity připojených FV modulů.

FV moduly, které nejsou připojeny se správnou polaritou, mohou způsobit tepelné poškození střídače.

- Změřte kabely DC od FV modulů a připojte je ke střídači se správnou polaritou.
- Dodržte maximální vstupní proud na jednotlivý řetězec pro střídač podle technických údajů.
- I při použití konektorů Y nebo T se nesmí maximální vstupní proud překročit.

Před připojením FV modulů dbejte na následující body:

- Pro optimální dimenzování solárních modulů a dosažení co nejvyšších výnosů by se měl používat náš nástroj pro projektování.
- Zkontrolujte správnost vyprojektování a zapojení modulů.
- Změřte a zaznamenejte do protokolu stejnosměrné napětí naprázdno a polaritu FV modulů. Napětí naprázdno FV modulů se musí pohybovat v rozmezí U<sub>DCstart</sub> a U<sub>DCmax</sub>.

|       | U <sub>DCStart</sub> | U <sub>DCmax</sub> |
|-------|----------------------|--------------------|
| 30    | ≥ 250 V              | $\leq$ 1 000 V     |
| 50/60 | ≥ 250 V              | $\leq$ 1 100 V     |

- Ujistěte se, že maximální zkratový proud FV modulů je menší než povolená hodnota.
- Ujistěte se, že FV moduly nejsou zkratovány.
- Ujistěte se, že je střídač při připojování FV modulů zavřený.
- Zajistěte, aby při připojování více střídačů nedošlo ke křížovému propojení FV modulů.

Při nedodržení těchto pokynů je jakákoli záruka nebo jiná odpovědnost výrobce vyloučena.

# 6.14.2 Příprava FV konektorů

Střídač používá konektory DC typu Helios H4 firmy Amphenol.

Při montáži použijte konektory DC dodané se střídačem. Použití nekompatibilních kladných a záporných kovových kontaktů a konektorů stejnosměrného napájení může mít vážné následky. Na takto vzniklé poškození přístroje se nevztahuje záruka.

- Při montáži se bezpodmínečně řidte aktuálními údaji výrobce.
  Informace o montážních předpisech firmy Amphenol naleznete na adrese: www.amphenol.com
- Používejte výhradně montážní nářadí od výrobce.
- Při montáži zdířek a konektorů dbejte na správnou polaritu solárních modulů. FV moduly, které nejsou připojeny se správnou polaritou, mohou způsobit tepelné poškození střídače.

# 6.14.3 Montáž FV konektoru

# NEBEZPEČÍ

### Ohrožení života elektrickým proudem a výbojem!

Odpojte kabely DC přerušením spojení s FV moduly.

Pokud není možné odpojit kabely DC, dodržujte pravidla pro práci pod napětím.

Používejte osobní ochranné pomůcky, přilbu, hledí nebo ochranné brýle, ochranný oblek, izolační rukavice.

Jako podložku použijte izolační ochrannou rohož.

Používejte výhradně izolované nářadí.

1. Odizolujte cca 9 mm solárního kabelu.

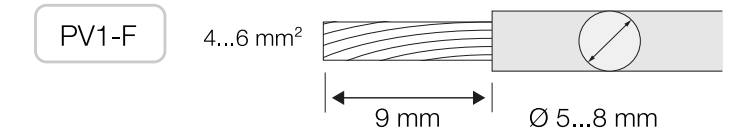

2. Vložte konec odizolovaného kabelu do lisovací koncovky kontaktu.

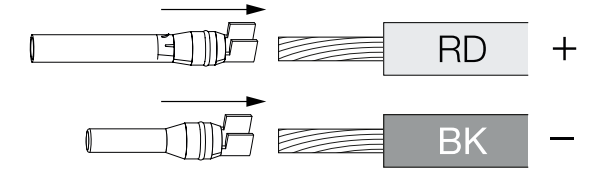

3. Nalisujte kontakt vhodnými konektorovými kleštěmi.

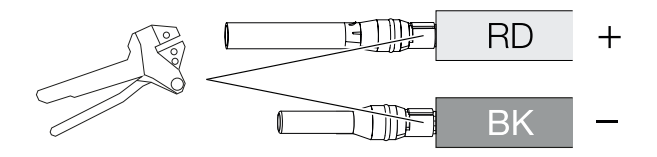

 Zasouvejte kontakt do konektoru, dokud nezaskočí se zřetelným a slyšitelným cvaknutím.

# INFORMACE

Když kontakt zaskočí do skříně, již jej nelze z konektoru vyjmout.

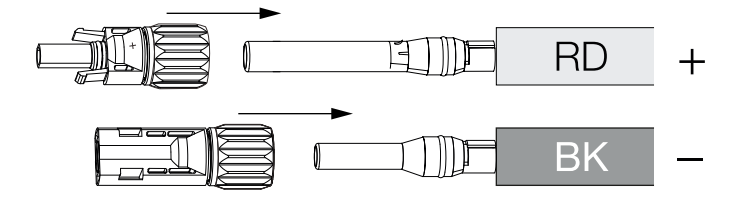

5. Utáhněte matici na konektoru (3 Nm).

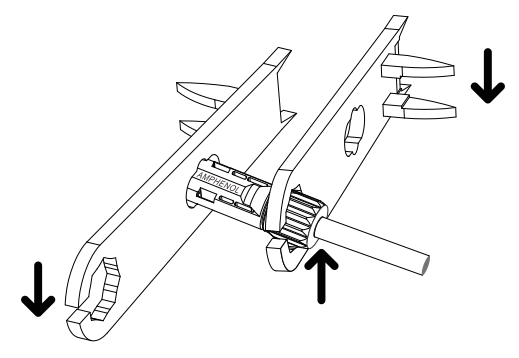

✓ FV konektor namontován

# 6.14.4 Výběr FV vstupů

Pokud plně nevyužíváte DC vstupy střídače, rozložte přiřazení vstupů podle následujících tabulek. Při tom dbejte na to, aby nebyl překročen maximální vstupní proud (I<sub>DCmax</sub>) na MPPT a maximální stejnosměrný proud na DC vstup (I<sub>Stringmax</sub>).

## INFORMACE

Ke sledovači MPP připojujte pouze FV moduly stejného typu, tzn.

- stejného výrobce,
- stejného typu,
- stejného výkonu,
- stejné velikosti.

# Následující tabulky platí od objednacího čísla:

- **30: 10534223**
- **50: 10534084**
- 60: 10534085

|       | U <sub>DCmax</sub> | I <sub>DCmax</sub> na sledovač MPP | Stringmax |
|-------|--------------------|------------------------------------|-----------|
| 30    | $\leq$ 1 000 V     | ≤ DC 1–3: 40,5 A                   | ≤ 18 A    |
|       |                    | ≤ DC 4–6: 40,5 A                   |           |
| 50/60 | ≤ 1 100 V          | ≤ DC 2–4: 39 A                     | ≤ 18 A    |
|       |                    | ≤ DC 6–8: 39 A                     |           |
|       |                    | ≤ DC 10–11: 26 A                   |           |
|       |                    | ≤ DC 13–14: 26 A                   |           |
| 50/60 | $\leq$ 1 100 V     | ≤ DC 2–4: 39 A                     | ≤ 18 A    |
|       |                    | ≤ DC 6–8: 39 A                     |           |
|       |                    | ≤ DC 9–11: 39 A                    |           |
|       |                    | ≤ DC 12–14: 39 A                   |           |

# Maximální vstupní proud

# Uspořádání vývodů DC 30 s objednacím číslem 10534223

|    | Připojené                | Sledovač MPP              |                        |  |  |
|----|--------------------------|---------------------------|------------------------|--|--|
|    | fotovoltaické<br>řetězce | 1                         | 2                      |  |  |
|    |                          | Použitý vstup DC          |                        |  |  |
| 30 | 1                        |                           | 1–6                    |  |  |
|    | 2                        | 1                         | 4                      |  |  |
|    | 3                        | 1,2                       | 4                      |  |  |
|    | 4                        | 1,2                       | 4, 5                   |  |  |
|    | 5                        | 1, 2, 3 <sup>(1)</sup>    | 4, 5                   |  |  |
|    | 6                        | 1, 2, 3 <sup>(1)</sup>    | 4, 5, 6 <sup>(1)</sup> |  |  |
|    | aí 2 řatăzaů DO          | < 10 E A pa jadap vatur F |                        |  |  |

<sup>(1)</sup> Při připojení 3 řetězců DC,  $I_{Stringmax} \le 13,5$  A na jeden vstup DC.

# Uspořádání vývodů DC 50 s objednacím číslem 10534084 a 60 s objednacím číslem 10534085

|       | Připojené                | Sledovač MPP |           |          |   |
|-------|--------------------------|--------------|-----------|----------|---|
|       | fotovoltaické<br>řetězce | 1            | 2         | 3        | 4 |
|       |                          |              | Použitý v | /stup DC |   |
| 50/60 | 1                        |              | 2–1       | 0/12     |   |
|       | 2                        | 2            | 6         |          |   |

|    | Připojené                | Sledovač MPP     |                        |                       |                           |  |  |
|----|--------------------------|------------------|------------------------|-----------------------|---------------------------|--|--|
|    | fotovoltaické<br>řetězce | 1                | 2                      | 3                     | 4                         |  |  |
|    |                          | Použitý vstup DC |                        |                       |                           |  |  |
|    | 3                        | 2                | 6                      | 10                    |                           |  |  |
|    | 4                        | 2                | 6                      | 10                    | 13                        |  |  |
|    | 5                        | 2, 3             | 6                      | 10                    | 13                        |  |  |
|    | 6                        | 2, 3             | 6, 7                   | 10                    | 13                        |  |  |
|    | 7                        | 2, 3             | 6, 7                   | 10, 11 <sup>(2)</sup> | 13                        |  |  |
|    | 8                        | 2, 3             | 6, 7                   | 10, 11 <sup>(2)</sup> | 13, 14 <sup>(2)</sup>     |  |  |
|    | 9                        | 2, 3, 4 (1)      | 6, 7                   | 10, 11 <sup>(2)</sup> | 13, 14 <sup>(2)</sup>     |  |  |
|    | 10                       | 2, 3, 4 (1)      | 6, 7, 8 <sup>(1)</sup> | 10, 11 <sup>(2)</sup> | 13, 14 <sup>(2)</sup>     |  |  |
| 60 | 11                       | 2, 3, 4 (1)      | 6, 7, 8 <sup>(1)</sup> | 9, 10, 11 (1)         | 12, 13 <sup>(2)</sup>     |  |  |
|    | 12                       | 2, 3, 4 (1)      | 6, 7, 8 <sup>(1)</sup> | 9, 10, 11 (1)         | 12, 13, 14 <sup>(1)</sup> |  |  |

 $^{(1)}$  Při připojení tří řetězců DC,  $I_{Stringmax} \leq$  13 A na jeden vstup DC.

 $^{(2)}$  Pokud jsou k 50 připojeny dva řetězce DC, musí být  $I_{\rm Stringmax} \leq$  13 A na jeden vstup DC.

# Následující tabulky platí pro objednací čísla:

- **30: 10523267**
- **50: 10523268**
- 60: 10523269

# Maximální vstupní proud

|       |                | I <sub>DCmax</sub> na sledovač MPP | Stringmax |
|-------|----------------|------------------------------------|-----------|
| 30    | $\leq$ 1 000 V | ≤ DC 1–3: 37,5 A                   | ≤ 14 A    |
|       |                | ≤ DC 4–6: 37,5 A                   |           |
| 50/60 | $\leq$ 1 100 V | ≤ DC 2–4: 33 A                     | ≤ 14 A    |
|       |                | ≤ DC 6–8: 33 A                     |           |
|       |                | ≤ DC 10–11: 22 A                   |           |
|       |                | ≤ DC 13–14: 22 A                   |           |

|       | U <sub>DCmax</sub> | I <sub>DCmax</sub> na sledovač MPP | Stringmax |
|-------|--------------------|------------------------------------|-----------|
| 50/60 | $\leq$ 1 100 V     | ≤ DC 2–4: 33 A                     | ≤ 14 A    |
|       |                    | ≤ DC 6–8: 33 A                     |           |
|       |                    | ≤ DC 9–11: 33 A                    |           |
|       |                    | ≤ DC 12–14: 33 A                   |           |

# Uspořádání vývodů DC 30 s objednacím číslem 10523267

|    | Připojené                | Sledovač MPP           |                        |  |  |
|----|--------------------------|------------------------|------------------------|--|--|
|    | fotovoltaické<br>řetězce | 1                      | 2                      |  |  |
|    |                          | Použity                | ý vstup DC             |  |  |
| 30 | 1                        |                        | 1–6                    |  |  |
|    | 2                        | 1                      | 4                      |  |  |
|    | 3                        | 1,2                    | 4                      |  |  |
|    | 4                        | 1,2                    | 4, 5                   |  |  |
|    | 5                        | 1, 2, 3 <sup>(1)</sup> | 4, 5                   |  |  |
|    | 6                        | 1, 2, 3 <sup>(1)</sup> | 4, 5, 6 <sup>(1)</sup> |  |  |
|    |                          |                        |                        |  |  |

 $^{(1)}$  Při připojení tří řetězců DC,  $I_{Stringmax} \leq$  12,5 A na jeden vstup DC.

# Uspořádání vývodů DC 50 s objednacím číslem 10523268 a 60 s objednacím číslem 10523269

|       | Připojené<br>fotovoltaické<br>řetězce | Sledovač MPP |         |                       |                       |  |
|-------|---------------------------------------|--------------|---------|-----------------------|-----------------------|--|
|       |                                       | 1            | 2       | 3                     | 4                     |  |
|       |                                       |              | Použitý | vstup DC              |                       |  |
| 50/60 | 1                                     |              | 2–10/12 |                       |                       |  |
|       | 2                                     | 2            | 6       |                       |                       |  |
|       | 3                                     | 2            | 6       | 10                    |                       |  |
|       | 4                                     | 2            | 6       | 10                    | 13                    |  |
|       | 5                                     | 2, 3         | 6       | 10                    | 13                    |  |
|       | 6                                     | 2, 3         | 6, 7    | 10                    | 13                    |  |
|       | 7                                     | 2, 3         | 6, 7    | 10, 11 <sup>(2)</sup> | 13                    |  |
|       | 8                                     | 2, 3         | 6, 7    | 10, 11 <sup>(2)</sup> | 13, 14 <sup>(2)</sup> |  |
|       | 9                                     | 2, 3, 4 (1)  | 6, 7    | 10, 11 <sup>(2)</sup> | 13, 14 <sup>(2)</sup> |  |

|    | Připojené                | Sledovač MPP |                        |                          |                           |
|----|--------------------------|--------------|------------------------|--------------------------|---------------------------|
|    | fotovoltaické<br>řetězce | 1            | 2                      | 3                        | 4                         |
|    |                          |              | Použitý v              | vstup DC                 |                           |
|    | 10                       | 2, 3, 4 (1)  | 6, 7, 8 <sup>(1)</sup> | 10, 11 <sup>(2)</sup>    | 13, 14 <sup>(2)</sup>     |
| 60 | 11                       | 2, 3, 4 (1)  | 6, 7, 8 <sup>(1)</sup> | 9, 10, 11 <sup>(1)</sup> | 12, 13 <sup>(2)</sup>     |
|    | 12                       | 2, 3, 4 (1)  | 6, 7, 8 <sup>(1)</sup> | 9, 10, 11 <sup>(1)</sup> | 12, 13, 14 <sup>(1)</sup> |
|    |                          |              |                        |                          |                           |

<sup>(1)</sup> Při připojení tří řetězců DC, I<sub>Stringmax</sub> ≤ 11 A na jeden vstup DC.

<sup>(2)</sup> Pokud jsou k 50 připojeny dva řetězce DC, musí být  $I_{\text{Stringmax}} \leq 11$  A na jeden vstup DC.

# 6.14.5 Připojení FV modulů ke střídači

Kabely DC solárních modulů se nesmí připojovat ke střídači pod zátěží.

# NEBEZPEČÍ

### Ohrožení života elektrickým proudem a výbojem!

Vypněte střídač na straně AC i DC.

# **INFORMACE**

Dodržujte národní předpisy! Zejména ve Francii se musí na střídač a přívodní kabely umístit označení.

Za zajištění a umístění předepsaného označení nese odpovědnost instalační technik.

# **INFORMACE**

Uschovejte ochranné krytky na fotovoltaických přípojkách pro budoucí použití.

- 1. Odpojte přípojku SC střídače vypnutím jističe.
- 2. Přepněte spínač DC na střídači do polohy "OFF".
- Změřte kabely DC fotovoltaických modulů, než je připojíte ke střídači se správnou polaritou. FV moduly, které nejsou připojeny se správnou polaritou, mohou způsobit tepelné poškození střídače.

Překročení maximálního vstupního proudu na jednotlivý řetězec může způsobit poškození střídače. Proto se nesmí překračovat maximální vstupní proud na jednotlivý řetězec pro střídač podle technických údajů.

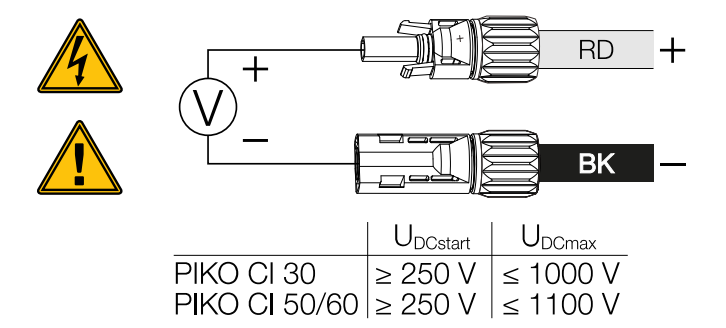

- 4. Odstraňte ochranné krytky ze vstupních svorek.
- Připojte konektory jednotlivých FV řetězců po dvojicích do vstupů DC FV+ a FV–, až slyšitelně a zřetelně zaskočí.

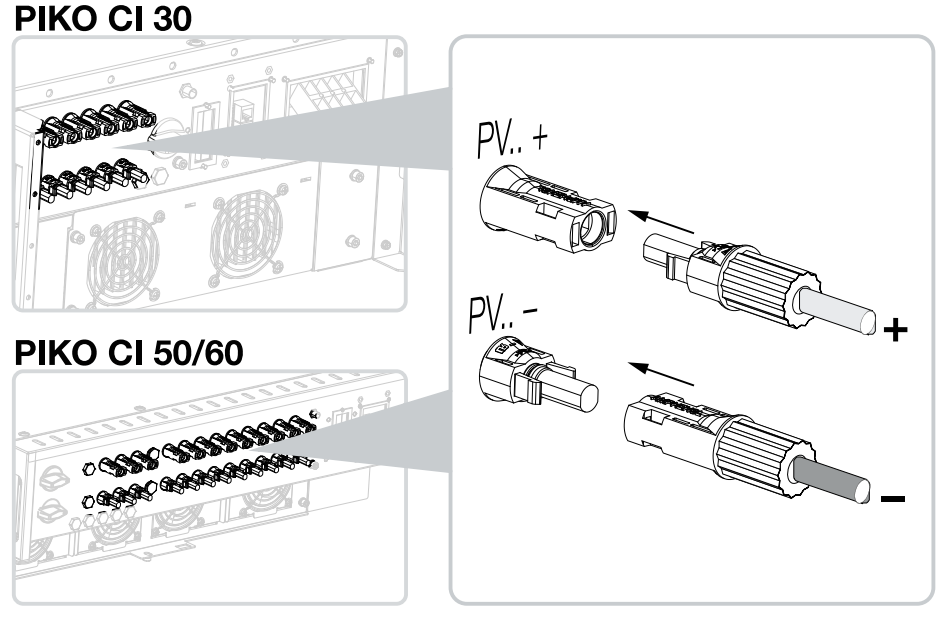

✓ FV moduly jsou připojeny.

# 7. První uvedení do provozu

Uvedení do provozu a nastavení potřebných provozních parametrů se provádí bezdrátově z aplikace KOSTAL PIKO CI Conf App pomocí tabletu nebo chytrého telefonu.

# Obsah

| 7.1 | Instalace aplikace KOSTAL PIKO CI    | 95 |
|-----|--------------------------------------|----|
| 7.2 | Propojení střídače s aplikací        | 96 |
| 7.3 | Postup při prvním uvedení do provozu | 97 |
| 7.4 | Předání provozovateli                | 99 |

# 7.1 Instalace aplikace KOSTAL PIKO CI

1. Stáhněte si aplikaci KOSTAL PIKO CI Conf App z obchodu Apple App Store nebo Google Play Store do tabletu nebo chytrého telefonu.

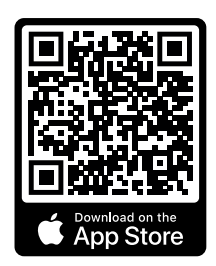

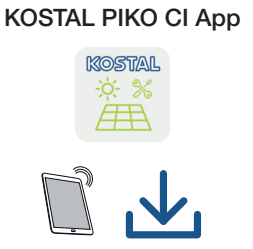

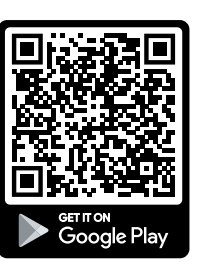

# 7.2 Propojení střídače s aplikací

- 1. Zapněte funkci WiFi/WLAN na tabletu nebo chytrém telefonu.
- 2. Otevřete nastavení WiFi/WLAN.
- 3. Zapněte střídač.
- Poznamenejte si typ a výrobní číslo střídače, který chcete uvést do provozu. Tyto údaje naleznete na typovém štítku.
- Vyhledejte na tabletu nebo chytrém telefonu síť WiFi střídače a zvolte ji. SSID střídače se skládá z typu a sériového čísla střídače. Příklad: PIKO\_CI\_50\_12345678

### **INFORMACE**

Pokud se v okolí instalace střídače nachází mnoho kovových dílů, např. nosné konstrukce, připojovací kabely, skříň, může se snížit dosah rádiového spojení. Při problémech s připojením obměňujte polohu.

6. Jako heslo zadejte: 12345678 a potvrďte zadání.

#### INFORMACE

Výchozí heslo zní: 12345678. To by se mělo po prvním uvedení do provozu změnit.

Pokud jste zapomněli heslo k WiFi, lze je resetovat na výchozí hodnotu resetovacím tlačítkem pod krytem COM2.

7. Na dotaz, zda chcete zůstat trvale připojeni k síti, odpovězte ano.

#### INFORMACE

Tento dotaz se nezobrazuje vždy a závisí na operačním systému chytrého telefonu / tabletu.

- 8. Spusťte aplikaci.
- → Aplikace zobrazí nalezené střídače.
- 9. Zvolte střídač, který chcete uvést do provozu.
- Když se v aplikaci zobrazí hlášení Connect, je střídač připojen.

# 7.3 Postup při prvním uvedení do provozu

## INFORMACE

Postup instalace může být odlišný v závislosti na verzi softwaru střídače. Informace o nabídkách: Aplikace KOSTAL PIKO CI – struktura nabídky

# **INFORMACE**

Výchozí heslo pro instalačního technika /správce systému je superadmin.

Tento uživatel může provádět množství různých nastavení pro provozovatele systému, například nastavení sítě, omezování výkonu nebo směrnice pro síť.

Toto heslo by se mělo po prvním uvedení do provozu změnit. Pokud jste heslo zapomněli, lze je resetovat prostřednictvím servisu.

### INFORMACE

Dodržujte národní předpisy! Zejména ve Francii se musí na střídač a přívodní kabely umístit označení.

Za zajištění a umístění předepsaného označení nese odpovědnost instalační technik.

- 1. Zvolte v aplikaci stránku Nastavení.
- → Na stránce Nastavení aplikace zobrazuje různé nabídky, ve kterých lze provádět nastavení.
- Chcete-li získat přístup ke všem relevantním nastavením, zvolte v nabídce položku Správa uživatelů a poté Změna uživatele.
- 3. U položky *Přihlášení* zvolte možnost přihlásit se jako *instalační technik*.
- 4. Zadejte heslo superadmin a zvolte možnost Přihlášení.
- Proveďte nastavení provozu střídače a na stránce Nastavení zvolte položku nabídku Nastavení střídače.
- Střídač je v provozu a lze jej nyní ovládat. Počáteční uvedení do provozu je dokončeno.

### Po uvedení do provozu

Po prvním uvedení do provozu je třeba provést ještě následující nastavení:

- Nastavení střídače instalačním technikem
- Provedení předepsaných nastavení pro dodávku energie do sítě stanovených dodavatelem energií
- Změna hesla nebo aktualizace softwaru střídače

# 7.4 Předání provozovateli

Po úspěšné montáži a uvedení do provozu je třeba předat veškerou dokumentaci provozovateli.

Poučte obsluhu o používání FV systému a střídače.

Provozovatele je třeba upozornit na následující skutečnosti:

- Poloha a funkce spínače stejnosměrného proudu
- Poloha a funkce jističe střídavého proudu
- Postup při odpojení přístroje
- Bezpečnost při zacházení s přístrojem
- Správný postup při kontrole a údržbě přístroje
- Význam LED diod a údajů na displeji
- Kontaktní osoby v případě poruchy
- Předání systémové a zkušební dokumentace podle normy DIN EN 62446 (VDE 0126-23) (volitelné).

Jako **instalační technik a technik pro uvedení do provozu** si nechte od provozovatele potvrdit podpisem řádné předání.

Jako **provozovatel** si nechte od instalačního technika a technika pro uvedení do provozu potvrdit podpisem, že střídač a FV systém byly nainstalovány podle norem a bezpečně.

# 8. Provoz a obsluha

| 8.1 | Zapnutí | střídače                       | .101  |
|-----|---------|--------------------------------|-------|
| 8.2 | Vypnutí | střídače                       | . 102 |
| 8.3 | Odpojer | ní střídače od napětí          | .103  |
|     | 8.3.1   | Odpojení střídače na straně AC | 103   |
|     | 8.3.2   | Odpojení kabelů DC             | 103   |
| 8.4 | Provozr | í stavy střídače               | . 105 |
| 8.5 | Stavové | LED                            | . 106 |
| 8.6 | Zobraze | ní stavu v aplikaci            | . 108 |

# 8.1 Zapnutí střídače

1. Zapněte síťové napětí jističem.

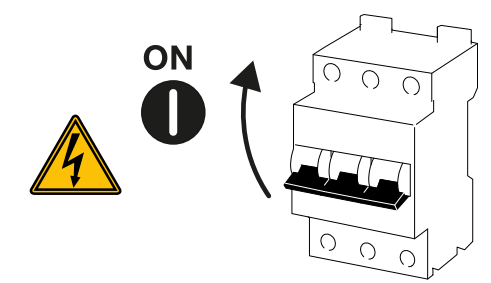

2. Přepněte spínač DC na střídači do polohy ON.

## **INFORMACE**

Jakmile je u 50/60 jeden ze spínačů DC přepnut do polohy ON, střídač se spustí.

Spínač DC SW1 přepíná stejnosměrné vstupy DC2–8. **Z Bloková** schémata, Strana 157

Spínač DC SW2 přepíná stejnosměrné vstupy DC10–16. **Z Bloková** schémata, Strana 157

- → Střídač se spustí.
- → Po spuštění se krátce rozsvítí kontrolky LED.
- → Po spuštění signalizují LED diody provozní stav střídače.

### **INFORMACE**

Při prvním uvedení do provozu přejde střídač do stavu Vyp. (Shutdown).

V takovém případě nejdříve provedte první uvedení do provozu.

✓ Střídač je v provozu.

# 8.2 Vypnutí střídače

# **INFORMACE**

Při údržbě střídač zcela odpojte od napětí. 2 Odpojení střídače od napětí, Strana 103

Při vypnutí střídače proveďte následující kroky:

1. Vypněte jistič.

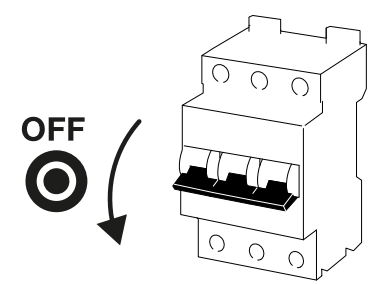

2. Přepněte spínač DC na střídači do polohy OFF.

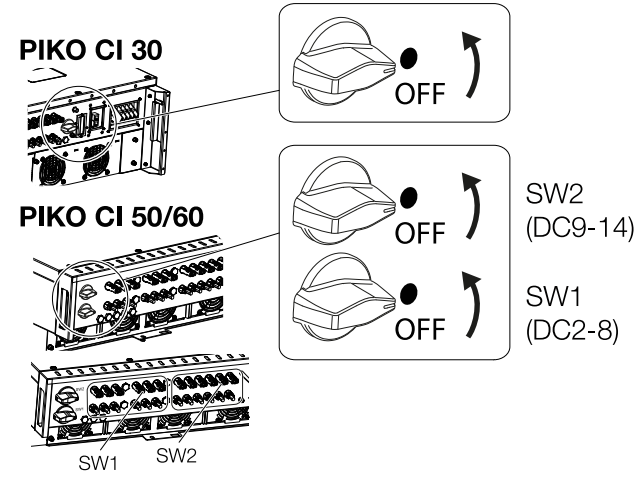

✓ Střídač je vypnutý.

Střídač je i nadále pod napětím a nadále probíhá monitorování.

# 8.3 Odpojení střídače od napětí

Při údržbě střídače, zejména přípojek, musí být střídač bez napětí.

- Při pracích na straně střídavého proudu, např. na elektroměru, na uzemňovacím systému nebo na komunikačních přípojkách, postačí odpojit přípojku střídavého proudu.
- Při pracích na FV modulech nebo na přívodech DC vypněte přípojky DC.
- Při práci v prostoru přípojek střídače musí být střídač zcela odpojen od napětí na straně AC i DC.

# 8.3.1 Odpojení střídače na straně AC

1. Vypněte jistič střídavého proudu a zajistěte jej proti opětovnému zapnutí.

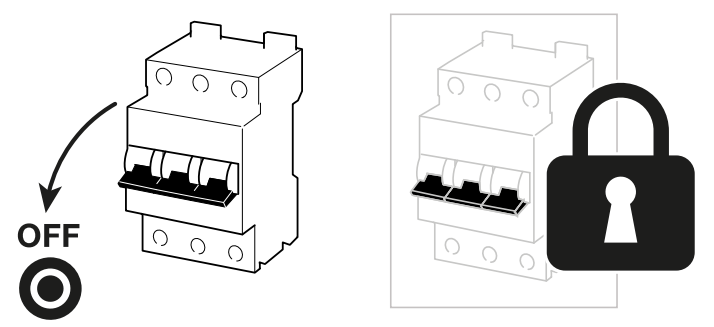

 Přepněte spínač DC na střídači do polohy OFF a zajistěte jej proti opětovnému zapnutí.

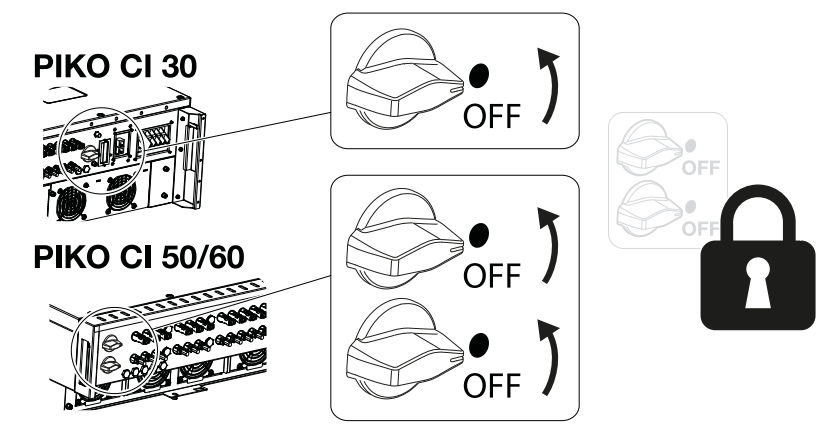

Střídač je nyní zcela odpojený na straně AC.

# 8.3.2 Odpojení kabelů DC

Střídač se musí nejdříve odpojit na straně AC. Poté lze odpojit všechny přípojky DC na střídači. Při tom budete potřebovat dodaný demontážní nástroj.

### NEBEZPEČÍ

#### Ohrožení života elektrickým proudem a výbojem!

Při práci v prostoru přípojek, na přívodech DC nebo na FV modulech se ještě musí odpojit kabely DC.

- 1. Odpojte veškerá zařízení od napětí, zajistěte je proti opětovnému zapnutí.
- Odpojte kabely DC přerušením spojení s FV moduly. Pokud není možné odpojit kabely DC, dodržujte pravidla pro práci pod napětím.
   Používejte osobní ochranné pomůcky, přilbu, hledí nebo ochranné brýle, ochranný oblek, izolační rukavice.
  - Jako podložku použijte izolační ochrannou rohož.
- Zasuňte demontážní nástroj do bočních odjišťovacích otvorů konektoru tak, aby se konektor odjistil a vysunul ze zdířky přibližně o 1,5 mm.

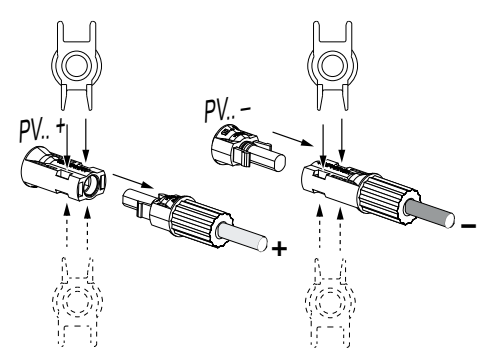

- 4. Odpojte konektor ze zdířky.
- Zajistěte, aby odpojené kabely DC byly chráněny před povětrnostními vlivy (deštěm) a neoprávněným přístupem nepovolaných osob.
- 6. Zkontrolujte, zda jsou všechny přípojky na střídači odpojeny od napětí.
- Před dalšími pracemi na střídači vyčkejte alespoň 10 minut, než se vybijí instalované kondenzátory.
- ✓ Střídač je nyní zcela odpojený od napětí na straně DC.

# 8.4 Provozní stavy střídače

Po zapnutí je střídač vždy v jednom z následujících provozních stavů:

| Provozní stav   | Popis                                                                                                    |
|-----------------|----------------------------------------------------------------------------------------------------|
| Standby         | Připojené FV moduly nedodávají dostatek<br>energie pro dodávku do sítě.                                      |
|                 | Jakmile jsou splněny požadované podmínky,<br>přepne se střídač do stavu <i>Dodávka do</i><br><i>sítě</i> .   |
| Napájení        | Střídač generuje elektrickou energii a<br>dodává ji do připojené elektrické sítě.                            |
| Vyp. (Shutdown) | Střídač je vypnutý na základě příkazu<br>k vypnutí nebo v důsledku vzniklé závady.                           |
|                 | Jakmile střídač obdrží povel k zapnutí nebo<br>je závada odstraněna, přepne se do režimu<br><b>Standby</b> . |

# 8.5 Stavové LED

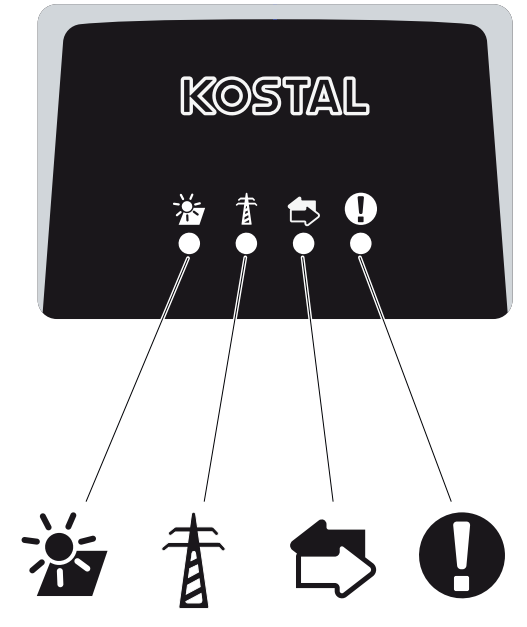

LED diody na přední straně signalizují aktuální provozní stav.

Další stavové informace lze získat v aplikaci KOSTAL PIKO CI Conf App nebo na portálu .

Postup při odstraňování závad naleznete v kapitole Z Kódy událostí, Strana 141.

| Význam |                 | Stav                   | Popis                                                    |
|--------|-----------------|------------------------|----------------------------------------------------------|
| FV     | FV vstupy       | Svítí                  | Vstupní napětí je v provozním rozmezí                    |
|        |                 | Bliká                  | Přepětí/podpětí                                          |
| T      | Dodávka do sítě | Vyp.                   | Střídač nedodává do sítě                                 |
|        |                 | Svítí                  | Střídač dodává energii do elektrické sítě.               |
|        |                 |                        | Střídač hlásí svůj aktuální výkon každých<br>30 sekund:  |
|        |                 |                        | 1× bliknutí: < 20 %                                      |
|        |                 |                        | 2× bliknutí: < 40 %                                      |
|        |                 |                        | 3× bliknutí: < 60 %                                      |
|        |                 |                        | 4× bliknutí: < 80 %                                      |
|        |                 |                        | 5× bliknutí: < 100 %                                     |
|        |                 | Nepřetržité<br>blikání | Stav elektrické sítě neumožňuje dodávku do ní.           |
|        | Komunikace      | Vyp.                   | Žádné spojení není aktivní nebo neprobíhá<br>komunikace. |

| Význam |         | Stav             | Popis                                 |
|--------|---------|------------------|---------------------------------------|
|        |         | Bliká            | Střídač komunikuje s jiným zařízením. |
| 0      | Porucha | Vyp.             | Bez poruchy                           |
|        |         | Svítí nebo bliká | Vyskytla se porucha.                  |

# V této souvislosti viz také

Kódy událostí [> 141]

# 8.6 Zobrazení stavu v aplikaci

Aplikace pro chytré telefony KOSTAL PIKO CI Conf App zobrazuje aktuální provozní stav, odevzdávaný výkon a aktuální naměřené hodnoty z provozu střídače.

# **INFORMACE**

Uživatelské rozhraní v aplikaci KOSTAL PIKO CI Conf App závisí na nainstalovaném firmwaru (FW) a použité verzi aplikace a může se lišit od uvedeného popisu.

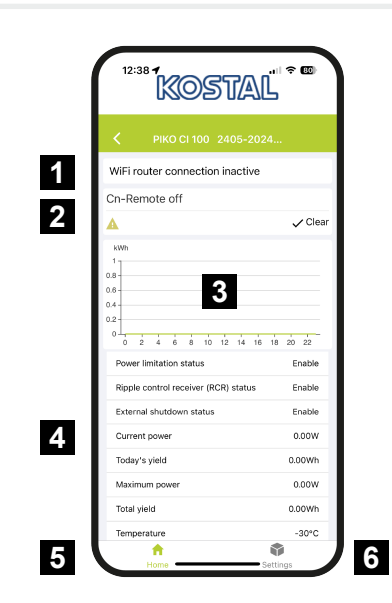

- 1 Stav připojení k routeru
- 2 Hlášení událostí
- 3 Vyrobená energie
- 4 Aktuální naměřené hodnoty
- 5 Výběr úvodní stránky
- 6 Výběr stránky Nastavení

Další informace k aplikaci KOSTAL PIKO CI Conf App: **Z** Aplikace KOSTAL PIKO CI, Strana 110.
# 9. Aplikace KOSTAL PIKO CI

| 9.1 | Aplikace                                    | e KOSTAL PIKO CI                       | 10  |
|-----|---------------------------------------------|----------------------------------------|-----|
| 9.2 | Instalace                                   | e aplikace KOSTAL PIKO CI1             | 111 |
| 9.3 | Propoje                                     | ní střídače s aplikací KOSTAL PIKO CI1 | 12  |
| 9.4 | Přihlášení v roli instalačního technika11   |                                        |     |
| 9.5 | .5 Aplikace KOSTAL PIKO CI – popis nabídky1 |                                        | 15  |
|     | 9.5.1                                       | Úvodní stránka 1                       | 16  |
|     | 9.5.2                                       | Nastavení 1                            | 17  |
|     | 9.5.3                                       | Hlášení událostí 1                     | 17  |
|     | 9.5.4                                       | Výroba 1                               | 17  |
|     | 9.5.5                                       | Základní nastavení 1                   | 18  |
|     | 9.5.6                                       | Správa uživatelů 1                     | 20  |
|     | 9.5.7                                       | Nastavení komunikace 1                 | 20  |
|     | 9.5.8                                       | Nastavení střídače 1                   | 22  |

# 9.1 Aplikace KOSTAL PIKO CI

Ve zdarma dodávané aplikaci KOSTAL PIKO CI Conf App je k dispozici grafické uživatelské rozhraní.

V této aplikaci se střídač uvádí do provozu, konfiguruje se a zobrazuje se zde jeho stav.

- Přihlášení ke střídači
- Aktualizace firmwaru střídače
- Přihlášení jako uživatel nebo správce
- Dotaz na stav
- Aktuální hodnoty dodávky do sítě na síťové přípojce
- Zobrazení dat z protokolu
- Zobrazení verze střídače
- Konfigurace střídače (např. připojení k síti LAN, nastavení elektroměru atd.)

# 9.2 Instalace aplikace KOSTAL PIKO CI

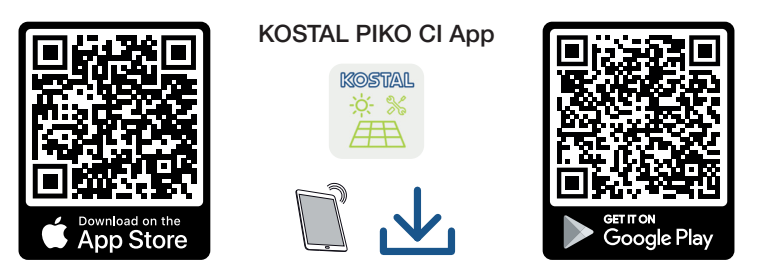

Stáhněte si aplikaci KOSTAL PIKO CI Conf App z obchodu Apple App Store nebo Google Play Store do tabletu nebo chytrého telefonu a nainstalujte ji.

# 9.3 Propojení střídače s aplikací KOSTAL PIKO CI

Aplikaci KOSTAL PIKO CI Conf App lze spustit na chytrém telefonu nebo tabletu. Chytrý telefon nebo tablet při tom musí být v dosahu bezdrátové WiFi sítě střídače.

### Připojení chytrého telefonu ke střídači prostřednictvím sítě WiFi

- 1. Zapněte funkci WiFi/WLAN na tabletu nebo chytrém telefonu.
- 2. Otevřete nastavení WiFi/WLAN.
- Zapněte střídač.
- Poznamenejte si typ a výrobní číslo střídače, který chcete uvést do provozu. Tyto údaje naleznete na typovém štítku.
- Vyhledejte na tabletu nebo chytrém telefonu síť WiFi střídače a zvolte ji. SSID střídače se skládá z typu a sériového čísla střídače. Příklad: PIKO\_CI\_50\_12345678

#### **INFORMACE**

Pokud se v okolí instalace střídače nachází mnoho kovových dílů, např. nosné konstrukce, připojovací kabely, skříň, může se snížit dosah rádiového spojení. Při problémech s připojením obměňujte polohu.

#### 6. Jako heslo zadejte: 12345678 a potvrdte zadání.

#### INFORMACE

Výchozí heslo zní: 12345678. To by se mělo po prvním uvedení do provozu změnit.

Pokud jste zapomněli heslo k WiFi, lze je resetovat na výchozí hodnotu resetovacím tlačítkem pod krytem COM2.

#### 7. Zodpovězte dotaz Check volbou možnosti Stay.

#### INFORMACE

Tento dotaz se nezobrazuje vždy a závisí na operačním systému chytrého telefonu / tabletu.

### Spuštění aplikace KOSTAL PIKO CI

- 1. Spusťte aplikaci.
- 2. Jako typ připojení zvolte možnost WiFi.
- → Aplikace zobrazuje střídač připojený k WiFi síti tabletu nebo chytrého telefonu.
- 3. Volbou střídače navažte spojení.
- ✓ Když se v aplikaci zobrazí hlášení *Connect*, je střídač připojen.

## 9.4 Přihlášení v roli instalačního technika

Po propojení aplikace KOSTAL PIKO CI Conf App se střídačem můžete prohlížet všechny hodnoty. Některá nastavení však může změnit pouze instalační technik / správce. K tomu je třeba změnit uživatele.

Provedte následující kroky:

- 1. Zvolte v aplikaci stránku Nastavení.
- → Na stránce Nastavení aplikace zobrazuje různé nabídky, ve kterých lze provádět nastavení.
- 2. Chcete-li získat přístup ke všem relevantním nastavením, zvolte v nabídce položku *Správa uživatelů* a poté *Změna uživatele*.
- 3. Zvolte roli Instalační technik.
- 4. Zadejte heslo a zvolte možnost Přihlášení.

### INFORMACE

Výchozí heslo pro instalačního technika /správce systému je superadmin.

Tento uživatel může provádět množství různých nastavení pro provozovatele systému, například nastavení sítě, omezování výkonu nebo směrnice pro síť.

Toto heslo by se mělo po prvním uvedení do provozu změnit. Pokud jste heslo zapomněli, lze je resetovat prostřednictvím servisu.

✓ Nyní jste přihlášení jako instalační technik.

### Provedení nastavení

Nyní provedte potřebná nastavení na střídači.

# 9.5 Aplikace KOSTAL PIKO CI – popis nabídky

V aplikaci KOSTAL PIKO CI Conf App jsou uživateli k dispozici následující nabídky.

| Parametr              | Vysvětlení                                                                                                    |
|-----------------------|----------------------------------------------------------------------------------------------------|
| STÁHNOUT AKTUALIZAČNÍ | Stažení aktualizačních souborů ze serveru.                                                                             |
| SOUBORY               | Ty se ukládají v chytrém telefonu / tabletu ve složce<br><b>KOSTAL PIKO CI</b> .                                       |
|                       | Při tom nesmí být chytrý telefon / tablet připojený k WiFi<br>síti střídače, jinak nebude možné připojení k internetu. |
| Wifi                  | Připojte chytrý telefon / tablet k WiFi síti střídače.                                                                 |
| Bluetooth             | Připojte chytrý telefon / tablet k Bluetooth střídače.                                                                 |

## 9.5.1 Úvodní stránka

Na úvodní stránce se uživateli zobrazuje přehled stavu střídače. Patří sem:

- Stav střídače
- Stav spojení mezi routerem a střídačem prostřednictvím WiFi
- Hlášení událostí
- Graf výkonu
- Aktuální naměřené hodnoty

| Parametr                                              | Vysvětlení                                                                                                    |
|-------------------------------------------------------|----------------------------------------------------------------------------------------------------|
| Stav omezování výkonu                                 | Stav / aktuální omezování výkonu                                                                                     |
| Stav přijímače hromadného<br>dálkového ovládání (RSE) | Stav / aktuální nastavení přijímače hromadného<br>dálkového ovládání (RCD)                                           |
| Stav externího vypnutí                                | Stav centralizované ochrany sítě a systému (NAS)                                                                     |
| Stav snížení výkonu                                   | Stav / aktuální snížení výkonu                                                                                       |
| Aktuální výkon                                        | Naměřená hodnota generovaného vyrobeného<br>elektrického výkonu v kilowattech (kW)                                   |
| Dnešní výnos                                          | Naměřená hodnota energie vyrobené v aktuální den<br>v kilowatthodinách. (kWh)                                        |
| Maximální výkon                                       | Naměřená hodnota nejvyššího generovaného výkonu<br>k aktuálnímu datu (kW)                                            |
| Celkový výnos                                         | Naměřená hodnota energie vyrobené k aktuálnímu datu                                                                  |
| Teplota                                               | Aktuální teplota okolí střídače                                                                                      |
| MPPTx                                                 | Naměřená hodnota aktuálního vstupního napětí /<br>vstupního proudu modulů MPPT. Modul MPPT obsahuje<br>více řetězců. |
| Stringx                                               | Naměřená hodnota aktuálního vstupního napětí /<br>vstupního proudu řetězce                                           |
| Výstupní napětí Lx-Ly                                 | Napětí fází L1–L3                                                                                                    |
| Výstupní proud Lx                                     | Proud fází L1–L3                                                                                                    |
| Účiník                                                | Účiník (cos φ) aktuálně odevzdávaného elektrického<br>výkonu                                                         |
| Síťová frekvence                                      | Výstupní frekvence aktuálně generovaného střídavého proudu                                                           |
| Činný výkon                                           | Naměřená hodnota aktuálně generovaného činného<br>výkonu                                                             |
| Jalový výkon                                          | Naměřená hodnota aktuálně generovaného jalového<br>výkonu                                                            |

### 9.5.2 Nastavení

Tuto položku nabídky lze použít pro dotazování na data střídače a pro jeho konfiguraci. Patří k nim:

- Hlášení událostí (zobrazení hlášení střídače / událostí)
- Výroba (zobrazení údajů o výrobě za den/měsíc/rok)
- Základní nastavení (zobrazení informací o zařízení, zapnutí nebo vypnutí střídače nebo obnovení továrního nastavení, export dat z protokolů)
- Správa uživatelů (změna přihlášeného uživatele, změna hesla)
- Nastavení komunikace (např. nastavení Ethernetu (LAN)/WLAN/WiFi/RS485)
- Nastavení střídače (např. čas/datum, směrnice pro síť atd.)

### 9.5.3 Hlášení událostí

| Parametr                     | Vysvětlení                                                                                                    |
|------------------------------|----------------------------------------------------------------------------------------------------|
| Informace o hlášení událostí | Zobrazení událostí střídače. Další informace o událostech a možném řešení problémů: <b>Z Kódy událostí, Strana 141</b> . |

### 9.5.4 Výroba

| Parametr              | Vysvětlení                                          |
|-----------------------|-----------------------------------------------------|
| Energie den/měsíc/rok | Znázornění výroby energie v grafu za den/měsíc/rok. |

## 9.5.5 Základní nastavení

### Základní informace

| Parametr                  | Vysvětlení                                                                                                    |
|---------------------------|----------------------------------------------------------------------------------------------------|
| Тур                       | Model střídače                                                                                                    |
| Sériové číslo             | Sériové číslo střídače                                                                                                    |
| Verze firmwaru            | Verze bezpečnostního firmwaru střídače Obsahuje<br>bezpečnostní, zapínací a vypínací funkce potřebné pro<br>bezpečnost přístroje a funkce síťových služeb. |
| Interní kód               | Verze firmwaru řídicí desky (CB).                                                                                                    |
| Verze Modbus              | Verze Modbus, která se ve střídači používá.                                                                                                    |
| Verze komunikační desky   | Verze firmwaru komunikační desky                                                                                                    |
| Aktualizovat firmware CSB | Aktualizace firmwaru komunikační desky (CSB).<br>Firmware se nejdříve musí stáhnout pomocí tlačítka<br><b>Download Updates Files</b> na úvodní obrazovce.  |
| Aktualizovat firmware CB  | Aktualizace firmwaru řídicí desky (CB). Firmware se<br>nejdříve musí stáhnout pomocí tlačítka <i>Download</i><br><i>Updates Files</i> na úvodní obrazovce. |

### Obsluha

| Parametr                  | Vysvětlení                                                                                                    |
|---------------------------|----------------------------------------------------------------------------------------------------|
| Zapnutí střídače          | Zapněte střídač.                                                                                                    |
| Vypnutí střídače          | Vypnutí střídače.                                                                                                    |
| Obnovit tovární nastavení | Obnovení továrního nastavení střídače.                                                                                          |
| Aktivovat externí vypnutí | Aktivace centralizovaného monitorování ochrany sítě a systému ve střídači. Další informace Aplikace KOSTAL PIKO CI, Strana 110. |

### Správa dat

| Parametr                    | Vysvětlení                                                                                                    |
|-----------------------------|----------------------------------------------------------------------------------------------------|
| Export hlášení událostí     | Export dat z protokolů (hlášení událostí / data o výrobě<br>energie / konfigurační údaje střídače) <b>Z Prohlížení dat</b><br>z protokolů, Strana 131. Tyto exporty se ukládají<br>v kořenové složce chytrého telefonu. |
| Export dat o výrobě energie |                                                                                                    |
| Export konfigurace          |                                                                                                    |
| Import konfigurace          | Import konfiguračních údajů střídače.                                                                                                    |

### O aplikaci

| Parametr       | Vysvětlení                              |
|----------------|-----------------------------------------|
| Verze aplikace | Verze aplikace KOSTAL PIKO CI Conf App. |

### 9.5.6 Správa uživatelů

| Parametr                                            | Vysvětlení                                                                                       |
|-----------------------------------------------------|--------------------------------------------------------------------------------------------------|
| Změnit uživatele                                    | Změna uživatele ( <i>instalační technik</i> nebo <i>provozovatel systému</i> ).                  |
| Změna přihlašovacího hesla<br>instalačního technika | Změna přihlašovacího hesla <i>instalačního technika.</i><br>Výchozí heslo je <i>superadmin</i> . |

### 9.5.7 Nastavení komunikace

### Nastavení sítě Wifi

| Parametr                      | Vysvětlení                                                      |
|-------------------------------|-----------------------------------------------------------------|
| IP adresa sítě Wifi           | IP adresa WiFi modulu střídače v síti WLAN.                     |
| Volba připojení Wifi          | Výběr WiFi routeru s heslem (spojení střídače s WiFi routerem). |
| Změnit heslo místní sítě Wifi | Změna hesla WiFi střídače.                                      |
|                               | Výchozí heslo je <b>12345678</b>                                |

### Nastavení sítě LAN

| Parametr      | Vysvětlení                                                                                                    |
|---------------|----------------------------------------------------------------------------------------------------|
| Režim IP      | Standardně je aktivovaná možnost <b>DHCP</b> . To znamená,<br>že střídač získává svou IP adresu ze serveru DHCP.                                      |
|               | Při volbě možnosti <b>Pevná IP</b> přidělíte IP adresu sami<br>v nastavení <b>IP adresa</b> . To samozřejmě musí být ve<br>vašem systému k dispozici. |
| IP adresa     | Zadání IP adresy střídače.                                                                                                    |
|               | Pokud není střídači přidělena IP adresa automaticky serverem DHCP, lze střídač nakonfigurovat ručně.                                                  |
|               | Potřebné konfigurační údaje, jako je IP adresa, maska<br>podsítě, adresy routeru a DNS, naleznete ve svém<br>routeru/bráně.                           |
| Maska podsítě | Zadání masky podsítě, např. 255.255.255.0                                                                                                    |
| Router/brána  | Zadání IP adresy routeru/brány                                                                                                    |

| Parametr                 | Vysvětlení                                                                                                    |
|--------------------------|----------------------------------------------------------------------------------------------------|
| Auto DNS                 | Standardně je aktivována možnost <b>Auto DNS</b> . To<br>znamená, že střídače lze také adresovat pomocí názvu<br>namísto IP adresy. K tomu je třeba zadat IP adresy<br>serverů DNS. |
| DNS server 1             | Zadání IP adresy serveru DNS (Domain Name System)                                                                                                    |
| DNS server 2             | Zadání IP adresy záložního serveru DNS (Domain Name<br>System)                                                                                                    |
| Čas poslední komunikace  | Udává, kdy proběhla poslední komunikace se střídačem.                                                                                                    |
| Spustit diagnostiku sítě | Spuštění diagnostiky sítě. Poté se zobrazí výsledek.                                                                                                    |
| Stav komunikace          | Udává stav komunikace se sítí.                                                                                                    |

### Nastavení rozhraní RS485

| Parametr           | Vysvětlení                                                                                                    |
|--------------------|----------------------------------------------------------------------------------------------------|
| Modulační rychlost | Přenosová rychlost RS485                                                                                                    |
| Datový bit         | Datový bit RS485                                                                                                    |
| Stop bit           | Zastavovací bit RS485                                                                                                    |
| Paritní bit        | Paritní bit RS485                                                                                                    |
| Zakončovací odpor  | Aktivace zakončovacího odporu pro sběrnici RS485.<br>Ten se musí aktivovat na posledním střídači, který je<br>připojený ke sběrnici RS485. |
| Adresa Modbus      | Adresa Modbus                                                                                                    |

### 9.5.8 Nastavení střídače

Následující položky nabídky umožňují nastavení parametrů střídače.

### Nastavení času

Synchronizace času střídače.

| Parametr                    | Vysvětlení                                             |
|-----------------------------|--------------------------------------------------------|
| Synchronizovat čas střídače | Synchronizujte čas střídače s časem chytrého telefonu. |

### Nastavení sítě

Následující položky nabídky slouží k nastavení parametrů střídače, které stanovuje provozovatel sítě. Parametry střídače smí měnit pouze kvalifikovaní elektrotechnici, kteří jsou obeznámeni se systémem, a to pouze na výzvu provozovatele sítě. Nesprávné nastavení může způsobit ohrožení života a zdraví uživatele i dalších osob. Kromě toho může být následkem poškození přístroje i další hmotné škody.

| Parametr                                      | Vysvětlení                                                                                        |
|-----------------------------------------------|---------------------------------------------------------------------------------------------------|
| Monitorování frekvence<br>stupně 1 aktivováno | Aktivace/deaktivace monitorování frekvence stupně 1                                               |
| Monitorování FV řetězce                       | Když je tato funkce aktivována, zobrazuje se na úvodní stránce jedna hodnota na každý FV řetězec. |
|                                               | Současně je při obrácení polarity FV řetězce generována událost.                                  |
| Směrnice pro síť                              | Výběr směrnice pro síť (např. VDE-AR-N 4105)                                                      |
| Doba spuštění (s)                             | Čekací doba na zapnutí po zapnutí střídače                                                        |
| Doba spuštění po chybě sítě<br>(s)            | Doba zapnutí střídače po chybě sítě                                                               |
| Gradient výkonu (%/min.)                      | Gradient výkonu po zapnutí střídače                                                               |
| Gradient výkonu po chybě sítě<br>(%/min.)     | Gradient výkonu střídače po chybě sítě                                                            |
| Limit nadměrné frekvence x<br>(Hz)            | Nastavení limitu nadměrné frekvence                                                               |
| Limit nedostatečné<br>frekvence x (Hz)        | Nastavení limitu nedostatečné frekvence                                                           |
| Limit přepětí x (V)                           | Nastavení limitu přepěťové ochrany                                                                |
| Limit podpětí x (V)                           | Nastavení limitu podpěťové ochrany                                                                |

| Parametr                                           | Vysvětlení                                                                                                    |
|----------------------------------------------------|----------------------------------------------------------------------------------------------------|
| Doba vypnutí při nadměrné<br>frekvenci x doba (s)  | Nastavení doby vypnutí při nadměrné frekvenci                                                                                                    |
| Doba vypnutí při nedostatečné frekvenci x doba (s) | Nastavení doby vypnutí při nedostatečné frekvenci                                                                                                    |
| Doba vypnutí při přepětí x<br>doba (s)             | Nastavení doby vypnutí při přepětí                                                                                                    |
| Doba vypnutí při podpětí x<br>doba (s)             | Nastavení doby vypnutí při podpětí                                                                                                    |
| Max. síťové spouštěcí napětí<br>(V)                | Pokud je po ochranném odpojení střídače v důsledku<br>závady síťové napětí vyšší než horní limit napětí pro<br>opětovné připojení, nesmí se střídač opětovně připojit<br>k síti.       |
| Min. síťové spouštěcí napětí<br>(V)                | Pokud je po ochranném odpojení střídače v důsledku<br>závady síťové napětí nižší než dolní limit napětí pro<br>opětovné připojení, nesmí se střídač opětovně připojit<br>k síti.       |
| Max. síťová spouštěcí<br>frekvence (Hz)            | Pokud je po ochranném odpojení střídače v důsledku<br>závady síťová frekvence vyšší než horní limit frekvence<br>pro opětovné připojení, nesmí se střídač opětovně<br>připojit k síti. |
| Min. síťová spouštěcí<br>frekvence (Hz)            | Pokud je po ochranném odpojení střídače v důsledku<br>závady síťová frekvence nižší než dolní limit frekvence<br>pro opětovné připojení, nesmí se střídač opětovně<br>připojit k síti. |
| Klouzavý průměr                                    | Nastavení průměrné hodnoty přepětí za 10 minut                                                                                                    |

### Přizpůsobení/řízení výkonu

Existují různé možnosti regulace a konfigurace výkonu u střídače PIKO CI. Zvolte si tu, která je pro vás vhodná a kterou stanovil dodavatel energie.

Existuje také možnost použít kombinaci různých regulátorů, např. regulátorů parku, elektroměrů KSEM a přijímačů hromadného dálkového ovládání. Prioritu je pak třeba nastavit v regulátoru parku.

### Regulace činného výkonu

Pokud dodavatel energie povolí pouze určitou výši dodávky činného výkonu do veřejné rozvodné sítě, lze zde zadat příslušné hodnoty. Při překročení stanovených limitů střídač sníží výrobu proudu FV systémem.

| Parametr                                                              | Vysvětlení                                                                                                    |
|-----------------------------------------------------------------------|----------------------------------------------------------------------------------------------------|
| Regulace P(U)                                                         | Parametr křivky P(U), který sníží činný výkon, když<br>výstupní napětí překročí určitou hodnotu.                              |
| Regulace P(F)                                                         | Parametr křivky P(f), který sníží činný výkon při<br>nadměrné frekvenci nebo zvýší činný výkon při<br>nedostatečné frekvenci. |
| Funkce P(f): Zvýšení výkonu<br>při nedostatečné frekvenci<br>(LFSM-U) | Funkce P(f) se aktivuje, když je frekvence systému<br>nedostatečná a je třeba rychle zvýšit dodávku činného<br>výkonu.        |
| Gradient výkonu (%/s)                                                 | Nastavení gradientu výkonu. Gradient výkonu udává, jak rychle se má výkon zvyšovat nebo snižovat.                             |
| Maximální výkon dodávaný do<br>sítě (W)                               | Nastavení maximálního činného výkonu střídače                                                                                 |
| Maximální činný výkon (%)                                             | Nastavení maximálního výstupního výkonu střídače                                                                              |

### Regulace jalového výkonu

| Parametr                      | Vysvětlení                                                                                                    |
|-------------------------------|----------------------------------------------------------------------------------------------------|
| Doba ustálení jalového výkonu | Specifikace doby ustálení jalového výkonu (3 Tao, chování PT-1)                                                                                                    |
| Režim jalového výkonu         | <ul> <li>Specifikace režimu regulace jalového výkonu.</li> <li>Čistý činný výkon</li> <li>Cos fí</li> <li>Konstantní jalový výkon</li> <li>Cos fí (P)</li> <li>Q(U)</li> <li>Q(P)</li> <li>Po volbě režimu je třeba provést další nastavení pro regulaci jalového výkonu podle specifikací dodavatele energie.</li> </ul> |

### Management KSEM

Zde lze nakonfigurovat omezení výkonu prostřednictvím elektroměru .

| Parametr                 | Vysvětlení                                             |
|--------------------------|--------------------------------------------------------|
| Aktivace/deaktivace KSEM | Aktivovat: Ke střídači není připojen žádný elektroměr. |
|                          | Deaktivovat: Ke střídači je připojen .                 |

| Parametr                                  | Vysvětlení                                                                                                   |
|-------------------------------------------|----------------------------------------------------------------------------------------------------|
| Propojení mezi KSEM a<br>střídačem Master | LAN: Elektroměr KOSTAL Smart Energy Meter je se střídačem připojený prostřednictvím sítě LAN.                |
|                                           | <b>RS485:</b> Elektroměr KOSTAL Smart Energy Meter je se střídačem připojený prostřednictvím rozhraní RS485. |
| Poloha senzoru                            | Poloha instalace elektroměru (místo připojení k síti nebo<br>spotřebič).                                     |
|                                           | Standardně by se měla instalace provádět v místě<br>připojení k síti.                                        |
| Adresa Modbus elektroměru                 | Adresa Modbus elektroměru                                                                                    |
| Omezení činného výkonu na<br>(W)          | Zde zadejte omezení výkonu.                                                                                  |
| IP adresa elektroměru                     | IP adresa elektroměru                                                                                        |
| Výkon sítě L1-3                           | Udává výkon sítě na jednotlivých fázích.                                                                     |
| Celková energie                           | Udává odběr energie z veřejné sítě.                                                                          |
| Celková dodaná energie                    | Udává dodávku do veřejné sítě.                                                                               |
| Výkon spotřebičů L1-3                     | Udává výkon spotřebičů na jednotlivých fázích.                                                               |
| Celková spotřeba                          | Udává celkovou spotřebu.                                                                                     |
| Výkon střídače L1-3                       | Udává výkon střídače na jednotlivých fázích.                                                                 |
| Celkový výkon střídače                    | Udává celkovou energii vyrobenou střídačem.                                                                  |

### Přijímač hromadného dálkového ovládání (RSE)

| Parametr                                                                             | Vysvětlení                                                                                                    |
|--------------------------------------------------------------------------------------|----------------------------------------------------------------------------------------------------|
| Aktivovat přijímač<br>hromadného dálkového<br>ovládání                               | Aktivace/deaktivace funkce přijímače hromadného dálkového ovládání.                                                                                             |
| Propojení mezi střídači<br>s aktivním přijímačem<br>hromadného dálkového<br>ovládání | <i>LAN</i> : Střídače jsou vzájemně propojené prostřednictvím<br>sítě LAN.<br><i>RS485</i> : Střídače jsou vzájemně propojené<br>prostřednictvím rozbraní RS485 |
| RSE: Činný výkon (%)                                                                 | Nastavení hodnoty činného výkonu přijímače                                                                                                    |
|                                                                                      | hromadného dálkového ovládání                                                                                                    |
| Jalový výkon RSE                                                                     | Nastavení <i>hodnoty jalového výkonu</i> nebo <i>účiníku cos</i><br><b>fí</b> přijímače hromadného dálkového ovládání                                           |

### Regulátor parku

Pokud je v systému nainstalováno více střídačů PIKO CI, lze je monitorovat a ovládat prostřednictvím regulátoru parku. Důležitá je při tom priorita regulátoru parku EZA. Ta může být vysoká nebo nízká. Při vysoké prioritě jsou střídače řízeny regulátorem parku; při nízké prioritě mají vyšší prioritu jiné regulátory.

| Parametr                                        | Vysvětlení                                                                                                    |
|-------------------------------------------------|----------------------------------------------------------------------------------------------------|
| Konfigurace regulátoru parku                    | Aktivace/deaktivace regulátoru parku EZA                                                                                                    |
|                                                 | <i>Aktivace s vysokou prioritou</i> : Ovládání střídačů EZA<br>přebírá regulátor parku. Příslušné omezení výkonu lze<br>nakonfigurovat v regulátoru parku EZA. Regulace<br>prostřednictvím přijímače hromadného dálkového<br>ovládání, elektroměr KOSTAL Smart Energy Meter nebo<br>funkce LFSM-U se deaktivují. |
|                                                 | <i>Aktivace s nízkou prioritou</i> : Ta znamená, že při<br>kombinaci připojených regulátorů (např. RSE, KOSTAL<br>Smart Energy Meter, regulátor parku EZA) se stanovuje<br>hodnota regulace pro omezení výkonu. Zpravidla nejnižší<br>hodnota.                                                                   |
| Propojení mezi regulátorem<br>parku a střídačem | LAN: Střídač Master je s regulátorem parku EZA<br>propojený prostřednictvím sítě LAN.                                                                                                    |
|                                                 | RS485: Střídač Master je s regulátorem parku EZA propojený prostřednictvím rozhraní RS485.                                                                                                    |
| Překročení časového limitu<br>komunikace (s)    | Zde nastavte dobu v sekundách, po které se při<br>přerušení spojení mezi střídačem a regulátorem parku<br>EZA aktivuje nastavené <b>Chování při chybějícím</b><br><i>regulátoru</i> . Výchozí hodnota 60 sekund                                                                                                  |
| Chování při chybějícím                          | Zvolte chování v případě přerušení komunikace.                                                                                                    |
| regulátoru                                      | <b>Poslední platná hodnota</b> : l nadále se bude používat poslední uložená hodnota omezení výkonu.                                                                                                    |
|                                                 | <b>Omezení [%]</b> : Zde nakonfigurujte omezení činného výkonu pro případ přerušení spojení s regulátorem.                                                                                                    |

#### Další nastavení

| Parametr                  | Vysvětlení                                                                          |
|---------------------------|-------------------------------------------------------------------------------------|
| Detekce ostrovního režimu | Aktivace/deaktivace detekce ostrovního režimu sítě.                                 |
|                           | Zajišťuje, aby se střídač nezapínal ani nevypínal při<br>poruchách síťového napětí. |

| Parametr                              |                                      | Vysvětlení                                                                                                    |  |  |  |
|---------------------------------------|--------------------------------------|----------------------------------------------------------------------------------------------------|--|--|--|
| Monitorování poruchového<br>proudu    |                                      | Aktivace/deaktivace monitorování poruchového proudu.<br>Pokud je funkce aktivována, střídač detekuje poruchová                                                                                                    |  |  |  |
|                                       |                                      | proud pole.                                                                                                    |  |  |  |
| Kon                                   | npatibilita RCD typ A                | UPOZORNĚNÍ! Tato položka nabídky závisí na<br>výkonu střídače a nezobrazuje se u všech střídačů.                                                                                                    |  |  |  |
|                                       |                                      | Když je tato funkce aktivována, lze jako proudové<br>chrániče použít RCD typu A. Pokud poruchový proud<br>bude nekompatibilní s proudovým chráničem typu A,<br>střídač se při tom vypne.                                                         |  |  |  |
|                                       |                                      | Když je tato funkce deaktivována, musí se jako<br>proudový chránič použít RCD typu B, pokud je<br>proudový chránič předepsán.                                                                                                    |  |  |  |
| Mar                                   | nagement zastínění                   | V případě částečného zastínění FV řetězců již dotčený<br>fotovoltaický řetězec nedosahuje optimálního výkonu.<br>Pokud je aktivován management zastínění, střídač<br>nastaví sledovač MPP tak, aby mohl pracovat<br>s maximálním možným výkonem. |  |  |  |
| Interval managementu<br>zastínění (s) |                                      | Nastavení intervalu vzorkování sledovače MPP                                                                                                    |  |  |  |
| Izola                                 | ační odpor (kOhm)                    | Pokud je zjištěná hodnota izolačního odporu nižší než<br>nastavená hodnota, střídač se nepřipojí k síti.                                                                                                    |  |  |  |
| Lim                                   | it svodového proudu (mA)             | Limit pro detekci unikajícího proudu. Pokud je zjištěná hodnota vyšší než nastavená hodnota, střídač se vypne.                                                                                                    |  |  |  |
| Mez<br>nap                            | rní hodnota pro asymetrii<br>ětí (%) | Nastavení prahové hodnoty pro nesymetrii DC napětí                                                                                                    |  |  |  |
| Dyn                                   | amická podpora sítě (FRT)            | Dynamická podpora sítě (FRT = Fault Ride Through)                                                                                                    |  |  |  |
|                                       | K faktor, sousledný<br>svstém        | Nastavení pro překonání chyb sítě bez přerušení                                                                                                    |  |  |  |
|                                       | K faktor, zpětný systém              |                                                                                                    |  |  |  |
|                                       | Monitorování napájecího<br>napětí    |                                                                                                    |  |  |  |
|                                       | Průchod podpětí (V)<br>UVRT          |                                                                                                    |  |  |  |
|                                       | Průchod přepětí (V) UVRT             |                                                                                                    |  |  |  |
|                                       | Režim podpory sítě                   |                                                                                                    |  |  |  |

|                    | Omezená podpora sítě<br>(%)                               |                                                                                                    |
|--------------------|-----------------------------------------------------------|----------------------------------------------------------------------------------------------------|
|                    | Nepravidelná změna<br>napětí (%)                          |                                                                                                    |
| Mor<br>och         | nitorování přepěťové<br>rany                              | Aktivace/deaktivace monitorování interních modulů<br>přepěťové ochrany (SPD – Surge Protective Device)                     |
| Fun                | kce AFCI                                                  | Aktivace detekce elektrického oblouku.                                                                                     |
| Res<br>oblo        | etování chyby elektrického<br>buku                        | Resetování závady způsobené elektrickým obloukem. To<br>by se mělo provádět pouze v případě, že byla objasněna<br>příčina. |
| Nas<br>na c        | tavená hodnota citlivosti<br>hybu elektrického oblouku    | Nastavte citlivost (výchozí hodnota 40).                                                                                   |
| Nas<br>elek        | tavená hodnota detekce<br>trického oblouku                | Nastavte hodnotu pro detekci elektrického oblouku nebo použijte výchozí hodnotu (výchozí hodnota 16).                      |
| Hoa<br>mor<br>elek | lnota nastavení<br>nentální intenzity<br>trického oblouku | Nastavte hodnotu pro momentální intenzitu elektrického<br>oblouku nebo použijte výchozí hodnotu (výchozí<br>hodnota 800).  |
| Hoa<br>inte        | lnota nastavení průměrné<br>nzity elektrického oblouku    | Nastavte hodnotu průměrné intenzity elektrického<br>oblouku nebo použijte výchozí hodnotu (výchozí<br>hodnota 200).        |

# 10. Monitorování systému

| 10.1 | Data z p | protokolu                                                                    | 130 |
|------|----------|------------------------------------------------------------------------------|-----|
| 10.2 | Prohlíže | ní dat z protokolů                                                           | 131 |
|      | 10.2.1   | Varianta 1: Stažení a zobrazení dat z protokolů v aplikaci KOSTAL PIKO CI    | 131 |
|      | 10.2.2   | Varianta 2: Přenos dat z protokolů na KOSTAL Solar Portal a jejich zobrazení | 132 |
| 10.3 | KOSTAL   | _ Solar Portal                                                               | 133 |
| 10.4 | Regulac  | e parku                                                                      | 134 |

# 10.1 Data z protokolu

Střídač je vybaven dataloggerem, který pravidelně zaznamenává následující údaje ze systému: Data z protokolů lze použít pro následující účely:

- Monitorování provozního chování systému
- Vyhledání a analýza provozních závad
- Stažení a grafické znázornění údajů o výnosu

# 10.2 Prohlížení dat z protokolů

Existuje několik způsobů, jak získat a trvale uložit data z protokolů:

- Varianta 1: Stažení a zobrazení dat z protokolů v aplikaci KOSTAL PIKO CI Conf App
- Varianta 2: Přenos dat z protokolů na Solar Portal a jejich zobrazení

# 10.2.1 Varianta 1: Stažení a zobrazení dat z protokolů v aplikaci KOSTAL PIKO CI

Ze střídače lze exportovat různé údaje.

- Hlášení událostí
- Údaje o výrobě energie
- Údaje o konfiguraci střídače
  - V aplikaci KOSTAL PIKO CI Conf App zvolte položku nabídky Nastavení > Základní nastavení > Export hlášení událostí. Aplikace KOSTAL PIKO CI – struktura nabídky
  - 2. Potvrďte stažení.
  - Data z protokolů lze uložit do počítače a zobrazit a zpracovat libovolným tabulkovým procesorem (např. Excel).

### 10.2.2 Varianta 2: Přenos dat z protokolů na KOSTAL Solar Portal a jejich zobrazení

Na platformě Solar Portal lze FV systém a údaje o jeho výkonu sledovat prostřednictvím internetu.

má následující funkce, které se však mohou lišit v závislosti na verzi portálu:

- Grafické znázornění údajů o výkonu
- Přístup k portálu kdekoli na světě přes internet
- Upozornění na provozní poruchy e-mailem
- Export dat (např. do souboru Excel)
- Dlouhodobé ukládání dat z protokolů

#### Přenos dat na :

#### INFORMACE

Podmínkou pro přenos dat je správně nakonfigurované síťové připojení / připojení k internetu.

Po aktivaci může trvat 20 minut, než bude export dat dostupný na platformě .

je k dispozici na následujícím odkazu: www.kostal-solar-portal.com.

- Střídač je připojen k internetu.
- Střídač je přihlášen na platformě.
- Aktivace přenosu dat je na střídači standardně aktivována.

# 10.3 KOSTAL Solar Portal

Solar Portal společnosti je bezplatná internetová platforma pro monitorování FV systému.

Údaje o výnosech a hlášení událostí z FV systému se přes internet odesílají ze střídače na platformu .

Na platformě se tyto informace ukládají. Tyto informace lze prohlížet a získat k nim přístup prostřednictvím internetu.

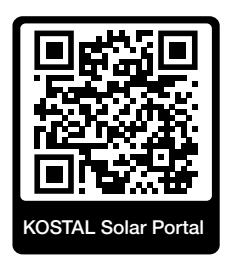

### Podmínky pro použití

- Střídač musí mít přístup na internet.
- Střídač dosud nesmí být přihlášen na platformě.
- Střídač ještě nesmí být přiřazený k žádnému systému.

Pro možnost využití platformy jsou nutné tři kroky:

- Ve střídači musí být aktivován přenos dat na platformu. V aplikaci je tato možnost ve výchozím nastavení aktivována.
- Musí být provedeno bezplatné přihlášení na webových stránkách společnosti pro možnost využívání platformy.
- Když je aplikace propojena s elektroměrem, je třeba elektroměr pro zobrazení hodnot vlastní spotřeby navíc nakonfigurovat na platformě.

# 10.4 Regulace parku

Pokud jsou střídače ovládány centrálně regulátorem parku EZA, lze regulátorem parku aktivovat a konfigurovat prostřednictvím aplikace KOSTAL PIKO CI nebo KOSTAL PIKO CI Conf Tool.

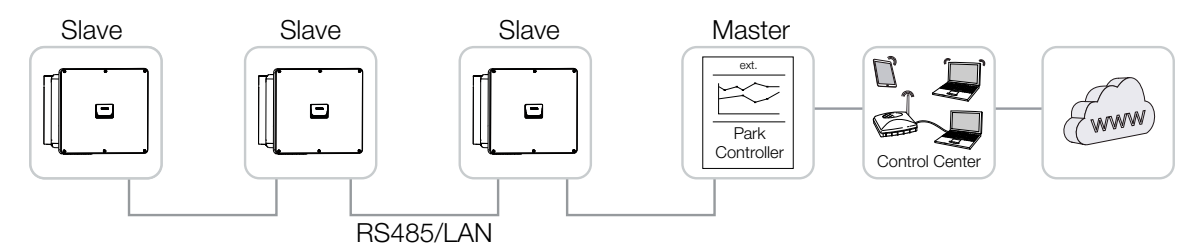

#### Je třeba provést následující nastavení:

Nastavení v aplikaci KOSTAL PIKO CI se provádí na tom střídači, ke kterému je připojený regulátor parku EZA. Nastavení lze provést pouze s oprávněním instalačního technika.

- V aplikaci KOSTAL Solar se připojte ke střídači, ke kterému je připojený regulátor parku.
- Změňte uživatele a přihlaste se jako instalační technik.
   Nastavení > Správa uživatelů > Změnit uživatele > Přihlášení instalačního technika
- Aktivujte regulátor parku EZA v položce nabídky Nastavení > Nastavení střídače >Přizpůsobení /řízení výkonu > Regulátor parku > Konfigurace regulátoru parku.
  - Aktivace s vysokou prioritou znamená, že řízení přebírá regulátor EZA.

 - Aktivace s nízkou prioritou znamená, že při kombinaci připojených regulátorů (např. RSE, KSEM, EZA) se stanovuje hodnota regulace. Zpravidla nejnižší hodnota.

- Zvolte možnost Propojení mezi regulátorem parku a střídačem > LAN nebo RS485.
- Nastavte Překročení časového limitu komunikace nebo přijměte výchozí hodnotu 60 sekund.
- Při přerušení spojení s regulátorem parku EZA lze zvolit Chování při chybějícím regulátoru. V takovém případě lze zvolit možnosti Poslední platná hodnota nebo Omezení [%].

Při volbě možnosti **Omezení [%]** je třeba provést další nastavení pro činný výkon a režim jalového výkonu.

Regulátor parku EZA je ve střídači nakonfigurován.

Další nastavení, která je zapotřebí provést v regulátoru parku EZA, jsou popsána v návodu k příslušnému regulátoru parku EZA.

# 11. Údržba

| 11.1 | Během              | provozu            | .136 |  |
|------|--------------------|--------------------|------|--|
| 11.2 | Údržba             | a čištění          | .137 |  |
| 11.3 | Čištění s          | skříně             | .138 |  |
| 11.4 | Ventiláto          | Dr                 | .139 |  |
| 11.5 | Výměna FV pojistek |                    |      |  |
| 11.6 | Kódy událostí1     |                    |      |  |
|      | 11.6.1             | Hlášení událostí   | 142  |  |
|      | 11.6.2             | Odstraňování závad | 144  |  |

# 11.1 Během provozu

Po provedení řádné montáže pracuje střídač prakticky bez nutnosti údržby.

Pro řádný provoz většího solárního systému postačují běžné postupy pravidelného monitorování systému.

Zejména sledování množství vyrobené energie pomocí dataloggeru, na platformě nebo pomocí elektroměru rychle odhalí nesrovnalosti. Rovněž se protokolují události během provozu.

Pro bezpečnost systému doporučujeme údržbu popsanou v následujících kapitolách.

# 11.2 Údržba a čištění

U střídače je nutné provádět následující údržbu:

### A NEBEZPEČÍ

#### Ohrožení života elektrickým proudem a výbojem!

Ve střídači je životu nebezpečné napětí.

- Přístroj smí otevírat a pracovat na něm pouze kvalifikovaný elektrotechnik.
- Před zahájením práce proveďte všepólové odpojení přístroje.
- Po odpojení vyčkejte alespoň 10 minut, než se vybijí interní kondenzátory.

### Seznam údržby

| Činnost                                                                         | Interval       |
|---------------------------------------------------------------------------------|----------------|
| Kontrola provozního stavu                                                       | 1× měsíčně     |
| Běžný provozní hluk                                                             |                |
| <ul> <li>Funkce všech komunikačních spojení</li> </ul>                          |                |
| <ul> <li>Poškození nebo deformace skříně</li> </ul>                             |                |
| Elektrické přípojky                                                             | 1× za půl roku |
| <ul> <li>Kontrola kontaktů a utažení kabelových přípojek a konektorů</li> </ul> |                |
| <ul> <li>Kontrola poškození a projevů stárnutí kabelových přípojek</li> </ul>   |                |
| Kontrola uzemnění                                                               |                |
| Čištění střídače                                                                | 1× ročně       |
| <ul> <li>Odstranění nečistot</li> </ul>                                         |                |
| <ul> <li>Kontrola, popř. čištění větracích kanálů</li> </ul>                    |                |
| <ul> <li>V příp. potřeby demontáž a čištění ventilátoru</li> </ul>              |                |

Veďte seznamy údržby, do kterých se protokolují provedené práce.

Pokud se údržba nebude provádět, bude to mít za následek vyloučení záruky (viz Vyloučení záruky v našich servisních a záručních podmínkách).

# 11.3 Čištění skříně

Čistěte skříň pouze vlhkým hadříkem.

Nepoužívejte abrazivní čisticí prostředky.

Nepoužívejte zařízení, která vytvářejí mlhu nebo proud vody.

Kontrolujte zejména stav větracích kanálů a funkčnost ventilátorů.

# 11.4 Ventilátor

Střídače během provozu generují teplo, které odvádějí vestavěná chladicí tělesa a ventilátory. Za tímto účelem musí zůstat větrací kanály a ventilátory bez nečistot.

Při problémech zkontrolujte, zda teplota v okolí střídače nepřekračuje horní limit. Pokud ano, snižte teplotu zlepšením větrání. Pokud ventilátory vydávají neobvyklé zvuky, včas příslušné ventilátory vyměňte. Obraťte se v té souvislosti na podporu.

### Vysávání větracích kanálů

Pravidelným vysáváním větracích kanálů zajistíte dlouholetý bezproblémový provoz.

### MOŽNOST POŠKOZENÍ

#### Nebezpečí poškození při vyfukování stlačeným vzduchem.

Při vyfukování větracích kanálů stlačeným vzduchem se mohou jemné prachové částice dostat k ložiskům instalovaných ventilátorů a poškodit je.

- Nepoužívejte stlačený vzduch, ale větrací kanály střídače vysávejte.
- Odstraňujte hrubé nečistoty jako listí, prach, hmyz atd., zejména v oblasti větracích kanálů.
- Použijte např. průmyslový vysavač a vysajte větrací kanály a jejich bezprostřední okolí.

# 11.5 Výměna FV pojistek

FV pojistky lze vyměnit v 50/60. Pokud se k tomu zobrazuje událost, musí se střídač odpojit od sítě na straně DC i AC.

### Střídač 50/60: FV pojistky

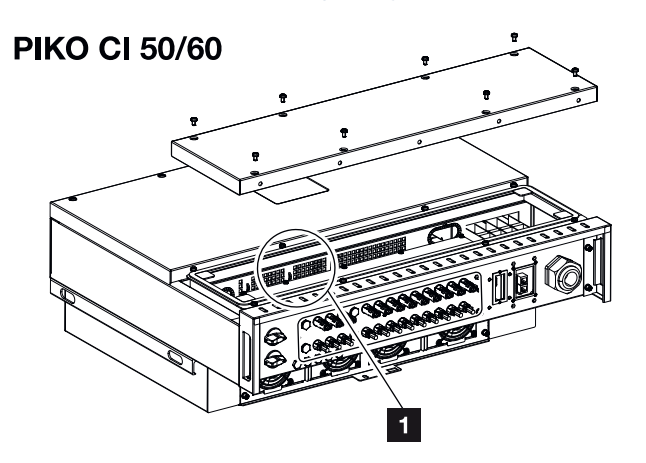

- 1 FV pojistky
  - Odpojte střídač od napětí na straně AC i DC ( Odpojení střídače od napětí, Strana 103).

### NEBEZPEČÍ

#### Ohrožení života elektrickým proudem a výbojem!

Ve střídači je životu nebezpečné napětí.

- Přístroj smí otevírat a pracovat na něm pouze kvalifikovaný elektrotechnik.
- Před zahájením práce proveďte všepólové odpojení přístroje.
- Po odpojení vyčkejte alespoň 10 minut, než se vybijí interní kondenzátory.
- 2. Po vypnutí střídače vyčkejte alespoň 10 minut.
- 3. Otevřete spodní prostor střídače.
- 4. Pomocí multimetru identifikujte a vyměňte vadnou pojistku.
- 5. Namontujte a přišroubujte víko (3 Nm).
- 6. Opět zapněte střídač.
- FV pojistky byly vyměněny.

# 11.6 Kódy událostí

Pokud se událost vyskytne jen náhodně nebo krátkodobě a přístroj se opět uvede do provozu, není třeba nic dělat. Pokud událost přetrvává nebo se často opakuje, je třeba zjistit její příčinu a odstranit ji.

### NEBEZPEČÍ

#### Ohrožení života elektrickým proudem a výbojem!

Ve střídači je životu nebezpečné napětí.

Přístroj smí otevírat a pracovat na něm pouze kvalifikovaný elektrotechnik.

Pokud událost přetrvává, střídač přeruší dodávku do sítě a automaticky se vypne.

- Zkontrolujte, zda případně nedošlo k vypnutí spínače DC nebo externího odpojovače DC.
- Zkontrolujte, zda se v případě dané poruchy jedná o výpadek elektrické sítě, nebo zda nedošlo k výpadku pojistek mezi elektroměrem dodávky do sítě a střídačem.

Při vypnutí pojistky informujte svého instalačního technika. Při výpadku proudu vyčkejte, dokud provozovatel sítě poruchu neodstraní.

Pokud je událost pouze přechodného rázu (porucha sítě, nadměrná teplota, přetížení apod.), střídač se automaticky uvede do provozu, jakmile událost pomine.

Pokud událost přetrvává, kontaktujte instalačního technika nebo zákaznický servis výrobce.

#### **INFORMACE**

Kontaktní údaje naleznete v kapitole Záruka a servis, Strana 166.

Uvedte následující údaje:

- Typ přístroje a sériové číslo. Tyto údaje naleznete na výrobním štítku na vnější straně skříně.
- Popis závady (signalizace pomocí LED a hlášení v aplikaci KOSTAL PIKO CI Conf App).

Provozní stavy a příčiny závad jsou signalizovány kombinací LED a kódu události. Kód události se zobrazuje v aplikaci KOSTAL PIKO CI Conf App, KOSTAL PIKO CI Conf Tool nebo na platformě. Určete typ události podle následující tabulky (2 Hlášení událostí, Strana 142).

Pokud se událost vyskytuje opakovaně nebo nepřetržitě nebo v případě událostí, které nejsou uvedeny v tabulce, kontaktujte servis.

## 11.6.1 Hlášení událostí

### Legenda LED/displej

|            | LED svítí    | * | Stav FV modulů            |
|------------|--------------|---|---------------------------|
|            | LED bliká    | 重 | Stav sítě                 |
| 0          | Původní stav |   | Stav komunikace           |
| $\bigcirc$ | LED zhasnutá | 0 | Výstražné hlášení / alarm |

### Kódy událostí

| Kód                 | Kód                   | Význam                          |                                        | LE                          | D                  |            |
|---------------------|-----------------------|---------------------------------|----------------------------------------|-----------------------------|--------------------|------------|
| události<br>portálu | události<br>přístroje |                                 | ž                                      | Ī                           | ₿                  | 0          |
| -                   | -                     | Stav normální                   |                                        |                             | 0                  | $\bigcirc$ |
| -                   | -                     | Uvedení do provozu / spuštění   |                                        | $\bigcirc$                  | 0                  | $\bigcirc$ |
| -                   | -                     | Komunikace přes WLAN/WiFi/RS485 | 0                                      | 0                           | $\mathbf{\dot{k}}$ | $\bigcirc$ |
| -                   | -                     | FV normální                     |                                        | 0                           | 0                  | $\bigcirc$ |
| 30001               | AO                    | Přepětí v síti                  | 0                                      | $\mathbf{M}_{\mathbf{I}}$   | 0                  | $\bigcirc$ |
| 30002               | A1                    | Podpětí v síti                  | 0                                      | $\mathbf{M}_{\mathbf{n}}$   | 0                  | $\bigcirc$ |
| 30003               | A2                    | Chybí síťové napájení           | 0                                      | $\mathbf{\dot{\mathbf{A}}}$ | 0                  | $\bigcirc$ |
| 30004               | A3                    | Nadměrná síťová frekvence       | 0                                      | $\mathbf{\dot{\mathbf{A}}}$ | 0                  | $\bigcirc$ |
| 30005               | A4                    | Nedostatečná síťová frekvence   | 0                                      |                             | 0                  | $\bigcirc$ |
| 30006               | B0                    | Přepětí FV                      | $\mathbf{M}_{\mathbf{I}}^{\mathbf{I}}$ | 0                           | 0                  | $\bigcirc$ |
| 30007               | B1                    | Závada izolace FV               |                                        | $\bigcirc$                  | $\bigcirc$         |            |
| 30008               | B2                    | Závada – svodový proud          | $\bigcirc$                             |                             | $\bigcirc$         |            |

| Kód     | Kód       | Význam                                               |                                        | LE                                     | D                           |                             |
|---------|-----------|------------------------------------------------------|----------------------------------------|----------------------------------------|-----------------------------|-----------------------------|
| portálu | přístroje |                                                      | *                                      | 重                                      |                             | •                           |
| 30010   | CO        | Nízký regulovaný výkon                               | $\bigcirc$                             | $\mathbf{M}_{\mathbf{I}}^{\mathbf{I}}$ | $\bigcirc$                  |                             |
| 30011   | B3        | Závada FV řetězce                                    | 0                                      | 0                                      | 0                           | $\mathbf{\dot{\mathbf{A}}}$ |
| 30012   | B4        | Podpětí FV                                           | $\mathbf{\dot{\mathbf{A}}}$            | 0                                      | 0                           | $\bigcirc$                  |
| 30013   | B5        | Vadný modul přepěťové ochrany                        | 0                                      | 0                                      | 0                           | $\mathbf{\dot{k}}$          |
| 30014   | A6        | Porucha sítě                                         | 0                                      | $\mathbf{\dot{k}}$                     | 0                           | $\bigcirc$                  |
| 30017   | C2        | Příliš vysoká složka stejnosměrného<br>proudu v síti | $\mathbf{\dot{\mathbf{A}}}$            |                                        | $\dot{\mathbf{A}}$          |                             |
| 30018   | C3        | Závada relé střídače                                 | $\bigcirc$                             |                                        |                             |                             |
| 30020   | C5        | Nadměrná teplota střídače                            | 0                                      | 0                                      | 0                           | $\mathbf{\dot{\mathbf{A}}}$ |
| 30021   | C6        | Chyba monitorování poruchového<br>proudu             |                                        |                                        | $\bigcirc$                  |                             |
| 30022   | B7        | Obrácená polarita řetězců                            | $\bigcirc$                             | $\bigcirc$                             |                             |                             |
| 30023   | C7        | Systémová závada                                     | $\mathbf{M}_{\mathbf{n}}^{\mathbf{n}}$ | $\mathbf{M}_{\mathbf{I}}^{\mathbf{I}}$ | $\mathbf{\dot{k}}$          |                             |
| 30024   | C8        | Zablokovaný ventilátor                               | 0                                      | 0                                      | 0                           | $\mathbf{\dot{\mathbf{A}}}$ |
| 30025   | C9        | Nesymetrie meziobvodu                                |                                        | $\bigcirc$                             |                             |                             |
| 30026   | CA        | Přepětí meziobvodu                                   | $\bigcirc$                             |                                        | $\mathbf{\dot{\mathbf{A}}}$ |                             |
| 30027   | CB        | Interní chyba komunikace                             | $\bigcirc$                             | $\bigcirc$                             | $\mathbf{\dot{\mathbf{A}}}$ |                             |
| 30028   | CC        | Nekompatibilní software                              | $\mathbf{\dot{\mathbf{A}}}$            |                                        | $\bigcirc$                  |                             |
| 30029   | CD        | Chyba EEPROM                                         | $\mathbf{\dot{\mathbf{A}}}$            | $\bigcirc$                             |                             |                             |
| 30030   | CE        | Trvalá výstraha                                      | $\mathbf{M}_{\mathbf{n}}^{\mathbf{n}}$ |                                        |                             |                             |
| 30031   | CF        | Závada střídače                                      |                                        |                                        |                             |                             |

| Kód                 | Kód                   | Význam                        |                    | LE         | D          |                    |
|---------------------|-----------------------|-------------------------------|--------------------|------------|------------|--------------------|
| události<br>portálu | události<br>přístroje |                               | *                  | Ī          | ₿          | 0                  |
| 30032               | CG                    | Závada DC boosteru            | $\mathbf{\dot{k}}$ | $\bigcirc$ | $\bigcirc$ |                    |
| 30038               | CH                    | Ztráta spojení se zař. Master | $\bigcirc$         | $\bigcirc$ |            | $\mathbf{\dot{k}}$ |
| 30039               | CJ                    | Ztráta spojení s elektroměrem | $\bigcirc$         | $\bigcirc$ |            | $\mathbf{\dot{k}}$ |

Pokud se střídač v důsledku některé z výše uvedených událostí přepne do režimu vypnutí, rozsvítí se LED pro výstražné hlášení /alarm. V tabulce Odstraňování závad ( Odstraňování závad, Strana 144) jsou popsána opatření v případě nejčastějších událostí.

### 11.6.2 Odstraňování závad

| Kód události                     | Příčiny                                                                  | Doporučená opatření                                                                                                    |  |  |
|----------------------------------|--------------------------------------------------------------------------|----------------------------------------------------------------------------------------------------|--|--|
| Přepětí v síti                   | Síťové napětí překračuje                                                 | Pokud se alarm vyskytuje jen občas,                                                                                                    |  |  |
| Podpětí v síti                   | přípustné rozmezí nebo                                                   | může se jednat o závadu elektrické                                                                                                    |  |  |
| Chybí síťové napájení            | sit neni k dispozici.                                                    | site. Nejsou treba zadna dalsi                                                                                                    |  |  |
| Nadměrná síťová<br>frekvence     |                                                                          | Pokud se alarm vyskytuje opakovaně<br>obraťte se na místního dodavatele<br>energií. Pokud závada není<br>v elektrické síti, zkontrolujte síťová<br>nastavení střídače v aplikaci KOSTAL<br>PIKO CI Conf App. |  |  |
| Nedostatečná síťová<br>frekvence |                                                                          |                                                                                                    |  |  |
| Porucha sítě                     |                                                                          |                                                                                                    |  |  |
|                                  |                                                                          | Pokud alarm přetrvává delší dobu,<br>zkontrolujte, zda není odpojen jistič<br>AC / svorky AC nebo zda nedošlo<br>k výpadku sítě.                                                                             |  |  |
| Přepětí FV                       | Vstupní napětí FV<br>modulů překračuje<br>přípustné rozmezí<br>střídače. | Zkontrolujte počet FV modulů a<br>v případě potřeby jej upravte.                                                                                                    |  |  |
| Kód události           | Příčiny                                                                                                    | Doporučená opatření                                                                                                    |
|------------------------|----------------------------------------------------------------------------------------------------|----------------------------------------------------------------------------------------------------|
| Podpětí FV             | Vstupní napětí FV<br>modulů je nižší než<br>nastavená ochranná                                                            | Pokud je intenzita slunečního záření<br>nízká, napětí FV modulů klesá. Nejsou<br>třeba žádná opatření.                                                                                                  |
|                        | hodnota střídače.                                                                                                    | Pokud je intenzita slunečního záření<br>vysoká, zkontrolujte, zda se ve FV<br>řetězcích nevyskytl zkrat, rozpojený<br>elektrický obvod apod.                                                            |
| Závada izolace FV      | Mezi FV řetězci a<br>ochranným uzemněním<br>je zkrat. FV řetězce jsou<br>instalovány<br>v dlouhodobě vlhkém<br>prostředí. | Pokud se alarm vyskytne<br>nedopatřením, externí spínací obvody<br>(FV řetězce) poskytují neobvyklé<br>hodnoty. Po odstranění závady se<br>střídač automaticky vrátí do<br>normálního provozního stavu. |
|                        |                                                                                                    | Pokud se alarm vyskytuje opakovaně<br>nebo přetrvává po delší dobu,<br>zkontrolujte, zda není izolační odpor<br>FV řetězců vůči zemi příliš nízký.                                                      |
| Závada – svodový proud | lzolační odpor vůči zemi<br>na vstupní straně se<br>během provozu střídače                                                | U FV řetězců zkontrolujte izolační<br>odpor vůči zemi. Pokud se vyskytl<br>zkrat, odstraňte závadu.                                                                                                    |
|                        | snižuje, což způsobuje<br>nadměrně vysoký<br>zbytkový proud.                                                              | Pokud je izolační odpor vůči zemi<br>v deštivém prostředí nižší než<br>standardní hodnota, nastavte izolační<br>odpor v aplikaci KOSTAL PIKO CI<br>Conf App.                                            |
| Slabé ozáření FV       | FV řetězce jsou po delší<br>dobu zakryté.                                                                                 | Zkontrolujte, zda není FV řetězec<br>zakrytý.                                                                                                    |
|                        | FV řetězce se zhoršují.                                                                                                   | Pokud je FV řetězec čistý a není<br>zakrytý, zkontrolujte, zda FV moduly<br>nejeví známky stárnutí nebo se<br>nezhoršil jejich výkon.                                                                   |

| Kód události                                             | Příčiny                                                                        | Doporučená opatření                                                                                                    |  |  |
|----------------------------------------------------------|--------------------------------------------------------------------------------|----------------------------------------------------------------------------------------------------|--|--|
| Závada FV řetězce                                        | Kabely FV řetězců byly<br>při instalaci střídače<br>zapojeny obráceně.         | Zkontrolujte, zda jsou kabely FV<br>řetězců zapojené správně. Pokud jsou<br>zapojené obráceně, připojte je<br>správně.                                                                                                    |  |  |
|                                                          |                                                                                | UPOZORNĚNÍ! Pokud jsou FV<br>řetězce zapojené obráceně a<br>spínač DC je nastavený na ON,<br>nesmí se zasahovat do spínačů ani<br>do přípojek fotovoltaiky. Jinak by<br>se přístroj mohl poškodit. Vyčkejte,<br>až sluneční záření zeslábne, např.<br>večer, a proud FV řetězce klesne<br>pod 0,5 A. Nastavte tři spínače DC<br>do polohy OFF a opravte přípojky<br>fotovoltaiky. |  |  |
| Podpětí sběrnice                                         | Neobvyklá interní                                                              | Pokud se alarm vyskytuje občas,<br>můžo so střídač po odstranění závady                                                                                                    |  |  |
| Přepětí sběrnice<br>Obrácená polarita<br>řetězců         | nerovnováha při regulaci<br>energie byla vyvolána FV<br>řetězci, což způsobilo | automaticky vrátit do normálního<br>provozního stavu.                                                                                                    |  |  |
| Závada DC boosteru                                       | výraznou změnu<br>pracovních podmínek<br>v síti.                               | Pokud se alarm objevuje opakovaně,<br>obraťte se na středisko technické<br>podpory.                                                                                                    |  |  |
| Chyba EEPROM                                             | Komponenta EEPROM<br>poškozená                                                 | Obraťte se na podporu. Vyměňte<br>monitorovací kartu.                                                                                                    |  |  |
| Nulová výroba proudu a<br>žlutá kontrolka alarmu,        | Výpadek komunikace                                                             | Pokud se používá moderní nebo jiný datalogger, restartujte jej.                                                                                                    |  |  |
| která se rozsvítí<br>v systému dálkového<br>monitorování |                                                                                | Pokud se závada vyskytuje i nadále,<br>obraťte se na podporu.                                                                                                    |  |  |
| Systém dálkového<br>monitorování signalizuje             | Výpadek komunikace                                                             | Pokud se používá moderní nebo jiný datalogger, restartujte jej.                                                                                                    |  |  |
| nulovou výrobu proudu.                                   |                                                                                | Pokud se závada vyskytuje i nadále,<br>obraťte se na podporu.                                                                                                    |  |  |
| Systém dálkového<br>monitorování<br>nesignalizuje žádné  | Spínač DC v poloze<br><b>OFF</b>                                               | Zkontrolujte, zda není spínač DC<br>poškozený, a pokud ne, přepněte jej<br>do polohy <b>ON</b> .                                                                                                    |  |  |
| výstupní napětí.                                         |                                                                                | Pokud se závada vyskytuje i nadále,<br>obraťte se na podporu.                                                                                                    |  |  |

| Kód události                                                                                            | Příčiny                                                     | Doporučená opatření                                                                                           |
|----------------------------------------------------------------------------------------------------|-------------------------------------------------------------|----------------------------------------------------------------------------------------------------|
| Porucha sítě                                                                                            | Porucha v elektrické síti                                   | Vyčkejte, než bude obnovena<br>dodávka proudu.                                                                |
|                                                                                                    | Spínač DC v poloze<br><b>OFF</b>                            | Přepněte spínač DC do polohy <b>ON</b> .<br>Pokud spínač DC vypíná často,<br>obraťte se na podporu.           |
| Ztráta spojení se zař. Spojení mezi střídačem<br>Master nastaveným jako Slave a<br>Master je přerušeno. |                                                             | Zkontrolujte, zda nedošlo k přerušení<br>komunikačního kabelu do střídače<br>Master.                          |
|                                                                                                    |                                                             | Pokud se závada vyskytuje i nadále,<br>obraťte se na podporu.                                                 |
|                                                                                                    |                                                             | Zkontrolujte nastavení komunikace<br>v aplikaci KOSTAL PIKO CI Conf App.                                      |
| Ztráta spojení<br>s elektroměrem                                                                        | Přerušení<br>komunikačního spojení<br>s elektroměrem (KSEM) | Zkontrolujte, zda nedošlo k přerušení<br>komunikačního kabelu mezi střídačem<br>Master a elektroměrem (KSEM). |
|                                                                                                    |                                                             | Pokud se závada vyskytuje i nadále,<br>obraťte se na podporu.                                                 |
|                                                                                                    |                                                             | Zkontrolujte nastavení komunikace<br>v aplikaci KOSTAL PIKO CI Conf App.                                      |

# 12. Aktualizace softwaru

Pokud je u výrobce k dispozici aktualizovaný software pro střídač, lze jej do střídače nahrát. Při tom se software aktualizuje na nejnovější verzi. Pokud je aktualizace k dispozici, najdete ji na webových stránkách výrobce v sekci Download (Ke stažení).

V závislosti na střídači je třeba aktualizovat následující soubory:

- MCB (Master Control Board Firmware)
- SCB (Slave Control Board Firmware)
- CSB (Communication Service Board Firmware)
- AFCI (detekce elektrického oblouku)
- WiFi/Bluetooth (komunikační modul)

| PIKO CI    | MCB                            | SCB | CSB                           | AFCI | WiFi/Bluetooth |
|------------|--------------------------------|-----|-------------------------------|------|----------------|
| PIKO CI 30 | m_9511-302000-<br>xx-xxxxx.bin |     | G711-0002200-<br>xx-xxxxx.bin |      |                |
| PIKO CI 50 | m_9511-600900-<br>xx-xxxxx.bin |     | G711-0002200-<br>xx-xxxxx.bin |      |                |
| PIKO CI 60 | m_9511-600900-<br>xx-xxxxx.bin |     | G711-0002200-<br>xx-xxxxx.bin |      |                |

Aktualizaci střídače PIKO CI lze nainstalovat následujícími způsoby:

- Aktualizace softwaru pomocí nástroje PIKO CI Tool, Strana 149
- Aktualizace softwaru pomocí aplikace PIKO CI, Strana 150

## 12.1 Aktualizace softwaru pomocí nástroje PIKO CI Tool

Nástrojem *KOSTAL PIKO CI Conf Tool* lze velmi pohodlně nainstalovat software na střídač PIKO CI nebo na několik střídačů.

Střídač při tom musí být připojený k síti LAN. Nástroj **KOSTAL PIKO CI Conf Tool** a rovněž dokumentaci k němu naleznete v sekci Download (Ke stažení) k výrobku.

Odkaz na návod k nástroji KOSTAL PIKO CI Conf Tool.

- Stáhněte si pomocí položky nabídky Update (Aktualizace) aktualizační soubory z webových stránek KOSTAL Solar ze sekce Download (Ke stažení) k výrobku do počítače.
- 2. Spusťte aplikaci dvojitým kliknutím na možnost PIKO CI Conf.
- 3. Vyhledejte střídač, který chcete aktualizovat.
- 4. Přihlaste se jako instalační technik.
- 5. Zvolte položku nabídky Update (Aktualizace).
- 6. Zvolte režim Single (Jednotlivý) nebo Multiple (Vícenásobný).
- 7. Zvolte aktualizační soubory a spusťte aktualizaci.
- 8. Postupujte podle pokynů.
- Aktualizace byla provedena.

### 12.2 Aktualizace softwaru pomocí aplikace PIKO Cl

Pokud chcete aktualizovat pouze jeden nebo dva střídače, lze použít aplikaci *PIKO CI Conf App*. Postup je popsán níže.

#### **INFORMACE**

Výchozí heslo pro instalačního technika /správce systému je superadmin.

Tento uživatel může provádět množství různých nastavení pro provozovatele systému, například nastavení sítě, omezování výkonu nebo směrnice pro síť.

Toto heslo by se mělo po prvním uvedení do provozu změnit. Pokud jste heslo zapomněli, lze je resetovat prostřednictvím servisu.

#### Aktualizace softwaru prostřednictvím aplikace KOSTAL PIKO CI Conf App

Použijte chytrý telefon nebo tablet s nainstalovanou aplikací KOSTAL PIKO CI Conf App. Postupujte takto:

- Spusťte aplikaci KOSTAL PIKO CI Conf App v chytrém telefonu / tabletu, který používáte pro uvedení do provozu.
- 2. Stáhněte aktualizační soubory ze serveru stiskem tlačítka STAŽENÍ AKTUALIZAČNÍCH SOUBORŮ.
- 3. Připojte se k WiFi síti střídače.
- Poznamenejte si typ a sériové číslo střídače, na který se má aktualizace nainstalovat. Tyto údaje naleznete na typovém štítku.
- Přechodem do nastavení WiFi/WLAN aktivujte funkci WiFi/WLAN na chytrém telefonu / tabletu.
- Vyhledejte na tabletu nebo chytrém telefonu síť WiFi střídače a zvolte ji. SSID střídače se skládá z typu a sériového čísla střídače. Příklad: PIKO\_CI\_50\_12345678
- 7. Zadejte heslo střídače a potvrďte zadání.

#### INFORMACE

Výchozí heslo zní: 12345678. To by se mělo po prvním uvedení do provozu změnit.

Pokud jste zapomněli heslo k WiFi, lze je resetovat na výchozí hodnotu resetovacím tlačítkem pod krytem COM2.

8. Na dotaz, zda chcete zůstat trvale připojeni k síti, odpovězte ano.

#### INFORMACE

Tento dotaz se nezobrazuje vždy a závisí na operačním systému chytrého telefonu / tabletu.

- Přejděte opět do aplikace KOSTAL PIKO CI Conf App a navažte spojení mezi chytrým telefonem / tabletem a střídačem stisknutím tlačítka START a výběrem střídače.
- Abyste mohli aktualizaci nainstalovat, je třeba změnit uživatele. Zvolte položku nabídky Nastavení > Správa uživatelů > Změna uživatele.
- 11. Zadejte heslo a zvolte možnost Přihlášení.
- Zvolte položku nabídky Nastavení > Základní nastavení > Provedení aktualizace firmwaru CSB.
- → Střídač nalezne aktualizační soubor (G711-xxxxxx.bin) automaticky a zahájí instalaci.
- **13.** Po instalaci počkejte přibližně 2 minuty, než nainstalujete aktualizaci řídicí desky.
- Zvolte položku nabídky Nastavení > Základní nastavení > Provedení aktualizace firmwaru CB.
- → Střídač nalezne aktualizační soubor (m\_G9511-xxxxxx.bin) automaticky a zahájí instalaci.
- 15. Zkontrolujte v aplikaci verzi softwaru u položky Nastavení > Základní nastavení.
  - ✓ Aktualizace byla nainstalována.

# 13. Technické informace

| 13.1 | Technické údaje  | 153 |
|------|------------------|-----|
| 13.2 | Bloková schémata | 157 |

## 13.1 Technické údaje

Technické změny a omyly vyhrazeny. Aktuální informace naleznete na adrese **www.kostal-solar-electric.com**.

### Vstupní strana (DC)

| PIKO CI                                                                                                    |     | 30                           | 50                                                      | 60                                                     |
|----------------------------------------------------------------------------------------------------|-----|------------------------------|---------------------------------------------------------|--------------------------------------------------------|
| Max. FV výkon (cos(φ)=1)                                                                                                    | kWp | 45                           | 75                                                      | 90                                                     |
| Jmenovitý DC výkon                                                                                                    | kW  | 30                           | 50                                                      | 60                                                     |
| Jmenovité vstupní napětí (Udc,r)                                                                                                    | V   |                              | 620                                                     |                                                        |
| Spouštěcí vstupní napětí (Udc,start)                                                                                                    | V   |                              | 250                                                     |                                                        |
| Min. napětí systému (Udc,min)                                                                                                    | V   |                              |                                                         |                                                        |
| Max. napětí systému (Udc,max)                                                                                                    | V   | 1000                         | 11                                                      | 00                                                     |
| Rozsah MPP při jmenovitém výkonu<br>(Umpp,min)                                                                                                    | V   | 480                          | 54                                                      | 40                                                     |
| Rozsah MPP při jmenovitém výkonu<br>(Umpp,max)                                                                                                    | V   |                              | 800                                                     |                                                        |
| Rozsah pracovního napětí (Udc,workmin)                                                                                                    | V   | 180                          | 20                                                      | 00                                                     |
| Rozsah pracovního napětí (Udc,workmax)                                                                                                    | V   |                              |                                                         |                                                        |
| Max. pracovní napětí (Udc,workmax)                                                                                                    | V   |                              | 960                                                     |                                                        |
| Max. vstupní proud (ldc,max) na každém<br>MPPT – od objednacího čísla: PIKO CI 30:<br>10534223, PIKO CI 50: 10534084, PIKO CI<br>60: 10534085                            | A   | DC1-3: 40,5  <br>DC4-6: 40,5 | DC1-3: 39 DC4-6:<br>39   DC7-8: 26  <br>DC9-10: 26      | DC1-3: 39 DC4-6:<br>39   DC7-9: 39  <br>DC9-12: 39     |
| Max. stejnosměrný proud na každém<br>stejnosměrném vstupu (IStringmax) – od<br>objednacího čísla: PIKO CI 30: 10534223,<br>PIKO CI 50: 10534084, PIKO CI 60:<br>10534085 | A   | 18                           |                                                         |                                                        |
| Max. vstupní proud (ldc,max) na každém<br>MPPT – od objednacího čísla: PIKO CI 30:<br>10523267, PIKO CI 50: 10523268, PIKO CI<br>60: 10523269                            | A   | DC1-3: 37,5  <br>DC4-6: 37,5 | DC2-4: 33   DC6-8:<br>33   DC10-11: 22  <br>DC13-14: 22 | DC2-4: 33   DC6-8:<br>33   DC9–11: 33  <br>DC12-14: 33 |
| Max. stejnosměrný proud na každém<br>stejnosměrném vstupu (IStringmax) – od<br>objednacího čísla: PIKO CI 30: 10523267,<br>PIKO CI 50: 10523268, PIKO CI 60:<br>10523269 | A   | 14                           |                                                         |                                                        |
| Max. zkratový proud DC (lsc_pv)                                                                                                    |     |                              |                                                         |                                                        |
| Interní stringové pojistky DC                                                                                                    | А   |                              | 20 (10 x 38 mm, gPV)                                    |                                                        |
| Počet stejnosměrných vstupů                                                                                                    |     | 6                            | 10                                                      | 12                                                     |
| Počet nezávislých sledovačů MPP                                                                                                    |     | 2                            | 2                                                       | 4                                                      |

### Výstupní strana (AC)

| PIKO CI                                  |    | 30 | 50 | 60 |
|------------------------------------------|----|----|----|----|
| Jmenovitý výkon, $\cos \phi = 1$ (Pac,r) | kW | 30 | 50 | 60 |

| PIKO CI                                  |     | 30        | 50                   | 60   |
|------------------------------------------|-----|-----------|----------------------|------|
| Zdánlivý výstupní výkon (SAC,max)        | kVA | 33        | 55                   | 66   |
| Jmenovitý zdánlivý výkon (Sac,nom)       | kVA | 30        | 50                   | 60   |
| Min. výstupní napětí (Uac,min)           | V   |           | 277                  |      |
| Max. výstupní napětí (Uac,max)           | V   | 520       |                      |      |
| Jmenovitý proud (I,nom)                  | А   | 43,3      | 72,2                 | 86,6 |
| Max. výstupní proud (lac,max)            | А   | 48        | 83                   | 92   |
| Zkratový proud (Peak/RMS)                | А   | -/48      | -/83                 | -/92 |
| Připojení k síti                         |     | :         | 3N~, 230/400 V, 50 H | Z    |
| Jmenovitá frekvence (fr)                 | Hz  |           | 50                   |      |
| Frekvence sítě (fmin–fmax)               | Hz  | 47/53     |                      |      |
| Rozsah nastavení účiníku (cos φAC,r)     |     | 0,8–1–0,8 |                      |      |
| Účiník při jmenovitém výkonu (cos φAC,r) |     |           | 1                    |      |
| Koeficient zkreslení                     | %   |           | < 3                  |      |

### Vlastnosti přístroje

| PIKO CI |   | 30 | 50  | 60 |
|---------|---|----|-----|----|
| Standby | W |    | < 1 |    |

### Účinnost

| PIKO CI                   |   | 30   | 50   | 60  |
|---------------------------|---|------|------|-----|
| Max. účinnost             | % | 98,2 | 9    | 8,3 |
| Evropská účinnost         | % | 97,9 | 9    | 8,1 |
| Účinnost přizpůsobení MPP | % |      | 99,9 |     |

### Údaje o systému

| PIKO CI                                                                                 | 30 | 50    | 60 |
|-----------------------------------------------------------------------------------------|----|-------|----|
| Topologie: bez galvanického oddělení – bez transformátoru                               |    | ano   |    |
| Stupeň krytí podle normy IEC 60529                                                      |    | IP 65 |    |
| Třída ochrany podle normy EN 62109-1                                                    |    | I     |    |
| Přepěťová kategorie podle normy<br>IEC 60664-1 na vstupní straně (FV<br>generátor)      |    | II    |    |
| Přepěťová kategorie podle normy<br>IEC 60664-1 na výstupní straně (připojení<br>k síti) |    | III   |    |
| Přepěťová ochrana DC/AC                                                                 |    | Typ 2 |    |
| Stupeň znečištění                                                                       |    | 4     |    |
| Kategorie okolního prostředí (instalace ve venkovním prostoru)                          |    | ano   |    |
| Kategorie okolního prostředí (instalace<br>v interiéru)                                 |    | ano   |    |

| PIKO CI                                             |                 | 30                   | 50     | 60    |  |
|-----------------------------------------------------|-----------------|----------------------|--------|-------|--|
| Odolnost proti UV záření                            |                 | ano                  |        |       |  |
| Průměr kabelu AC (minmax.)                          | mm              | 22–32                | 35–4   | 50    |  |
| Průřez kabelu AC (minmax.)                          | mm <sup>2</sup> | 10–25                | 35–    | 50    |  |
| Průřez kabelu FV (minmax.)                          | mm <sup>2</sup> |                      | 4–6    |       |  |
| Max. jištění výstupní strany (AC)<br>IEC 60898-1    | А               | B63/C63 B125/C125    |        |       |  |
| Interní ochrana osob podle normy<br>EN 62109-2      |                 | RCMU/RCCB typu B     |        |       |  |
| Automatický odpojovač podle normy VDE V<br>0126-1-1 |                 | ano                  |        |       |  |
| Výška/šířka/hloubka                                 | mm              | 470/555/270          | 710/85 | 5/285 |  |
| Hmotnost                                            | kg              | 41                   | 83     | 5     |  |
| Princip chlazení – regulované ventilátory           |                 |                      | ano    |       |  |
| Max. průtok vzduchu                                 | m³/h            | 185                  | 41     | 1     |  |
| Emise hluku (typické)                               | dB(A)           | 50                   | < 6    | 3     |  |
| Teplota okolí                                       | °C              |                      | -25-60 |       |  |
| Max. provozní nadmořská výška                       | m               | 4000                 |        |       |  |
| Relativní vlhkost vzduchu                           | %               | 0–100                |        |       |  |
| Technologie připojení na straně DC                  |                 | Konektor Amphenol H4 |        |       |  |
| Technologie připojení na straně AC                  |                 | M5 M8                |        |       |  |

### Rozhraní

| PIKO CI                            | 30 | 50  | 60 |
|------------------------------------|----|-----|----|
| Ethernet LAN TCP/IP (RJ-45)        |    | 2   |    |
| WLAN (2,4 GHz [IEEE 802.11 b/g/n]) |    | ano |    |
| RS-485                             |    | 1   |    |
| Digitální vstupy                   |    | 4   |    |

#### Směrnice/certifikace

|            | Směrnice/certifikace                                                                                                    |
|------------|----------------------------------------------------------------------------------------------------|
| PIKO CI 30 | EN62109-1, EN62109-2, VDE-AR-N 4105:2018, VDE-AR-N 4110:2018, PO12.2, RD 244:2019, UNE<br>217001, EN 50549-1 -2, CEI0-16 2019, CEI0-21 2019 >11,08kW, UK G99/1-4 LV, IRR-DCC MV 2015,<br>IEC61727/62116 |
| PIKO CI 50 | EN62109-1, EN62109-2, VDE-AR-N 4105:2018, VDE-AR-N 4110:2018, PO12.2, RD 244:2019, UNE<br>217001, EN 50549-1 -2, CEI0-16 2019, CEI0-21 2019 >11,08kW, UK G99/1-4 LV, IRR-DCC MV 2015,<br>IEC61727/62116 |
| PIKO CI 60 | EN62109-1, EN62109-2, VDE-AR-N 4105:2018, VDE-AR-N 4110:2018, PO12.2, RD 244:2019, UNE 217001, EN 50549-1 -2, CEI0-16 2019, CEI0-21 2019 >11,08kW, UK G99/1-4 LV, IRR-DCC MV 2015, IEC61727/62116       |

Přepěťová kategorie II (stejnosměrný vstup): Přístroj je vhodný pro připojení k FV řetězcům. Vzhledem k dlouhým přívodním kabelům venku nebo zařízení pro ochranu před bleskem v oblasti fotovoltaického zařízení by mohla být potřebná zařízení pro ochranu před bleskem nebo přepětím.

Přepěťová kategorie III (střídavý výstup): Přístroj je vhodný pro pevné připojení v síťovém rozvodu za elektroměrem a jističem. Pokud je připojovací kabel veden venku na delší vzdálenosti, může být nutné použít přepěťovou ochranu.

Stupeň znečištění 4: Znečištění způsobuje přetrvávající vodivost, např. způsobenou vodivým prachem, deštěm nebo sněhem; v nezastřešených prostorách nebo venku.

Měřeno při jmenovitém výkonu a okolní teplotě 23 °C. Při nepříznivém zapojení řetězců nebo vyšší okolní teplotě se mohou vyskytnout vyšší emise hluku.

## 13.2 Bloková schémata

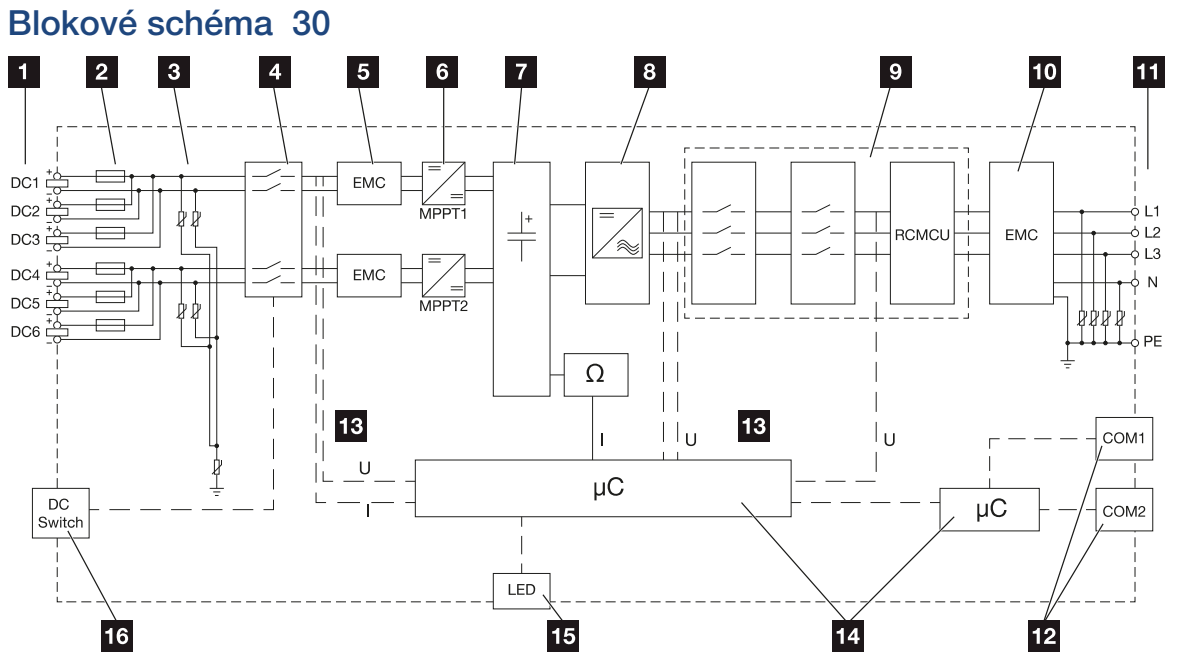

- 1 Vstupy DC pro FV moduly
- 2 Pojistky DC
- 3 Integrovaná přepěťová ochrana (strana DC)
- 4 Elektronický odpojovač DC
- 5 Filtr EMC (strana DC)
- 6 Měnič DC
- 7 Meziobvod
- 8 Můstkové zapojení střídače
- 9 Monitorování a odpojení sítě
- 10 Filtr EMC (strana AC)
- 11 Přípojka AC
- 12 Připojovací panely COM1 a COM2 pro komunikační rozhraní
- 13 Měření napětí a proudu
- 14 Řízení systému a komunikace
- 15 Stavová LED
- 16 Spínač DC

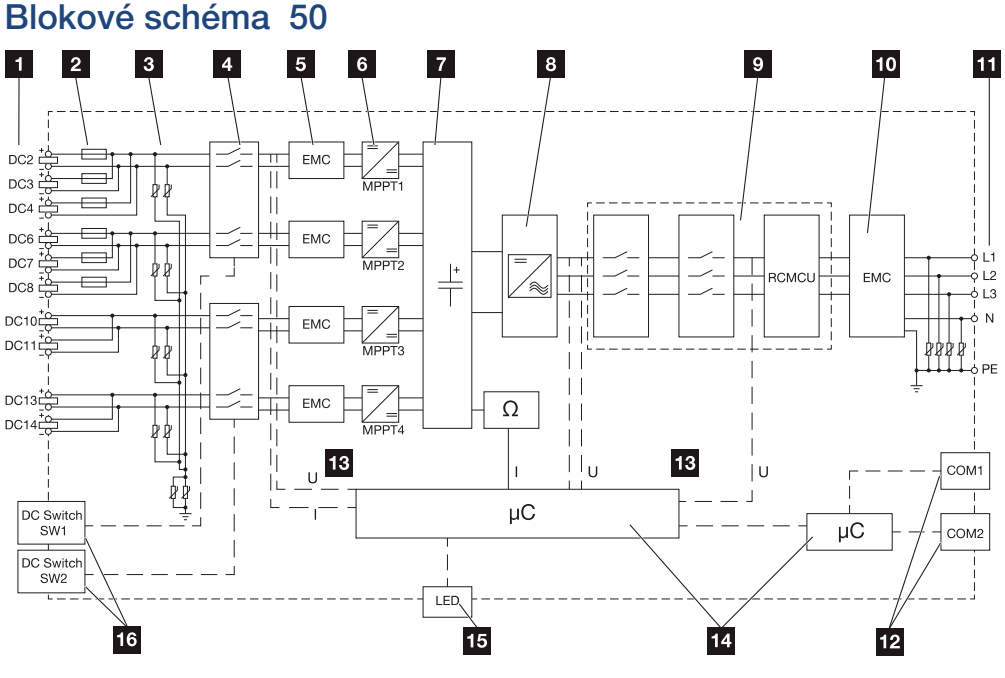

- 1 Vstupy DC pro FV moduly
- 2 Pojistky DC
- 3 Integrovaná přepěťová ochrana (strana DC)
- 4 Elektronický odpojovač DC
- 5 Filtr EMC (strana DC)
- 6 Měnič DC
- 7 Meziobvod
- 8 Můstkové zapojení střídače
- 9 Monitorování a odpojení sítě
- 10 Filtr EMC (strana AC)
- 11 Přípojka AC
- 12 Připojovací panely COM1 a COM2 pro komunikační rozhraní
- 13 Měření napětí a proudu
- 14 Řízení systému a komunikace
- 15 Stavová LED
- 16 Spínač DC

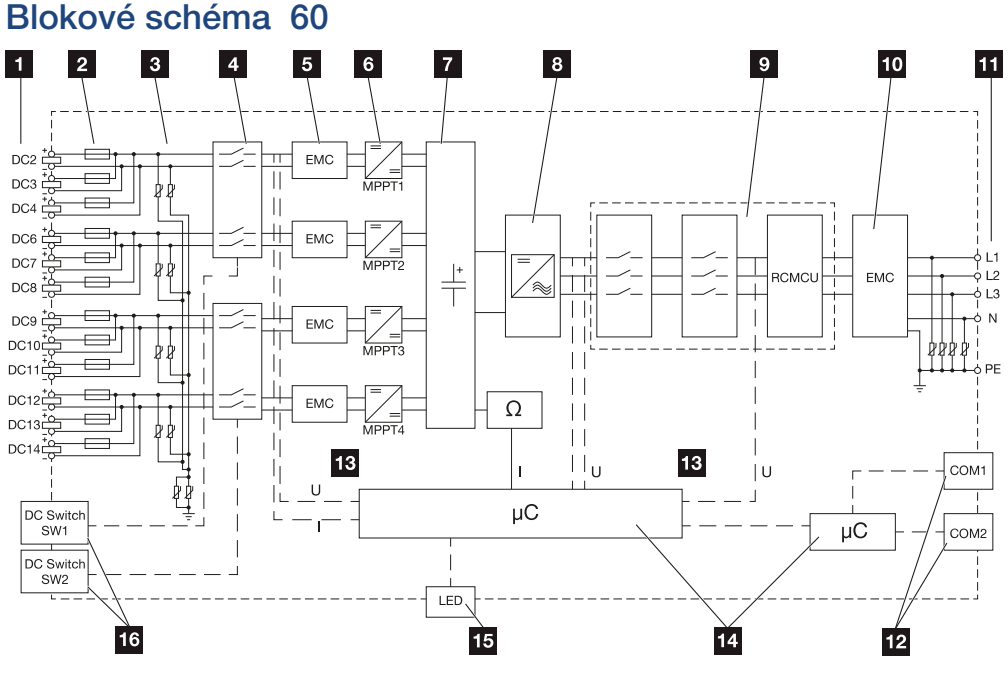

- 1 Vstupy DC pro FV moduly
- 2 Pojistky DC
- 3 Integrovaná přepěťová ochrana (strana DC)
- 4 Elektronický odpojovač DC
- 5 Filtr EMC (strana DC)
- 6 Měnič DC
- 7 Meziobvod
- 8 Můstkové zapojení střídače
- 9 Monitorování a odpojení sítě
- 10 Filtr EMC (strana AC)
- 11 Přípojka AC
- 12 Připojovací panely COM1 a COM2 pro komunikační rozhraní
- 13 Měření napětí a proudu
- 14 Řízení systému a komunikace
- 15 Stavová LED
- 16 Spínač DC

# 14. Příslušenství

| 14.1 | Aplikace KOSTAL Solar App | 161 |
|------|---------------------------|-----|
| 14.2 | Aplikace PIKO CI          | 162 |
| 14.3 | PIKO CI Conf Tool         | 163 |
| 14.4 | KOSTAL Solar Portal       | 164 |

### 14.1 Aplikace KOSTAL Solar App

Bezplatná aplikace KOSTAL Solar App umožňuje profesionální monitorování fotovoltaického systému. V aplikaci KOSTAL Solar App lze pohodlně a snadno využívat všechny funkce na chytrém telefonu nebo tabletu.

Pro nastavení a používání aplikace je zapotřebí mít přístup na a KOSTAL Solar Portal a mít tam nastavený střídač. Pro přihlášení do aplikace jsou zapotřebí stejné přístupové údaje jako pro .

Pomocí aplikace KOSTAL Solar App lze fotovoltaický systém monitorovat na cestách i z domova a zobrazovat si v ní relevantní údaje o systému. Máte zde možnost zobrazovat si údaje o výrobě a spotřebě proudu v různých obdobích, jako je den, týden, měsíc a rok, a rovněž prohlížet si historické údaje o fotovoltaickém systému. Tak budete mít díky aplikaci KOSTAL Solar App stále aktuální přehled.

Stáhněte si bezplatnou aplikaci KOSTAL Solar App a začněte hned využívat nové i rozšířené funkce.

Další informace o tomto výrobku naleznete na našich webových stránkách www.kostal-solar-electric.com v sekci *Products > Tools and applications > KOSTAL Solar App* (Výrobky > Nástroje a aplikace > KOSTAL Solar App).

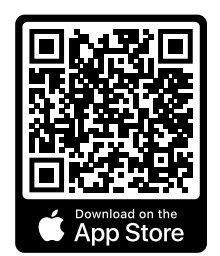

KOSTAL Solar App

KOSTAL

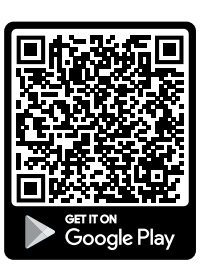

## 14.2 Aplikace PIKO CI

K ovládání a konfiguraci střídačů PIKO CI budete potřebovat aplikaci KOSTAL PIKO CI Conf App.

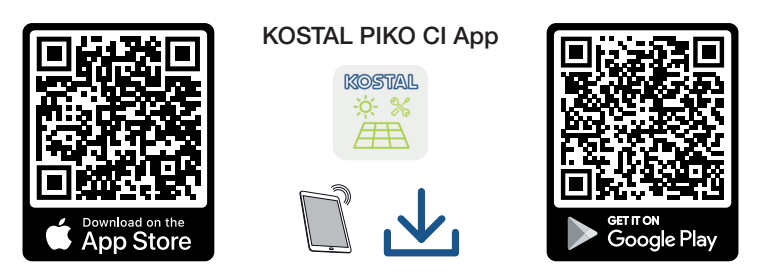

Stáhněte si aplikaci KOSTAL PIKO CI Conf App z obchodu Apple App Store nebo Google Play Store do tabletu nebo chytrého telefonu a nainstalujte ji.

### 14.3 PIKO CI Conf Tool

KOSTAL PIKO CI Conf Tool je konfigurační nástroj pro konfiguraci střídače PIKO CI prostřednictvím přímého připojení k síti LAN.

Díky němu již není nutné stát s chytrým telefonem přímo před střídačem, aby bylo možné střídač konfigurovat.

Prostřednictvím konfiguračního nástroje lze adresovat a konfigurovat všechny střídače PIKO Cl umístěné v místní síti LAN.

Uživatelské rozhraní poskytuje stejné možnosti nastavení jako aplikace KOSTAL PIKO CI Conf App na chytrých telefonech.

Instalace se musí provádět na počítači s aktuálním operačním systémem Windows.

Stáhněte si aplikaci ze sekce Download (Ke stažení).

Naleznete ji v sekci **Download** (Ke stažení) > Tools and applications (Nástroje a aplikace) > **KOSTAL PIKO CI Conf Tool**.

### 14.4 KOSTAL Solar Portal

KOSTAL Solar Portal je bezplatná internetová platforma pro monitorování FV systému.

Solar Portal umožňuje monitorování provozu střídače přes internet. Údaje o výnosech a hlášení událostí z FV systému se přes internet odesílají ze střídače na portál Solar Portal.

Na portálu Solar Portal se tyto informace ukládají. Tyto informace lze prohlížet a získat k nim přístup prostřednictvím internetu.

KOSTAL Solar Portal tak chrání vaši investici do FV systému před ztrátou výnosů např. aktivním e-mailovým upozorněním při nežádoucí události.

Přihlášení k aplikaci KOSTAL Solar Portal je bezplatné a provádí se na terminálu na adrese https://terminal.kostal-solar-electric.com.

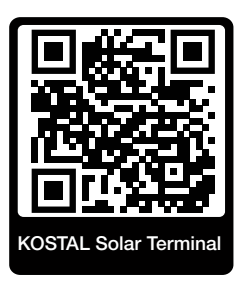

#### Solar Portal má následující funkce:

- přístup k portálu kdekoli na světě přes internet
- grafické znázornění údajů o výkonu a energetických výnosech
- vizualizace a zaměřování pozornosti na optimalizaci vlastní spotřeby
- informování o událostech e-mailem
- export dat
- vyhodnocování snímačů
- oznámení a doklad možného snížení činného výkonu ze strany provozovatele sítě
- ukládání dat protokolu pro dlouhodobé a bezpečné monitorování FV systému
- poskytování údajů o systému aplikaci

#### Podmínky pro používání portálu Solar Portal:

- Střídač musí mít přístup na internet.
- Ve střídači musí být aktivován přenos dat na platformu KOSTAL Solar Portal.
- Střídač ještě nesmí být na portálu KOSTAL Solar Portal přiřazený k žádnému jinému FV systému.
- Střídač musí být na portálu KOSTAL Solar Portal přiřazený k vašemu FV systému.

Další informace naleznete na našich webových stránkách www.kostal-solar-electric.com.

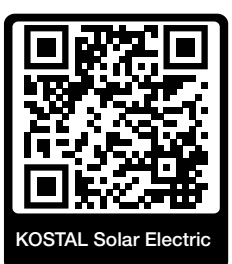

# 15. Záruka a servis

Informace o servisních a záručních podmínkách naleznete v sekci Download (Ke stažení) k výrobku na adrese **www.kostal-solar-electric.com**.

Z důvodu poskytnutí informací servisu a případné dodávky dílů od vás budeme potřebovat informace o typu přístroje a sériové číslo. Tyto údaje naleznete na typovém štítku na vnější straně krytu.

Pokud máte technické dotazy, zavolejte na naši servisní linku:

- Německo a ostatní země (jazyk: němčina, angličtina): +49 (0)761 477 44-222
- Švýcarsko:
  +41 32 5800 225
- Francie, Belgie, Lucembursko:
  +33 16138 4117
- Řecko:
  +30 2310 477 555
- Itálie:
  +39 011 97 82 420
- Polsko:
  +48 22 153 14 98
- Španělsko, Portugalsko (jazyk: španělština, angličtina):
  +34 961 824 927

#### Náhradní díly

Pokud jsou pro odstranění poruch zapotřebí náhradní díly nebo součásti příslušenství, používejte výhradně originální náhradní díly a příslušenství, které jsou vyrobeny nebo schváleny výrobcem.

# 16. Příloha

| 16.1 | EU prohlášení o shodě          | 168 |
|------|--------------------------------|-----|
| 16.2 | Licence open source            | 169 |
| 16.3 | Vyřazení z provozu a likvidace | 170 |

## 16.1 EU prohlášení o shodě

Firma **KOSTAL Solar Electric GmbH** tímto prohlašuje, že zařízení popsané v tomto dokumentu vyhovuje základním požadavkům a ostatním relevantním ustanovením níže uvedených směrnic.

- Směrnice 2011/65/EU (RoHS) o omezení používání některých nebezpečných látek v elektrických a elektronických zařízeních
- Směrnice 2014/53/EU (RED Radio Equipment and Telecommunications Terminal Equipment) – dodávání rádiových zařízení na trh

Podrobné EU prohlášení o shodě naleznete v sekci Download (Ke stažení) k výrobku na adrese:

www.kostal-solar-electric.com

### 16.2 Licence open source

Tento výrobek využívá software s licencí open source, který byl vyvinut cizími subjekty a podléhá mj. licencím GPL nebo LGPL.

Další podrobnosti o této problematice, seznam použitého softwaru s licencí open source a rovněž texty příslušných licencí naleznete na webových stránkách (webovém serveru) u položky *Licence*.

## 16.3 Vyřazení z provozu a likvidace

Střídač můžete demontovat takto:

Odpojte střídač od napětí na straně AC i DC ( Odpojení střídače od napětí, Strana 103).

#### NEBEZPEČÍ

#### Ohrožení života elektrickým proudem a výbojem!

Odpojte zařízení od napětí, zajistěte je proti opětovnému zapnutí. Z Odpojení střídače od napětí, Strana 103

- 2. 50/60: Otevřete spodní víko střídače.
- 3. Odpojte svorky a kabelové průchodky.
- 4. Odstraňte všechny kabely stejnosměrného i střídavého proudu i komunikační kabely.
- 5. 50/60: Zavřete víko střídače.
- 6. Povolte zajišťovací šroub na držáku střídače.
- 7. Zvedněte střídač od stěny.

#### Řádná likvidace

Elektronická zařízení, která jsou označena symbolem přeškrtnuté popelnice, nepatří do domovního odpadu. Tyto přístroje lze bezplatně odevzdat ve sběrných dvorech.

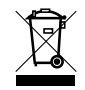

Informujte se o místních předpisech ve svém státě upravujících třídění odpadu při likvidaci elektrických a elektronických zařízení.

### www.kostal-solar-electric.com